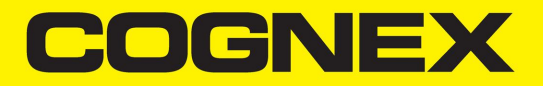

# **Edge Intelligence<sup>®</sup>** Reference Manual

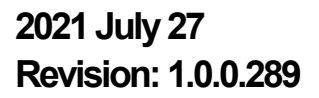

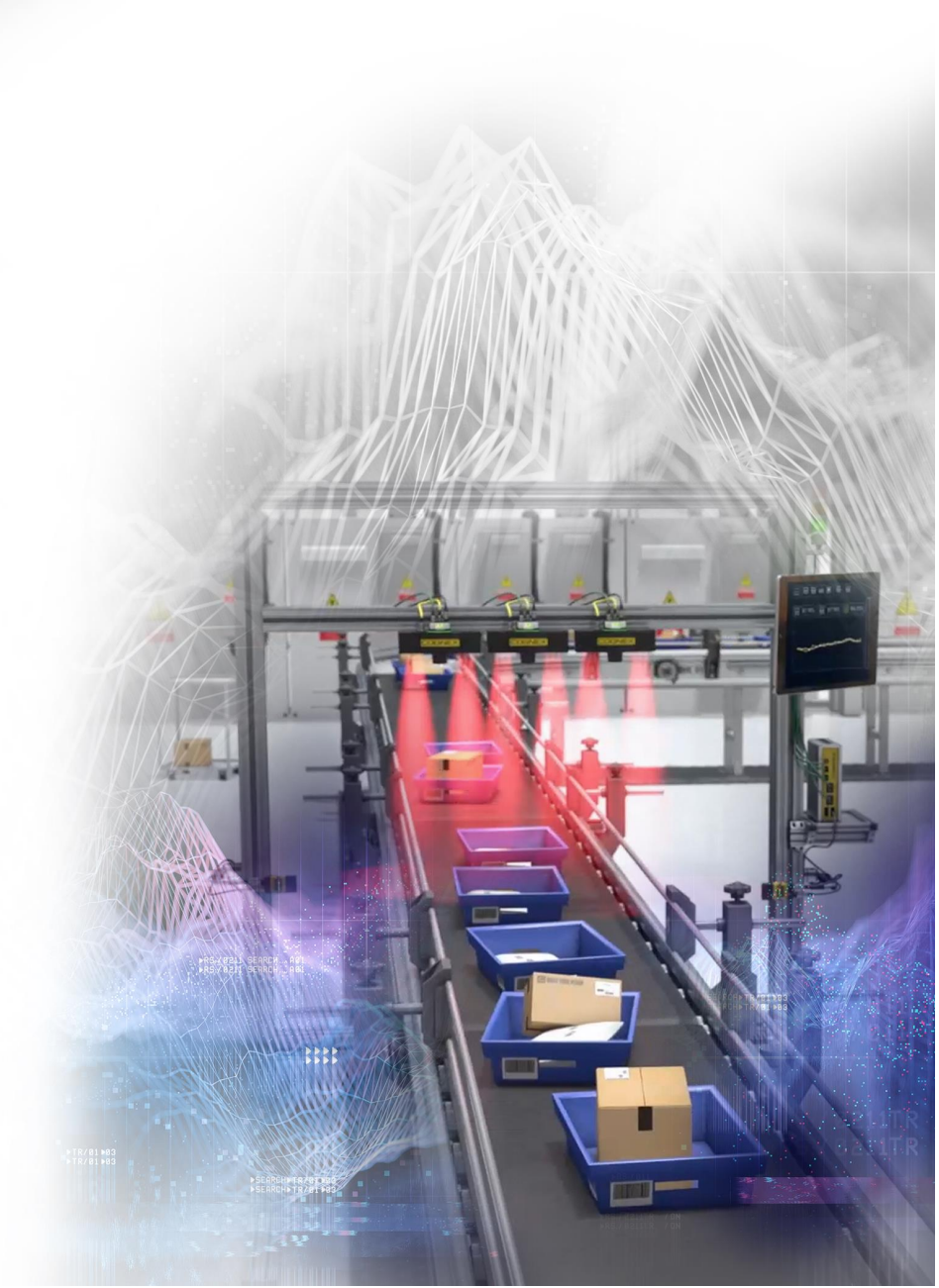

## **Table of Contents**

| Table of Contents                                                               | 2                                      |
|---------------------------------------------------------------------------------|----------------------------------------|
| Legal Notices                                                                   | 4                                      |
| Precautions                                                                     | 5                                      |
| Symbols                                                                         | 6                                      |
| Getting started                                                                 | 7                                      |
| About Edge Intelligence                                                         |                                        |
| Edge Intelligence Features                                                      |                                        |
| Edge Intelligence Systems                                                       | 19                                     |
| Edge Intelligence Kit                                                           | 21                                     |
| Product Overview                                                                | 22                                     |
| EI-200 Layout                                                                   | 22                                     |
| EI-300 Layout                                                                   | 23                                     |
| EI-700 Layout                                                                   | 24                                     |
| Edge Intelligence Unit Dimensions                                               | 25                                     |
| Installation                                                                    | 28                                     |
| Connecting the Edge Intelligence                                                | 28                                     |
| Accessing the Web Interface and Logging In                                      | 28                                     |
| Discovering Devices on the Network                                              | 31                                     |
| Remote Connection Troubleshooting                                               | 32                                     |
| Edge Intelligence User Interface                                                | 34                                     |
| Real Time Monitoring (RTM)                                                      | 34                                     |
| Live                                                                            | 35                                     |
| Performance Monitoring                                                          | 39                                     |
| Performance Overview                                                            | 41                                     |
| No Read Trigger Review                                                          | 43                                     |
| Configuration Change History                                                    | 45                                     |
| Settings                                                                        | 47                                     |
| Performance Analytics                                                           | 49                                     |
| Dashboard                                                                       | 49                                     |
| Performance Review                                                              | 50                                     |
| Results Explorer                                                                | 52                                     |
| Multi-Reader Configuration (MRC)                                                | 54                                     |
| DataMan                                                                         | 55                                     |
| Feature Keys                                                                    | 61                                     |
|                                                                                 | 01                                     |
| User Management                                                                 | 63                                     |
| User Management                                                                 | 63                                     |
| User Management<br>User Management<br>Users                                     | 63<br>63<br>64                         |
| User Management<br>User Management<br>Users<br>Roles                            | 63<br>63<br>64<br>65                   |
| User Management<br>User Management<br>Users<br>Roles<br>Settings                | 63<br>63<br>64<br>65<br>66             |
| User Management<br>User Management<br>Users<br>Roles<br>Settings<br>Edge Device | 63<br>63<br>64<br>65<br>66<br>66       |
| User Management                                                                 | 63<br>63<br>64<br>65<br>66<br>66<br>66 |

| Cleaning and Maintenance | . 74 |
|--------------------------|------|
| Regulations/Conformity   | 75   |
| Open Source Licences     | .76  |

## **Legal Notices**

The software described in this document is furnished under license, and may be used or copied only in accordance with the terms of such license and with the inclusion of the copyright notice shown on this page. Neither the software, this document, nor any copies thereof may be provided to, or otherwise made available to, anyone other than the licensee. Title to, and ownership of, this software remains with Cognex Corporation or its licensor. Cognex Corporation assumes no responsibility for the use or reliability of its software on equipment that is not supplied by Cognex Corporation. Cognex Corporation makes no warranties, either express or implied, regarding the described software, its merchantability, non-infringement or its fitness for any particular purpose.

The information in this document is subject to change without notice and should not be construed as a commitment by Cognex Corporation. Cognex Corporation is not responsible for any errors that may be present in either this document or the associated software.

Companies, names, and data used in examples herein are fictitious unless otherwise noted. No part of this document may be reproduced or transmitted in any form or by any means, electronic or mechanical, for any purpose, nor transferred to any other media or language without the written permission of Cognex Corporation.

Copyright © 2021. Cognex Corporation. All Rights Reserved.

Portions of the hardware and software provided by Cognex may be covered by one or more U.S. and foreign patents, as well as pending U.S. and foreign patents listed on the Cognex web site at: cognex.com/patents.

The following are registered trademarks of Cognex Corporation:

Cognex, 2DMAX, Advantage, AlignPlus, Assemblyplus, Check it with Checker, Checker, Cognex Vision for Industry, Cognex VSOC, CVL, DataMan, DisplayInspect, DVT, EasyBuilder, Hotbars, IDMax, In-Sight, Laser Killer, MVS-8000, OmniView, PatFind, PatFlex, PatInspect, PatMax, PatQuick, SensorView, SmartView, SmartAdvisor, SmartLearn, UltraLight, Vision Solutions, VisionPro, VisionView

The following are trademarks of Cognex Corporation:

The Cognex logo, 1DMax, 3D-Locate, 3DMax, BGAII, CheckPoint, Cognex VSoC, CVC-1000, FFD, iLearn, In-Sight (design insignia with cross-hairs), In-Sight 2000, InspectEdge, Inspection Designer, MVS, NotchMax, OCRMax, PatMax RedLine, ProofRead, SmartSync, ProfilePlus, SmartDisplay, SmartSystem, SMD4, VisiFlex, Xpand

Portions copyright © Microsoft Corporation. All rights reserved.

Portions copyright © MadCap Software, Inc. All rights reserved.

Other product and company trademarks identified herein are the trademarks of their respective owners.

## **Precautions**

To reduce the risk of injury or equipment damage, observe the following precautions when you install the Cognex product:

- This product is intended for industrial use in automated manufacturing or similar applications.
- The safety of any system incorporating this product is the responsibility of the assembler of the system.
- Do not install Cognex products where they are exposed to environmental hazards such as excessive heat, dust, moisture, humidity, impact, vibration, corrosive substances, flammable substances, or static electricity.
- Route cables and wires away from high-current wiring or high-voltage power sources to reduce the risk of damage or malfunction from the following causes: over-voltage, line noise, electrostatic discharge (ESD), power surges, or other irregularities in the power supply.
- This product does not contain user-serviceable parts. Do not make electrical or mechanical modifications to product components. Unauthorized modifications can void your warranty.
- Changes or modifications not expressly approved by the party responsible for regulatory compliance could void the user's authority to operate the equipment.
- Include service loops with cable connections.
- Ensure that the cable bend radius begins at least six inches from the connector. Cable shielding can be degraded or cables can be damaged or wear out faster if a service loop or bend radius is tighter than 10X the cable diameter.
- This device should be used in accordance with the instructions in this manual.
- All specifications are for reference purposes only and can change without notice.

## Symbols

The following symbols indicate safety precautions and supplemental information:

WARNING: This symbol indicates a hazard that could cause death, serious personal injury or electrical shock.

**CAUTION**: This symbol indicates a hazard that could result in property damage.

() Note: This symbol indicates additional information about a subject.

 $\bigcirc$  Tip: This symbol indicates suggestions and shortcuts that might not otherwise be apparent.

## **Getting started**

Edge Intelligence improves overall equipment effectiveness (OEE) and increases throughput across a range of industries including logistics, food and beverage, consumer products, packaging, automotive, medical devices, and electronics.

## About Edge Intelligence

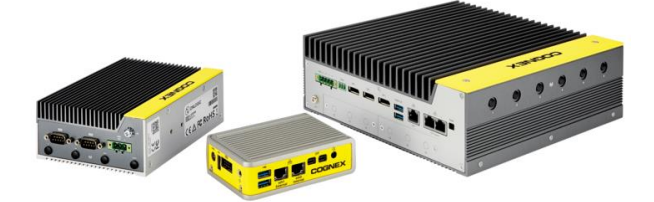

Edge Intelligence is a performance monitoring tool that collects and analyzes data generated by Cognex devices. Edge Intelligence provides reader statistics, no read images, trigger details, and configuration changes for all connected devices.

The Edge Intelligence solution consists of a physical Edge Intelligence box and a browser-based user interface that provides access to the Edge Intelligence functions.

Edge Intelligence provides the following features through the UI:

### • Real Time Monitoring (RTM)

- Live
- Performance Overview
- No Read Trigger Review
- Configuration Change History
- Settings
- Performance Analytics
  - Dashboard
  - Performance Review
  - Results Explorer
- Validation Failure
  - Trigger Review
  - Settings
- Multi-Reader Configuration (MRC)
  - DataMan
  - Feature Keys
- Reporting
  - Generate
- User Management
  - Users
  - Roles

#### Settings

- Edge Device
- MQTT Forwarding
- DataMan WebHMI
- Firmware Upgrade

Supported DataMan readers compatible with Edge Intelligence:

- DM260 Series
- DM280 Series
- DM300 Series
- DM360 Series
- DM370 Series
- DM470 Series
- DM503 Series

(i) Note: Legacy readers must be on firmware 5.7.3 or higher to be compatible with Edge Intelligence.

### **Edge Intelligence Features**

### **Device Management**

The Device Management feature provides the ability to automatically discover, connect, and configure multiple readers for setup and data collection.

|                                                              |                                          |                                                                      | Admin User   🕕 🅣  |
|--------------------------------------------------------------|------------------------------------------|----------------------------------------------------------------------|-------------------|
| 合 Home ∞ Multi-Reader Configuration ∞ DataMan                |                                          |                                                                      |                   |
| Add selected to group Upload configuration Upload firmware C | Iownload as CSV Discover devices         |                                                                      | Q Search          |
|                                                              |                                          |                                                                      | ^                 |
| Actions Primary Name Type                                    | MAC Address Firmware Version Address Typ | be IP Address Subnet Mask: Gateway Source Network Interface          | State Task Status |
| ✓ Ý 5 ✓ El_8 DataMan470                                      | 00:D0:24:58:5A:C2 6.1.6_sr2 Static       | 10.86.92.53 255.255.255.0 10.86.92.1 enp3s0                          | In Local Subnet   |
| El_7 DataMan470                                              | 00:D0:24:58:51:E8 6.1.6_sr2 DHCP         | 10.86.92.108 255.255.255.0 10.86.92.1 enp3s0                         | In Local Subnet   |
| ✗ Standalone Devices                                         |                                          |                                                                      | ~                 |
| Actions Primary Name                                         | Type MAC Address Firmware Version        | Address Type IP Address Subnet Mask Gateway Source Network Interface | State Task Status |
| 🗆 🖌 😧 S WebHMI_2-LongRunning_Test                            | DataMan470 00:D0:24:3D:86:80 6.1.6_sr2   | Static 10.86.92.12 255.255.255.0 10.86.92.1 enp3s0                   | In Local Subnet   |
| □ / ¥ 3 8_6                                                  | DataMan470 00:D0:24:58:52:90 6.1.6_sr2   | Static 10.86.92.51 255.255.255.0 10.86.92.1 enp3s0                   | In Local Subnet   |
| U V V S WebHML3-Demo                                         | DataMan470 00:D0:24:55:90:4E 6.1.6_sr2   | Static 10.86.92.13 255.255.255.0 10.86.92.1 enp3s0                   | In Local Subnet   |
| □ / ¥ 5 ELS                                                  | DataMan470 00:D0:24:58:6A:5E 6.1.6_sr2   | Static 10.86.92.50 255.255.255.0 10.86.92.1 enp3s0                   | In Local Subnet   |
| U V V S WebHMI_4-E2E                                         | DataMan470 00:D0:24:3D:B6:CA 6.1.6_sr2   | Static 10.86.92.14 255.255.255.0 10.86.92.1 enp3s0                   | In Local Subnet   |
| □ 🖍 🗑 Š WebHMI_1                                             | DataMan470 00:D0:24:3D:86:FC 6.1.6_sr2   | Static 10.86.92.11 255.255.255.0 10.86.92.1 enp3s0                   | In Local Subnet   |

#### lcon

#### Description

Click the checkbox to select a single reader or multiple readers to be configured at once.

#### lcon

#### Description

- ✓ The check mark denotes the primary reader in the MRS group.
- Click to edit the name and network settings (IP Address, Subnet Mask, Default Gateway) of each individual reader.
- Olick to reboot the reader.

| Button                | Description                                                                                          |
|-----------------------|----------------------------------------------------------------------------------------------------|
| Add selected to group | Add the selected reader(s) to an MRS group.                                                          |
| Upload configuration  | Upload configuration for the selected reader(s).                                                     |
| Upload firmware       | Upload firmware for the selected reader(s).                                                          |
| Download as CSV       | Download the list of readers with all information displayed in the DataMan page in .csv file format. |
| Discover devices      | Discover readers available on the network for setup and data collection.                             |

| Column Name                    | Description                                                                                                    |
|--------------------------------|----------------------------------------------------------------------------------------------------|
| Actions                        | Displays the icons of actions available for each reader: Single Device Edit, Flash LED, and Reboot.                                                             |
| Primary                        | Identifies the primary reader in an MRS group.                                                                                                    |
| Name                           | Displays the name of the reader.                                                                                                    |
| Туре                           | Displays the type of the reader, for example DataMan 470.                                                                                                    |
| MAC Address                    | Displays the media access control (MAC) address of the reader.                                                                                                  |
| Firmware<br>Version            | Displays the firmware version of the reader.                                                                                                    |
| Address Type                   | Displays the address type: static or DHCP.                                                                                                    |
| IP Address                     | Displays the IP address of the reader.                                                                                                    |
| Subnet Mask                    | Displays the Subnet Mask of the reader.                                                                                                    |
| Gateway                        | Displays the gateway the reader uses.                                                                                                    |
| Source<br>Network<br>Interface | Displays the Source Network Interface of the reader.                                                                                                    |
| State                          | Displays the state of the reader, which can be: In Local Subnet, In Remote Subnet, In Remote Subnet<br>Behind NAT, Waiting For DHCP, Misconfigured, or Unknown. |
| Task Status                    | Displays the status of the task, such as rebooting, applying network settings, and name changes.                                                                |

### Secure Data Storage

The Secure Data Storage feature includes:

- Capturing and storing decode results in local database
- Capturing and storing device configuration files
- Capturing and storing no-read images in local partition of hard drive

- Option to clear the hard drive is only available for Admins
- Data management is First In First Out using all but 50 GB of the hard drive
- Failed Validation Images

### No Read Trigger Review

The No Read Trigger Review feature includes:

- Device tree displayed on the page
- Grouped No Read Images from multiple readers in MRS
- No Read Images by trigger index
- Classifying multiple triggers at a time
- Filter image table by classification. Changes with the global date picker
- Manual No Read image classification

| land, | inter 🔹 👻         | Date & Tread Darry   | e Filter                       | 0           | Normalize images | Eleverly trapped at |  |
|-------|-------------------|----------------------|--------------------------------|-------------|------------------|---------------------|--|
| 0     | Data & Tana 🖕     | Tripper Index        | Destroye                       |             |                  |                     |  |
|       | 5/25/21, 12:19 PM | 7422821              | Unclassified                   | · · ·       |                  |                     |  |
|       | 5/25/21, 12:18 PM | 7422813              | Unclassified                   |             |                  |                     |  |
|       | 5/25/21, 12:18 PM | 7422812              | Unclassified                   |             |                  |                     |  |
|       | 5/25/21, 12:18 PM | 7422809              | Unclassified                   | 1           |                  |                     |  |
|       | 5/25/21, 12:18 PM | 7422905              | Unclassified                   |             |                  |                     |  |
|       | 5/25/21, 12:18 PM | 7422802              | Unclassified                   |             |                  |                     |  |
|       | \$25/21, 12:18 PM | 7422798              | Unclassified.                  |             | 000000           | 11:201              |  |
|       | 5/25/21, 12:18 PM | 7422793              | Unclassified                   |             |                  |                     |  |
|       | 2414              | 11 + 241479-07241479 | $ c-c\rightarrow \rightarrow $ |             | 111              |                     |  |
|       |                   |                      | harte per projet. 10 🔹         | CONCERNING. |                  |                     |  |
|       |                   |                      |                                |             |                  |                     |  |

| ltem                        | Description                                                                                                    |
|-----------------------------|----------------------------------------------------------------------------------------------------|
| Classification<br>filter    | Filter for the following no read classifications: Damaged Code, Motion Blur, No Label, Unclassified, and manually added custom classifications, for example: "Obscure Code", or "Too much glare" and "Hot Spot". |
| Date & Time<br>Range Filter | Filter for no read triggers in a set date and time range which can be specified in the drop down menu.                                                                                                    |
| Normalize<br>images         | Check to enhance the quality of images. Normalizing improves the contrast by stretching the intensity values of an image.                                                                                        |
| Classify<br>trigger(s)      | Classify no read images manually or add them to one of the following classification categories: Damaged Code, Motion Blur, No Label, or Unclassified.                                                            |
| Submit                      | Submit the set trigger classification.                                                                                                    |

#### Example of setting the Date & Time Range Filter:

**Note**: The selected range filter stays the same between Performance Overview, Configuration Change History, and No Read Trigger Review pages.

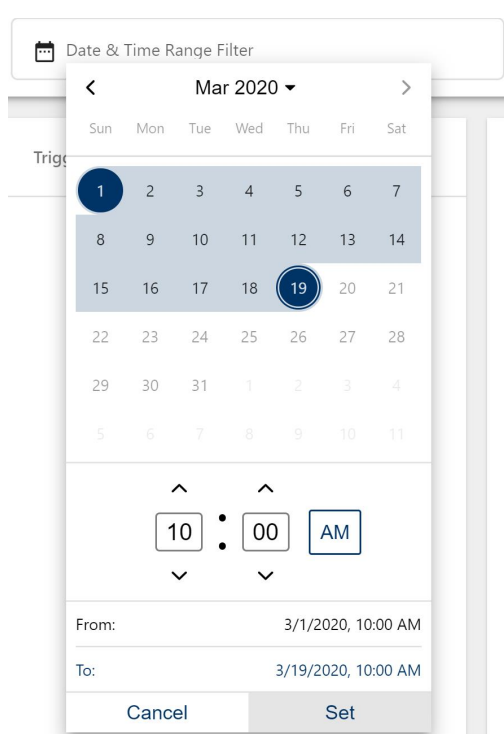

Set the number of items (images) listed in a page and sort items by Date & Time, Trigger Index, or Classification.

Select an item to display the corresponding filmstrip, and select an image in the filmstrip to display it in the window. Use the icons directly below the selected image to rotate ( $\circ \circ$ ), flip ( $\circ$ ), zoom in or out ( $\circ \circ$ ), fit to frame ( $\Box$ ), view in full size ( $\vdots$ ), center ( $\circ$ ), reset zoom ( $\circ$ ), or download ( $\frac{1}{2}$ ).

The following figure shows an example of an enlarged image, with the cursor over the download icon:

| Darefic | aton filter 🔹       | 6/6/2021, 10 18 A | M ~ 6/7/2021, 10:29 AM | 00 | Normalize images | Classify trigger(s) | Sales |
|---------|---------------------|-------------------|------------------------|----|------------------|---------------------|-------|
| •       | Data & Tatas 🔶      | Tripper Index     | Classification         | 1  | 1 - C - C        |                     |       |
| 4       | 6/7/21, 10:33 AM    | 333102            | Unclassified           |    | Sell and         | ALL U               |       |
| 2       | 6/7/21, 10:33 AM    | 333101            | Unclassified           |    |                  |                     |       |
| 2       | 6/7/21, 10:33 AM    | 333099            | Unclassified           |    |                  |                     |       |
|         | 6/7/21, 10:33 AM    | 333098            | Unclassified           |    |                  |                     |       |
|         | 6/7/21, 10:33 AM    | 333093            | Unclassified           |    |                  |                     |       |
|         | 6/7/21, 10:33 AM    | 333091            | Unclassified           |    |                  |                     |       |
|         | 6/7/21, 10:33 AM    | 333087            | Unclassified           |    | 0000             | ** * 0 1            |       |
|         | 6/7/21, 10:33 AM    | 333085            | Unclassified           |    |                  |                     |       |
|         | 6/7/21, 10:33 AM    | 333084            | Unclassified           |    |                  | Reconnect           |       |
| 3       | terns per page 18 • | 21 - 80 of 17663  | (< < >                 | 21 |                  |                     |       |

### **Configuration Change History**

The Configuration Change History feature includes:

- Tracking configuration changes made to readers in a group
- Comparing previous configurations
- Reverting to a previous configuration
- Linking each configuration with a username automatically

### Getting started

| COGNEX                    |                                           |                 |                 | Admin User   🕕                  |
|---------------------------|-------------------------------------------|-----------------|-----------------|---------------------------------|
| A                         | Home » RTM » Configuration Change History |                 |                 |                                 |
| Test                      |                                           |                 |                 |                                 |
| EL_7                      | Compare Configurations                    |                 |                 |                                 |
| EI_8                      |                                           |                 |                 |                                 |
| tandalone Devices         | Date & Time Range Riter                   |                 |                 |                                 |
| WebHMI_3-Demo             | 2710/2020, 228 PM ~ 3710/2020, 228 PM     |                 |                 |                                 |
| EL_5                      |                                           |                 |                 |                                 |
| WebHMI_2-Longkunning_Test | Actions                                   | Date & Time 🤟   | Device Name     | Username                        |
| WebHMI 1                  |                                           |                 |                 |                                 |
| WebHMI_4-E2E              | ± +9                                      | 3/3/20, 9:10 AM | DM4/4-WebHMI-EI | admin                           |
|                           | 4 ⊥ ⊙                                     | 3/3/20, 9:09 AM | DM474-WebHMI-EI | admin                           |
|                           |                                           |                 |                 |                                 |
|                           |                                           |                 |                 | ltems per page: 10 ▼ 1-2 of 2 < |
|                           |                                           |                 |                 |                                 |
|                           |                                           |                 |                 |                                 |
|                           |                                           |                 |                 |                                 |
|                           |                                           |                 |                 |                                 |
|                           |                                           |                 |                 |                                 |
|                           |                                           |                 |                 |                                 |
|                           |                                           |                 |                 |                                 |
|                           |                                           |                 |                 |                                 |
|                           |                                           |                 |                 |                                 |
|                           |                                           |                 |                 |                                 |
|                           |                                           |                 |                 |                                 |
|                           |                                           |                 |                 |                                 |
|                           |                                           |                 |                 |                                 |
|                           |                                           |                 |                 |                                 |
|                           |                                           |                 |                 |                                 |
|                           |                                           |                 |                 |                                 |
|                           |                                           |                 |                 |                                 |
|                           |                                           |                 |                 |                                 |
|                           |                                           |                 |                 |                                 |
|                           |                                           |                 |                 |                                 |
|                           |                                           |                 |                 |                                 |
|                           |                                           |                 |                 |                                 |
|                           |                                           |                 |                 |                                 |
| IME                       |                                           |                 |                 |                                 |

| ltem/lcon              | Description                                                                   |
|------------------------|-------------------------------------------------------------------------------|
| $\odot$                | Click to restore configuration.                                               |
| <u>+</u>               | Click to download a configuration file with the reader settings of the entry. |
| Compare Configurations | After selecting two configurations, click to compare.                         |
| Date and Time          | Date and time from when the configuration change was implemented.             |
| Device Name            | Name of the device on which the configuration change was initiated.           |
| Username               | Name of the user who made the configuration change.                           |

() Note: Changes made from Dataman Setup Tool are labeled as admin changes.

## **Configuration Changes**

|                                      |                                                                      | Read                               | Setup G                            |
|--------------------------------------|----------------------------------------------------------------------|------------------------------------|------------------------------------|
| Variable Name                        |                                                                      | DM474-WebHMI-EI<br>3/3/20, 9:09 AM | DM474-WebHMI-EI<br>3/3/20, 9:10 AM |
| configuration.buffering.transfer.ftp | o.server.address                                                     | 10.10.82.105                       | 10.5.18.199                        |
| configuration.buffering.transfer.ftp | o.server.port                                                        | 47778                              | 21                                 |
| configuration.buffering.transfer.ftp | o.server.username                                                    | CE_RTM                             | user                               |
| configuration.buffering.transfer.ftp | o.server.password                                                    | Flg6rLQM                           | 5-15                               |
| configuration.buffering.what-resul   | lts-to-buffer                                                        | 4                                  | 5                                  |
| Script Name                          |                                                                      |                                    |                                    |
| No Script Changes found.             |                                                                      |                                    |                                    |
|                                      |                                                                      |                                    | Close                              |
| Item                                 |                                                                      | Dese                               | cription                           |
| Configuration Changes                | Lists variables which have different values in the compared versions |                                    |                                    |
| Variable Name                        | Name of the var<br>versions.                                         | riable which has dit               | fferent values in the compared     |
| Script Name                          | Name of the rec                                                      | cently modified scri               | pt.                                |
| Read Setup                           | Name of the rea                                                      | ad setup.                          |                                    |

## **Device IP Configuration**

| letwork Configuration    |  |
|--------------------------|--|
| Device Name              |  |
| testlab-eibox            |  |
| etwork Interface: enp2s0 |  |
| Enable DHCP              |  |
| IP Address               |  |
| Subnet Mask              |  |
| Gateway                  |  |
| etwork Interface: enp3s0 |  |
| Enable DHCP              |  |
| IP Address               |  |
| 10.86.92.103             |  |
| Subnet Mask              |  |
| 255.255.255.0            |  |
|                          |  |
| Gateway                  |  |

The Edge Device page helps identifying and changing network settings for Edge Intelligence.

| ltem              | Description                                                                                |
|-------------------|--------------------------------------------------------------------------------------------|
| Device Name       | Name of the Edge Intelligence unit.                                                        |
| Network Interface | Network interface identifier belonging to the Edge Intelligence unit.                      |
| Enable DHCP       | When enabled, the device automatically gets IP Address, Subnet Mask, and Gateway settings. |
|                   | When disabled, network settings must be done manually.                                     |
| IP Address        | Enter IP Address here.                                                                     |
| Subnet Mask       | Enter Subnet Mask here.                                                                    |
| Gateway           | Enter Gateway here.                                                                        |

### Multi-Reader Sync (MRS) Grouping

The MRS Grouping feature includes:

Generating MRS group

| = COGNEX                                                      |                                          |                                                                      | Admin User   🕚 🕣  |
|---------------------------------------------------------------|------------------------------------------|----------------------------------------------------------------------|-------------------|
| ☆ Home » Multi-Reader Configuration » DataMan                 |                                          |                                                                      |                   |
| Add selected to group Upload configuration Upload firmware Dc | winload as CSV Discover devices          |                                                                      | Q. Search         |
| 🖍 Test                                                        |                                          |                                                                      | ^                 |
| Actions Primary Name Type                                     | MAC Address Firmware Version Address Typ | e IP Address Subnet Mask Gateway Source Network Interface            | State Task Status |
| 🗹 🖌 😧 🏷 🖌 El_8 DataMan470                                     | 00:D0:24:58:5A:C2 6.1.6_sr2 Static       | 10.86.92.53 255.255.255.0 10.86.92.1 enp3s0                          | In Local Subnet   |
| 🗆 🖌 🗑 🌖 El_7 DataMan470                                       | 00:D0:24:58:51:E8 6.1.6_sr2 DHCP         | 10.86.92.108 255.255.255.0 10.86.92.1 enp3s0                         | In Local Subnet   |
| Standalone Devices  Actions Primary Name                      | Type MAC Address Firmware Version        | Address Type IP Address Subnet Mask Gateway Source Network Interface | State Task Status |
| 🗆 🖌 🦞 🎝 WebHMI_2-LongRunning_Test                             | DataMan470 00:D0:24:3D:86:80 6.1.6_sr2   | Static 10.86.92.12 255.255.255.0 10.86.92.1 enp3s0                   | In Local Subnet   |
| 🗆 🖍 🗑 Š 🛛 🖽                                                   | DataMan470 00:D0:24:58:52:90 6.1.6_sr2   | Static 10.86.92.51 255.255.255.0 10.86.92.1 enp3s0                   | In Local Subnet   |
| 🗆 🖍 😧 S WebHML_3-Demo                                         | DataMan470 00:D0:24:55:90:4E 6.1.6_sr2   | Static 10.86.92.13 255.255.255.0 10.86.92.1 enp3s0                   | In Local Submet   |
| □ ⁄ ¥ 5 8.5                                                   | DataMan470 00:D0:24:58:6A:5E 6.1.6_sr2   | Static 10.86.92.50 255.255.255.0 10.86.92.1 enp3s0                   | In Local Subnet   |
| □ 🖌 👻 🏷 WebHMI_4-E2E                                          | DataMan470 00:D0:24:3D:86:CA 6.1.6_sr2   | Static 10.86.92.14 255.255.255.0 10.86.92.1 enp3s0                   | In Local Subset   |
| □ 🖌 🗑 5 WebHMI_1                                              | DataMan470 00:D0:24:3D:86:FC 6.1.6_sr2   | Static 10.86.92.11 255.255.255.0 10.86.92.1 enp3s0                   | In Local Subnet   |
|                                                               |                                          |                                                                      |                   |

| Button/Icon           | Description                                                  |
|-----------------------|--------------------------------------------------------------|
| ¥                     | Click to strobe the LEDs on a DataMan Reader to identify it. |
| =                     | Click to drag and drop item.                                 |
| Ð                     | Click to restore the configuration.                          |
| Add selected to group | Add selected device(s) to a group of devices.                |
| Upload configuration  | Upload configuration to selected devices.                    |
| Upload firmware       | Upload firmware to selected devices.                         |
| Download as CSV       | Download device list with all data in CSV format.            |
| Discover devices      | Discover connected devices.                                  |

|                      |                                          | e 15          |                                     |              |              |             |               |            |             |           |                  |          |
|----------------------|------------------------------------------|---------------|-------------------------------------|--------------|--------------|-------------|---------------|------------|-------------|-----------|------------------|----------|
|                      | Multi Device                             | Edit          |                                     |              |              |             |               |            |             |           | *                |          |
|                      | Group *                                  |               |                                     |              |              |             |               |            |             |           |                  |          |
|                      | Select an existing or create             | a new one.    |                                     |              |              |             |               |            |             | 0/        | /31              |          |
|                      | Primary *                                |               |                                     |              |              |             |               |            |             |           |                  |          |
|                      | Select a device from the list            |               |                                     |              |              |             |               |            |             |           |                  |          |
|                      | Actions                                  | Primary       | Name                                | Group        | Address Type | IP Address  | Subnet Mask   | Gateway    | Task Status |           | - 1              |          |
|                      |                                          | ~             | EI_8                                | lest         | Static       | 10.86.92.53 | 255.255.255.0 | 10.86.92.1 |             |           | - 1              |          |
|                      | Use DHLP                                 |               |                                     |              |              |             |               |            |             |           |                  |          |
|                      | IP Address<br>Which IP do you want to in | crement from? |                                     |              |              |             |               |            |             |           | -                |          |
| 1                    | Subnet Mask                              |               |                                     |              |              |             |               |            |             |           |                  |          |
| 1                    | Select an existing or create             | a new one.    |                                     |              |              |             |               |            |             |           | -                |          |
|                      | Default Gateway                          |               |                                     |              |              |             |               |            |             |           |                  |          |
|                      | Select an existing or create a           | a new one.    |                                     |              |              |             |               |            |             |           |                  |          |
|                      | Generate Network                         | Settings      | )                                   |              |              |             |               |            |             |           |                  |          |
|                      |                                          |               |                                     |              |              |             |               |            |             | Cancel    | •<br>Save        |          |
| ltem                 |                                          |               |                                     |              |              |             |               | Descr      | iption      |           |                  |          |
| Group                |                                          |               | Sele                                | ect ar       | ı existir    | ıg group    | or create     | e a new    | group.      |           |                  |          |
| Primary              |                                          |               | Sele                                | ect a        | primary      | / reader    | from the      | list.      |             |           |                  |          |
| Use DHCP             |                                          |               | Ena                                 | ble to       | o use D      | HCP se      | ttings.       |            |             |           |                  |          |
| IP Address           |                                          |               | Ente                                | er IP /      | Addres       | s manua     | ally. Whic    | h IP do y  | you war     | nt to inc | crement from?    |          |
| Subnet Mask          |                                          |               | Ente                                | er Su        | bnet Ma      | ask man     | ually. Se     | lect an e  | existing    | or crea   | ate a new Subn   | et Mask. |
| Default Gateway      |                                          |               | Ente<br>Gate                        | r De<br>∋way | fault Ga     | ateway r    | nanually.     | . Select a | an existi   | ing or o  | create a new D   | efault   |
| Generate Network Set | ttings                                   |               | Click to generate network settings. |              |              |             |               |            |             |           |                  |          |
| Password             |                                          |               | App                                 | licab        | le/Ente      | r only if   | the devic     | e requir   | es a pas    | ssword    | I for making cha | anges.   |

|                        | Upload configuration to selected devices                                                          |  |  |  |  |
|------------------------|---------------------------------------------------------------------------------------------------|--|--|--|--|
|                        | Password O                                                                                        |  |  |  |  |
|                        | Only if device requires password for changes.                                                     |  |  |  |  |
|                        | Browse a file with one of the following extensions: .cfg, .cdc, .dmb                              |  |  |  |  |
|                        | Apply network settings                                                                            |  |  |  |  |
|                        | Cancel Upload                                                                                     |  |  |  |  |
| ltem                   | Description                                                                                       |  |  |  |  |
| Password               | Password is only needed if the device to which the changes are to be applied requires a password. |  |  |  |  |
| Browse                 | Browsing for .cfg, .cdc, .dmb files on your computer.                                             |  |  |  |  |
| Apply network settings | Toggle to apply network settings uploaded with the selected configuration file.                   |  |  |  |  |

|          | Upload firmware to selected devices                                                               |
|----------|---------------------------------------------------------------------------------------------------|
|          | Password O                                                                                        |
|          | Only if device requires password for changes.                                                     |
|          | Browse Browse a file with extension: .bin.gz                                                      |
|          | Cancel Upload                                                                                     |
| ltem     | Description                                                                                       |
| Password | Password is only needed if the device to which the changes are to be applied requires a password. |
| Browse   | Browsing for .bin.gz.                                                                             |

() Note: Find the latest firmware updates on the MyCognex site: https://support.cognex.com

### Firmware and Configuration Mass Update

The Firmware and Configuration Mass Update feature helps updating standalone or groups of readers with new firmware or configuration files.

|                                                                                                    | Admin User   🕚 🕣                  |
|----------------------------------------------------------------------------------------------------|-----------------------------------|
| 🕈 Home = Multi-Reader Configuration = DataMan                                                                                                    |                                   |
| Add selected to group Upload configuration Upload firmware Download as CSV Discover devices                                                                                                    | Q Search                          |
|                                                                                                    | ^                                 |
| 🖉 Actions Primary Name Type MAC Address Firmware Version Address Type IP Address Subnet Mask Gateway Source Network I                                                                                                    | Interface State Task Status       |
| 🜌 🖍 👻 🕉 🛹 El & DataMan470 00.0024585AC2 6.1.6.942 Static 10.8659253 255255.255.0 10.86592.1 emp3a0                                                                                                    | in Local Subset                   |
| 🜌 🖍 🗑 👌 81,7 DataMan470 00.0024585158 6.1.6.j.x2 DHGP 10.86592.108 255255.255.0 10.86592.1 emp3i0                                                                                                    | in Local Subnet                   |
| Upload firmware to selected devices                                                                                                    |                                   |
| Standalone Devices                                                                                                    | ^                                 |
| Actions Primary Name Type MAC Address Only of december present for charges. Subset Mask Gateway Source Net                                                                                                    | twork Interface State Task Status |
| Comparing Test     DataMan470     00.002243D.8680     Browse     Browse | In Local Subnet                   |
| □ 🖍 👻 5 EL6 DetaMar470 00:D0:24385290 Cancel Upload                                                                                                    | In Local Subnot                   |
| □ 🖍 👻 5 WebHMI_3-Demo DataMar470 00.002/45590.4E 61.6_9r2 Static 10.6692.13 255255.255.0 10.8692.1 erp3x0                                                                                                    | In Local Subnet                   |
| □ 🖍 🗑 5 EL_5 DataMar470 00.00.245.864.5E 6.1.6_sr2 Static 10.86.92.50 255.255.0 10.86.92.1 erp3x0                                                                                                    | In Local Subnet                   |
| □ 🖍 🗑 \$ WebHMI_4-42E DetaMan470 00.002/43D266CA 6.16_sr2 Static 10.8692.14 2552552550 10.8692.1 emp3x0                                                                                                    | In Local Subnet                   |
| □ 🖍 🗑 \$ WebHML1 DataMar470 00:D0243D86FC 6.16_sr2 Static 10:8692.11 2552552550 10:8692.1 emp3r0                                                                                                    | In Local Subnot                   |
|                                                                                                    |                                   |
|                                                                                                    |                                   |
|                                                                                                    |                                   |
|                                                                                                    |                                   |

To use this feature, select one or more devices, and click Upload firmware.

|          | Upload firmware to selected devices                                                               |
|----------|---------------------------------------------------------------------------------------------------|
|          | Password <b>O</b>                                                                                 |
|          | Only if device requires password for changes.                                                     |
|          | Browse a file with extension: .bin.gz                                                             |
|          | Cancel Upload                                                                                     |
| ltem     | Description                                                                                       |
| Password | Password is only needed if the device to which the changes are to be applied requires a password. |
| Browse   | Browse files with .bin.gz. extension on your computer.                                            |

## Feature Keys Management

The Feature Keys Management feature includes:

- Comparing feature keys in different readers
- Uploading new feature keys

|          | OGNE                               | X                   |              |                     |                                     |                                     |                                    |                                  |                                |                                |                                 |                              |           |                           |                             |                   |             | Admin User | 10  |
|----------|------------------------------------|---------------------|--------------|---------------------|-------------------------------------|-------------------------------------|------------------------------------|----------------------------------|--------------------------------|--------------------------------|---------------------------------|------------------------------|-----------|---------------------------|-----------------------------|-------------------|-------------|------------|-----|
| Home     | <ul> <li>Multi-Reader (</li> </ul> | Configuration » F   | Feature Keys |                     |                                     |                                     |                                    |                                  |                                |                                |                                 |                              |           |                           |                             |                   |             |            |     |
| Upload   | feature keys                       | Download as CS      | V Disco      | ver devices         |                                     |                                     |                                    |                                  |                                |                                |                                 |                              |           |                           |                             |                   | ٩.5         | arch       |     |
| Standalo | one Devices                        |                     |              |                     |                                     |                                     |                                    |                                  |                                |                                |                                 |                              |           |                           |                             |                   |             | P Unlocked | • ^ |
| Actions  | Name                               | τ                   | lype         | Firmware<br>Version | Serial Number                       | Feature Keys                        |                                    |                                  |                                |                                |                                 |                              |           |                           |                             |                   | Task Status |            |     |
| ¥        | WebHMI_1                           | C                   | DataMan470   | 6.1.6_sr2           | 1A1804XN001407                      | 1DCodeQuality<br>Imagefiltering     | 1DDataStitching<br>IntimageBuffer  | 1DExtendedRes<br>LadderAndPicket | 2DCode 2D<br>Omnidirectional   | CodeQuality Bard               | ode DPM_IDMx<br>PowerGrid Scrip | x DotCode                    | FullSpeed | HORPlus                   | Quick Image                 | Download          |             |            |     |
| ¥        | WebHMI_3-De                        | mo D                | DataMan470   | 6.1.6_sr2           | 1A1802PP019862                      | 1DCodeQuality<br>Imagefiltering     | 1DDataStitching<br>IntimageBuffer  | 1DExtendedRes<br>LadderAndPicket | 2DCode 2D<br>Omnidirectional   | CodeQuality Bare               | ode DPM_IDMx<br>PowerGrid Scrip | x DotCode                    | FullSpeed | HDRPlus IC<br>PTP Symbol  | Ruick Imagel<br>Diagnostics | Download          |             |            |     |
| ¥        | WebHMI_4-E28                       | : c                 | DataMan470   | 6.1.6_sr2           | 1A1804XN001382                      | 1DCodeQuality<br>Imagefiltering     | 1DDataStitching<br>Intimagettuffer | 1DExtendedRes<br>LadderAndPicket | 2DCode 2D<br>Omnidirectional   | CodeQuality Bard               | ode DPM_IDMa<br>PowerGrid Scrip | x DotCode                    | FullSpeed | HDRPlus (IC<br>PTP Symbol | Diagnostics                 | Download          |             |            |     |
| ¥        | EI_5                               | C                   | DataMan470   | 6.1.6_sr2           | 1A1811PP147837                      | 1DCodeQuality<br>Imagefiltering     | 1DDataStitching<br>Intimage@uffer  | 1DExtendedRes<br>LadderAndPicket | 2DCode 2D<br>Omnidirectional   | CodeQuality Bard               | ode DPM_IDMa<br>PowerGrid Scrip | x DotCode                    | FullSpeed | HDRPlus (IC               | Quick Image                 | Download          |             |            |     |
| ¥        | WebHMI_2-Lor                       | ngRunning_Test [    | DataMan470   | 6.1.6_sr2           | 1A1804XN001369                      | 1DCodeQuality<br>Imagefiltering     | 1DDataStitching<br>Intimagettuffer | 1DExtendedRes<br>LadderAndPicket | 2DCode 2D<br>Omnidirectional   | CodeQuality Bare<br>PostalCode | ode DPM_IDMa<br>PowerGrid Scrip | x DotCode<br>oting Validatio | FullSpeed | HORPhas                   | Quick Image                 | Download          |             |            |     |
| ¥        | El_6                               | C                   | DataMan470   | 6.1.6_sr2           | 1A1811PP143762                      | 1DCodeQuality<br>ImageFiltering     | 1DDataStitching<br>Intimage@uffer  | 1DExtendedRes<br>LadderAndPicket | 2DCode 2D<br>Omnidirectional   | CodeQuality Bard               | ode DPM_IDMa<br>PowerGrid Scrip | x DotCode<br>oting Validatio | FullSpeed | HDRPlus (C                | Quick Image                 | Download          |             |            |     |
| st       |                                    |                     |              |                     |                                     |                                     |                                    |                                  |                                |                                |                                 |                              |           |                           |                             |                   |             | P IIA •    |     |
| Actions  | Name Type                          | Firmware<br>Version | e Serial Nu  | umber Fr            | eature Keys                         |                                     |                                    |                                  |                                |                                |                                 |                              |           |                           |                             |                   | Task Status |            |     |
| ¥        | El_8 Data                          | Man470 6.1.6_sri    | 2 1A1811     | PP145077            | 1DCodeQuality 1D<br>LadderAndPicket | DataStitching 10<br>AST Omnidirecti | ixtendedRes 20<br>anal PostaKode   | Code 2DCodeQ                     | ality BarCode<br>Scripting Sym | DPM_IDMax                      | DotCode FullSp<br>alidation PTP | pred HDRPlus                 | IDQuick   | ImageDownload             | ImageFilteri                | ng IntimageBuffer |             |            |     |
| ¥        | El_7 Data                          | Man470 6.1.6_sri    | 2 1A1811     | PP143678            | 1DCodeQuality 1D<br>LadderAndPicket | DataStitching 1D                    | Extendedites 20<br>onal PostalCode | Code 2DCodeQ                     | sality BarCode                 | DPM_IDMax                      | DotCode FullSp<br>ilidation PTP | peed HDRPhs                  | DQuick    | ImageDownload             | ImageFilteri                | g IntimageBuffer  |             |            |     |

| Button              | Description                                       |
|---------------------|---------------------------------------------------|
| Upload feature keys | Upload feature key files.                         |
| Download as CSV     | Download device list with all data in CSV format. |
| Discover devices    | Discover connected devices.                       |

| Feature Key Color | Description                                                                               |
|-------------------|-------------------------------------------------------------------------------------------|
| BLUE              | The feature is unlocked for the device.                                                   |
| RED               | The feature is unlocked for some devices in the group, but not for the respective device. |

|            | ✓ Unlocked ▼                                                       |  |  |  |  |
|------------|--------------------------------------------------------------------|--|--|--|--|
|            | Unlocked                                                           |  |  |  |  |
|            | All                                                                |  |  |  |  |
|            | Common                                                             |  |  |  |  |
|            | Difference                                                         |  |  |  |  |
|            |                                                                    |  |  |  |  |
| ltem       | Description                                                        |  |  |  |  |
| Unlocked   | Show unlocked feature keys for all devices.                        |  |  |  |  |
| All        | Show unlocked and locked feature keys for all devices.             |  |  |  |  |
| Common     | Show feature keys which are unlocked for all devices.              |  |  |  |  |
| Difference | Show feature keys which have a different status among the devices. |  |  |  |  |

|                      | Upload feature key files                                                                                                    |  |  |  |  |
|----------------------|----------------------------------------------------------------------------------------------------|--|--|--|--|
|                      | Password                                                                                                    |  |  |  |  |
|                      | Only if device requires passoord for character.  Browse Browse Br |  |  |  |  |
|                      | Verification         File Name         Device Name         Serial Number         Feature Keys In File           ✓         COGNEX000010_DMFK_1         DM475-FocuStacking         1A1818P2555718         PPD         MAT                                                                                                    |  |  |  |  |
|                      | Cancel Upload                                                                                                    |  |  |  |  |
| ltem                 | Descriptio                                                                                                    |  |  |  |  |
| Password             | Password is only needed if the device requires a password.                                                                                                    |  |  |  |  |
| Browse               | Browse files with .xml extension on your computer.                                                                                                    |  |  |  |  |
| Verification         | Shows verified status.                                                                                                    |  |  |  |  |
| File Name            | Name of the feature key files.                                                                                                    |  |  |  |  |
| Device Name          | Name of the device which gets the new feature key file.                                                                                                    |  |  |  |  |
| Serial Number        | Serial number of the device.                                                                                                    |  |  |  |  |
| Feature Keys in File | Feature keys contained in the file.                                                                                                    |  |  |  |  |

## **Edge Intelligence Systems**

| Edge Intelligence CPU Processing Number<br>Model Power of Data<br>Streams | Power | I/O I | Memory Image<br>Capacity | Image<br>Storage<br>2 |
|---------------------------------------------------------------------------|-------|-------|--------------------------|-----------------------|
|---------------------------------------------------------------------------|-------|-------|--------------------------|-----------------------|

<sup>&</sup>lt;sup>1</sup> Assuming no-read images are saved at full resolution (3 megapixels) in JPEG format.

<sup>&</sup>lt;sup>2</sup> With full resolution JPEG no-read images from all readers, on a system running 24/7 with 1 trigger per second at a performance of 99% read rate.

| EI-200 | Intel<br>Celeron<br>N3350 1.1<br>GHz | Dual Core | Up to 5<br>data<br>streams  | 12 VDC<br>input jack                   | Not<br>supported                 | 4 GB LLDDR4<br>2133 MHz                      | Up to 1<br>million<br>images | Up to<br>244<br>data<br>days |
|--------|--------------------------------------|-----------|-----------------------------|----------------------------------------|----------------------------------|----------------------------------------------|------------------------------|------------------------------|
| EI-300 | Intel Atom<br>E3950 1.6<br>GHz       | Quad Core | Up to 10<br>data<br>streams | 9~36 VDC<br>3-pin<br>terminal<br>block | 8-bit<br>Isolated<br>Digital I/O | 8 GB LPDDR4                                  | Up to 4<br>million<br>images | Up to<br>487<br>data<br>days |
| EI-700 | Intel Core<br>i7-8700T<br>2.4 GHz    | Hexa Core | Up to 20<br>data<br>streams | 9~48 VDC<br>5-pin<br>terminal<br>block | 8-bit<br>Isolated<br>Digital I/O | 8 GB SO-DIMM<br>DDR4 2666 MHz<br>- Wide Temp | Up to 8<br>million<br>images | Up to<br>487<br>data<br>days |

## Edge Intelligence Kit

| Specifications                | EI-200                                                                                                    | EI-300                                                                                                    | EI-700                                                                                                    |
|-------------------------------|----------------------------------------------------------------------------------------------------|----------------------------------------------------------------------------------------------------|----------------------------------------------------------------------------------------------------|
| Edge<br>Intelligence<br>Model |                                                                                                    |                                                                                                    |                                                                                                    |
| Number of<br>Data Streams     | Up to 5 data streams                                                                                                    | Up to 10 data streams                                                                                                    | Up to 20 data streams                                                                                                    |
| El Kit<br>Component           | Mini Display Port-to-VGA male-<br>to-female adapter<br>DIN Rail Mounting Kit<br>Power Adapter DC 12 V, 36 W -<br>with Interchangeable Plug<br>Thermal pads | Display Port-to-VGA male-to-female<br>adapter<br>DIN Rail Mounting Kit<br>Power Adapter 60 W 12 V 5 A<br>Computer Port & Dust Blocking Kit<br>3-pin Power Terminal Block Connector<br>3-pin CAN bus Terminal Block Connector<br>10-pin DIO Terminal Block Connector M.2<br>and mPCIe expansion card screws | Display Port-to-VGA<br>male-to-female adapter<br>Wall Mounting Bracket<br>with Vibration Isolation<br>Power Adapter 160 W 20<br>V 8 A<br>Computer Port & Dust<br>Blocking Kit<br>5-pin Power Terminal<br>Block Connector<br>3-pin CAN bus Terminal<br>Block Connector<br>10-pin DIO Terminal<br>Block Connector<br>2-pin Remote Switch<br>Terminal Block<br>5-pin Terminal Block to<br>6-pin Molex Adapter |

## **Product Overview**

The following table shows the layout of Edge Intelligence Boxes.

## EI-200 Layout

| Connector/Button | Function                                 |
|------------------|------------------------------------------|
|                  | Function                                 |
| 1                | Power Connector (12V DC input jack)      |
| 1                | Power Connector (12V DC input jack)      |
| 2                | COM Port (RS-232)                        |
| 1                | Power Connector (12V DC input jack)      |
| 2                | COM Port (RS-232)                        |
| 3                | LED for Power                            |
| 1                | Power Connector (12V DC input jack)      |
| 2                | COM Port (RS-232)                        |
| 3                | LED for Power                            |
| 4                | USB 3.0 Ports                            |
| 1                | Power Connector (12V DC input jack)      |
| 2                | COM Port (RS-232)                        |
| 3                | LED for Power                            |
| 4                | USB 3.0 Ports                            |
| 5                | External Port to Network (DHCP)          |
| 1                | Power Connector (12V DC input jack)      |
| 2                | COM Port (RS-232)                        |
| 3                | LED for Power                            |
| 4                | USB 3.0 Ports                            |
| 5                | External Port to Network (DHCP)          |
| 6                | Internal Port to Devices (192.168.1.100) |
| 1                | Power Connector (12V DC input jack)      |
| 2                | COM Port (RS-232)                        |
| 3                | LED for Power                            |
| 4                | USB 3.0 Ports                            |
| 5                | External Port to Network (DHCP)          |
| 6                | Internal Port to Devices (192.168.1.100) |
| 7                | MiniDisplay Ports                        |
| 1                | Power Connector (12V DC input jack)      |
| 2                | COM Port (RS-232)                        |
| 3                | LED for Power                            |
| 4                | USB 3.0 Ports                            |
| 5                | External Port to Network (DHCP)          |
| 6                | Internal Port to Devices (192.168.1.100) |
| 7                | MiniDisplay Ports                        |
| 8                | Audio Jack (Line out; Mic in)            |
| 1                | Power Connector (12V DC input jack)      |
| 2                | COM Port (RS-232)                        |
| 3                | LED for Power                            |
| 4                | USB 3.0 Ports                            |
| 5                | External Port to Network (DHCP)          |
| 6                | Internal Port to Devices (192.168.1.100) |
| 7                | MiniDisplay Ports                        |
| 8                | Audio Jack (Line out; Mic in)            |
| 9                | Power Button                             |

## EI-300 Layout

| Connector/Button             | Function                                                                                                    |
|------------------------------|----------------------------------------------------------------------------------------------------|
| 1                            | Port to External Network (DHCP)                                                                                                    |
| 2                            | Ports to Internal Network (Static IP: 192.168.1.100 and DHCP)                                                                                         |
| 3                            | Video Display Ports                                                                                                    |
| 4                            | 8-bit Isolated Digital I/O (4-in, 4-out)                                                                                                    |
| 5                            | 3-pin CAN Bus                                                                                                    |
|                              |                                                                                                    |
| 6                            | USB 3.0 Ports                                                                                                    |
| 6<br>7                       | USB 3.0 Ports<br>Audio Jack (Line out; Mic in)                                                                                                    |
| 6<br>7<br>8                  | USB 3.0 Ports<br>Audio Jack (Line out; Mic in)<br>Micro-SIM Slot                                                                                      |
| 6<br>7<br>8<br>9             | USB 3.0 Ports<br>Audio Jack (Line out; Mic in)<br>Micro-SIM Slot<br>Power Button                                                                      |
| 6<br>7<br>8<br>9<br>10       | USB 3.0 Ports<br>Audio Jack (Line out; Mic in)<br>Micro-SIM Slot<br>Power Button<br>COM Ports (RS-232)                                                |
| 6<br>7<br>8<br>9<br>10<br>11 | USB 3.0 Ports<br>Audio Jack (Line out; Mic in)<br>Micro-SIM Slot<br>Power Button<br>COM Ports (RS-232)<br>3-Pin Terminal Block Power Input (9 ~ 36 V) |

## EI-700 Layout

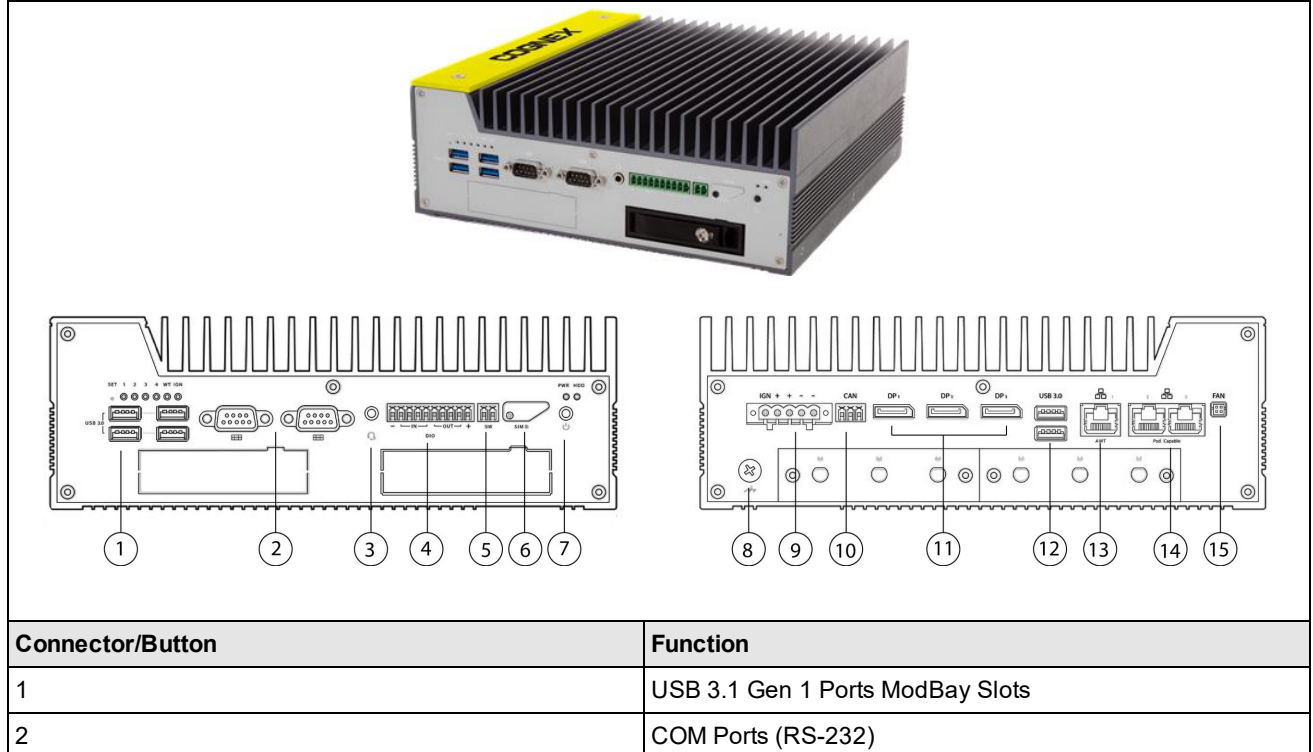

| 2  | COM Ports (RS-232)                                            |
|----|---------------------------------------------------------------|
| 3  | Audio Jack (Line out; Mic in)                                 |
| 4  | Digital I/O (4-in, 4-out)                                     |
| 5  | 2-pin Remote Power Switch                                     |
| 6  | External Mini-SIM Slot                                        |
| 7  | Power Button                                                  |
| 8  | Grounding Nut                                                 |
| 9  | 5-Pin Terminal Block Power Connector (9 ~ 48 V)               |
| 10 | 3-pin CAN Bus                                                 |
| 11 | Video Display Ports                                           |
| 12 | USB 3.1 Gen 1 Ports                                           |
| 13 | Port to External Network (DHCP)                               |
| 14 | Ports to Internal Network (Static IP: 192.168.1.100 and DHCP) |
| 15 | External Fan Connection                                       |

## **Edge Intelligence Unit Dimensions**

Observe the following dimensions when installing your Edge Intelligence.

#### Note:

 $\textcircled{O}^{\mathsf{Dimensions}}$  are in millimeters and are for reference purposes only.

All specifications are for reference purposes only and can change without notice.

### **EI-200 Dimensions**

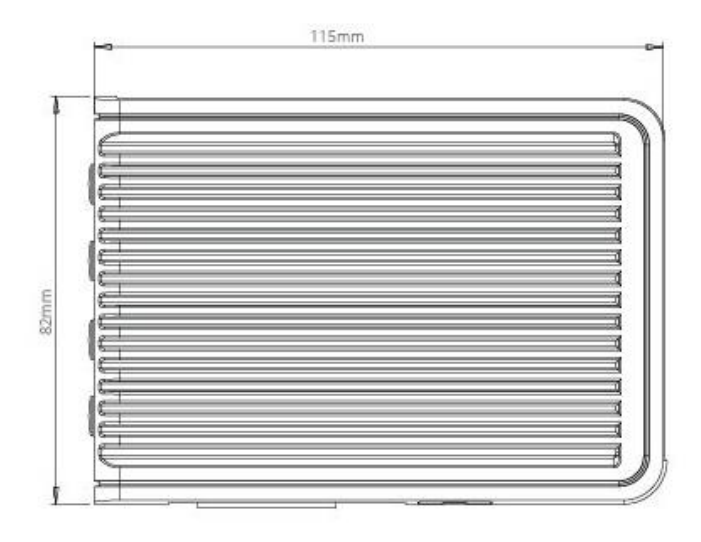

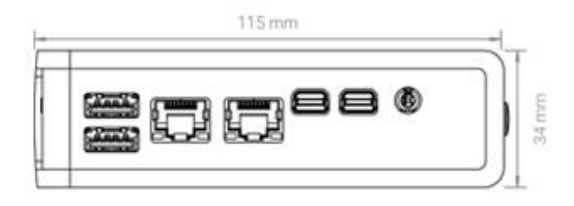

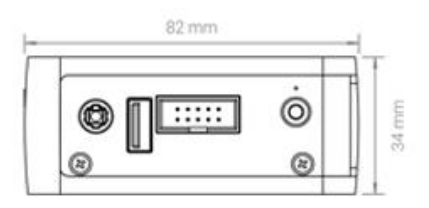

### **EI-300 Dimensions**

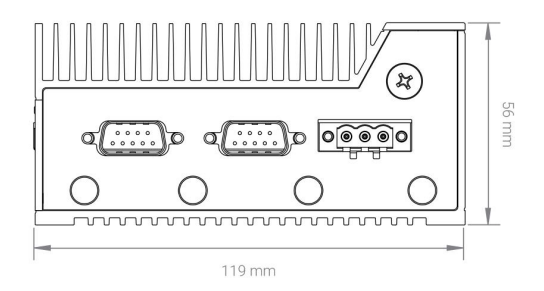

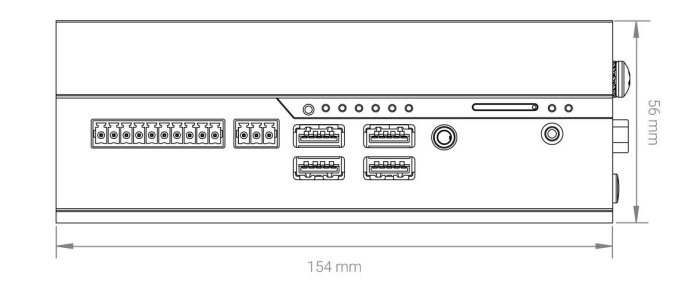

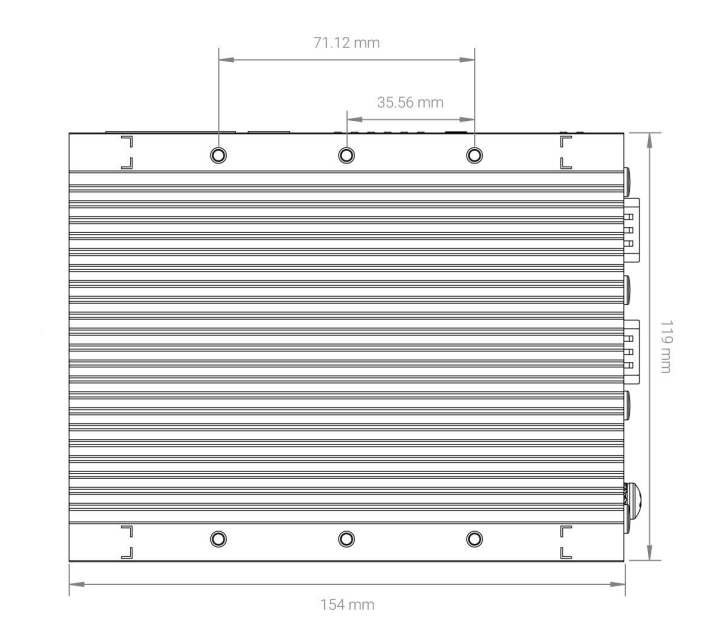

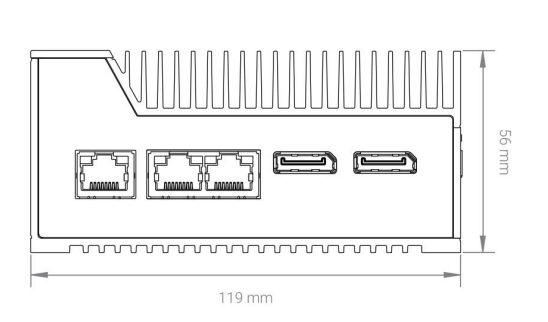

### **EI-700** Dimensions

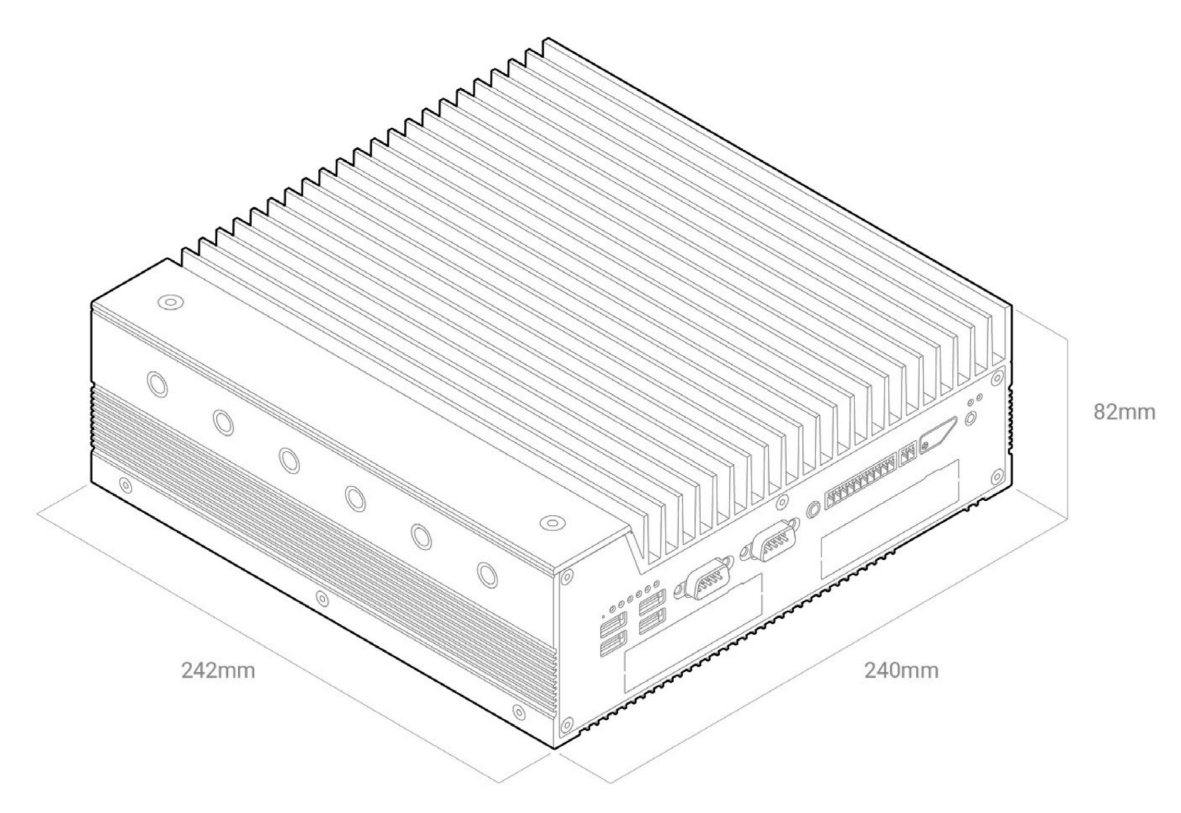

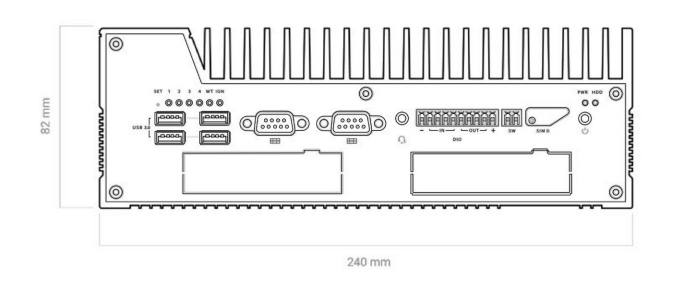

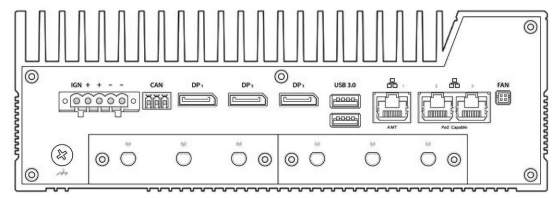

27

## Installation

This section describes the installation process.

## **Connecting the Edge Intelligence**

Unpack your Edge Intelligence unit and check that the following components have been included: power cable, display port to VGA adapter, and DIN rail mounting kit.

Perform the steps below before connecting to the web user interface:

1. Connect Edge Intelligence unit to your Enterprise network using the External Ethernet port.

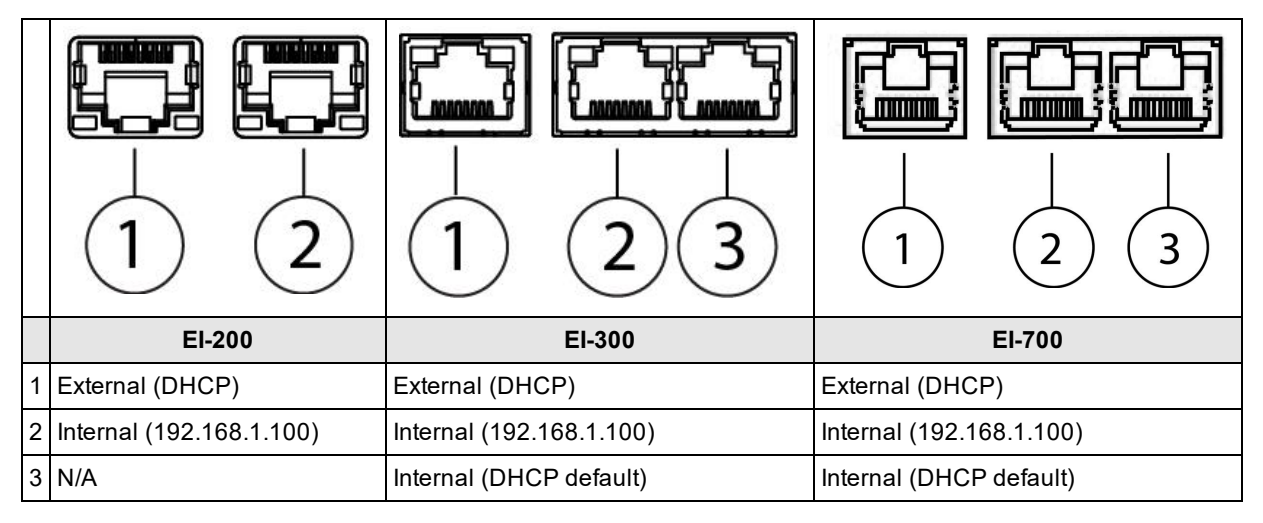

- 2. Connect Edge Intelligence unit to your reader network LAN using the Internal Ethernet port.
- 3. Connect any desired peripherals such as monitor, mouse, or keyboard to your Edge Intelligence unit using the USB ports before powering on the device.
- 4. Connect Edge Intelligence unit to power and start the device.

## Accessing the Web Interface and Logging In

After connecting the Edge Intelligence, connect directly to a VGA monitor and peripherals or by using Cognex DataMan Setup Tool (6.1.8 or later) to discover and configure Edge Intelligence to access the Edge Intelligence web interface, which makes it possible to connect remotely via web browser from any device in the network.

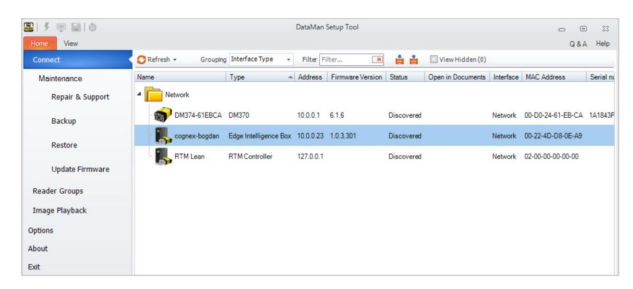

Click the discovered device and enter your credentials in the pop-up Login page.

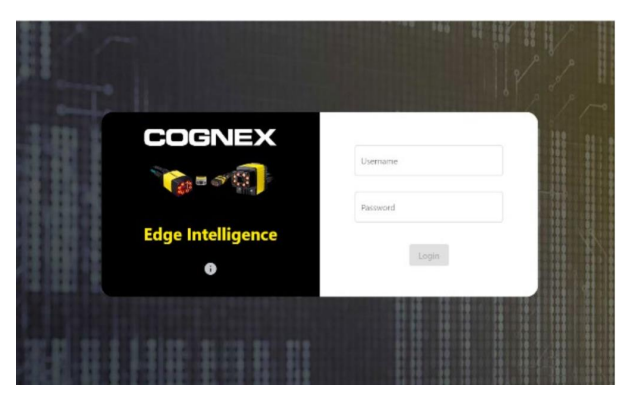

The following predefined users are available by default:

• Note: After creating the user profiles, changing the default password of each user profile is necessary to avoid security risks.

| User     | Password | Permission                                                                                                    |
|----------|----------|----------------------------------------------------------------------------------------------------|
| admin    | BnthWWSD | Has access to all apps and features.                                                                                  |
| engineer | TaRDpKVx | Has access to all apps and features.                                                                                  |
| operator | SxtXGmxs | User with read-only rights. The operator does not have access to the Multi-Reader Configuration app and the Settings. |

You can click the information button which opens a pop-up to shows the following device details:

- Documentation a link that opens the reference manual stored on the box
- Network Interfaces- shows available and connected network ports with their configurations
- Component Versions highlights different features that run on the platform

### **Directly Connecting Using a Monitor**

- 1. Connect your Edge Intelligence unit to a monitor using the provided Display Port to VGA adapter, or mini Display Port to VGA adapter when connecting El-200.
- 2. The login page appears.

| COGNEX            |          |
|-------------------|----------|
|                   | Username |
|                   | Password |
| Edge intelligence | Login    |
| 6                 |          |
|                   |          |

3. Click the information icon to get the external IP address. The internal IP address is 192.168.1.100 by default.

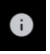

4. Take note of the external IP address, as you will need it to remotely connect to Edge Intelligence.

| bout                 | EI-Demo        | Unit                                        |                              |                                           |                                             |                                        |                                        |                            |
|----------------------|----------------|---------------------------------------------|------------------------------|-------------------------------------------|---------------------------------------------|----------------------------------------|----------------------------------------|----------------------------|
| cume                 | ntation        |                                             |                              |                                           |                                             |                                        |                                        |                            |
| Click h              | ere to open do | cumentation.                                |                              |                                           |                                             |                                        |                                        |                            |
| twork                | Interfaces     |                                             |                              |                                           |                                             |                                        |                                        |                            |
| Name                 | Operational    | MAC Address                                 | Address Type                 | IP Address                                | Subnet Mask                                 | Gateway                                | DNS Server                             | Domain                     |
| Name<br>eth1         | Operational    | MAC Address<br>4C38D5107E3A                 | Address Type<br>DHCP         | IP Address<br>10.12.90.27                 | Subnet Mask<br>255.255.255.0                | Gateway<br>10.12.90.1                  | DNS Server                             | Domain<br>(none)           |
| Name<br>rth1<br>rth3 | Operational    | MAC Address<br>4C38D5107E3A<br>4C38D5107E3B | Address Type<br>DHCP<br>DHCP | IP Address<br>10.12.90.27<br>10.15.81.113 | Subnet Mask<br>255.255.255.0<br>255.255.0.0 | Gateway<br>10.12.90.1<br>10.15.205.205 | DNS Server<br>127.0.0.53<br>127.0.0.53 | Domain<br>(none)<br>(none) |

### **Remotely Connecting Using DataMan Setup Tool**

- 1. Open Cognex DataMan Setup Tool (6.1.8 or later) to discover and connect to Edge Intelligence device. For more information on Setup Tool and troubleshooting, see *DataMan Setup Tool Reference Manual*.
- 2. Double click on the icon of the discovered Edge Intelligence

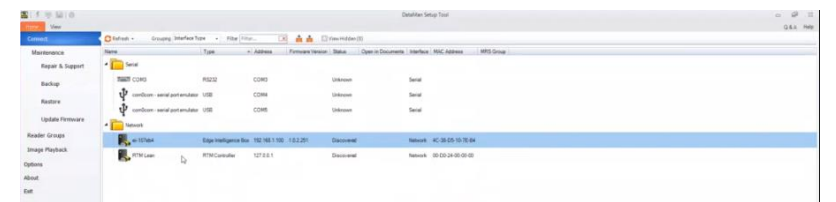

3. Login to the Edge Intelligence software. For login information, see <u>Accessing the Web Interface and Logging In</u> on page 28.

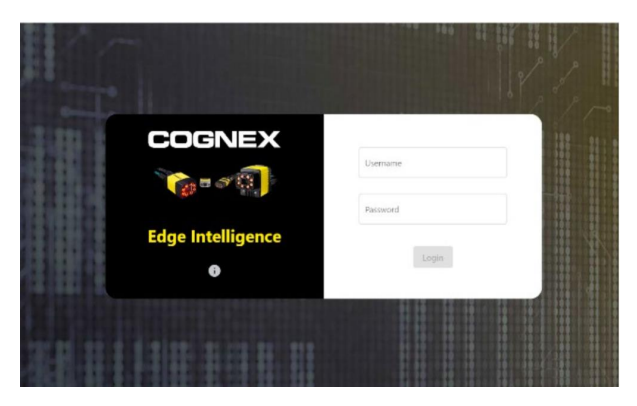

## **Discovering Devices on the Network**

The default IP address for the Internal Ethernet port of Edge Intelligence is set to 192.168.1.100. All devices on the network are discovered automatically, regardless of the network settings. However, discovered devices are labeled as misconfigured if they are not in the local subnet.

### **Discover Devices**

Upon successfully logging in, the web UI launches, and Edge Intelligence auto-discovers the devices on your network, which appear listed on your home screen.

Click on the **Discover Devices** button in the header of the web interface to force a rediscovery if you have connected a new device after the initial auto-discovery.

|   | COGNEX      Mome > Setting: > Edge Device |  |
|---|-------------------------------------------|--|
|   | Network Configuration                     |  |
|   | ei-ditob5                                 |  |
|   | Network Interface: enp1s0                 |  |
|   | D Enable DHCP                             |  |
| ) | P Address                                 |  |
|   | Subret Mark                               |  |
|   | Gateway                                   |  |
|   | Network Interface: enp2s0                 |  |
|   | Dable DHCP                                |  |
|   | (P Address<br>10, 10,82,15                |  |
|   |                                           |  |
|   | - Subret Mark                             |  |

### **Network Settings**

It is recommended that all Cognex devices be on the same network as Edge Intelligence. In order to make this happen, change the IP address of all readers on the network to be in the same network as 192.168.1.xxx, or change the IP address of the Ethernet port to match those of the readers.

() Note: The devices found on the network are listed on the first page of the Multi-reader Configuration Application.

| = C    |         | GN       | EX      |                 |             |                |                  |                   |                  |              |             |               |             |                          |                 | Admin       | User   🚯 Đ |
|--------|---------|----------|---------|-----------------|-------------|----------------|------------------|-------------------|------------------|--------------|-------------|---------------|-------------|--------------------------|-----------------|-------------|------------|
| A Home | e » Mi  | ulti-Rea | der Con | figuration » Da | taMan       |                |                  |                   |                  |              |             |               |             |                          |                 |             |            |
| Add s  | elected | l to gro | up      | Upload configu  | ration Uple | ad firmware    | Download as CSV  | Discover devices  |                  |              |             |               |             |                          |                 | Q. Search   |            |
| 1      | Test    |          |         |                 |             |                |                  |                   |                  |              |             |               |             |                          |                 |             | ^          |
|        | Action  | ns       |         | Primary         | Name        | Туре           | MAC Address      | Firmware Versio   | n Address Type   | IP Addres    | s Subne     | t Mask Ga     | ateway 5    | ource Network Interface  | State           | Task Status |            |
|        | 1       | ¥        | 5       | ~               | El_8        | DataMan470     | 00:D0:24:58:5A:C | 2 6.1.6_sr2       | Static           | 10.86.92     | .53 255.2   | 55.255.0 10   | 0.86.92.1 e | mp3s0                    | In Local Subnet |             |            |
|        | 1       | ¥        | 5       |                 | EL_7        | DataMan470     | 00:D0:24:58:51:E | 6.1.6_sr2         | DHCP             | 10.86.92     | .108 255.2  | 55.255.0 10   | ).86.92.1 ¢ | mp3s0                    | In Local Subnet |             |            |
|        |         |          |         |                 |             |                |                  |                   |                  |              |             |               |             |                          |                 |             |            |
| 1      | Standa  | lone D   | evices  |                 |             |                |                  |                   |                  |              |             |               |             |                          |                 |             | ^          |
|        | Action  | 5        |         | Primary         | Name        |                | Туре             | MAC Address       | Firmware Version | Address Type | IP Address  | Subnet Mask   | Gateway     | Source Network Interface | State           | Task Status |            |
|        | 1       | ¥        | 5       |                 | WebHMI_2-Lo | ngRunning_Test | DataMan470       | 00:D0:24:3D:86:80 | 6.1.6_sr2        | Static       | 10.86.92.12 | 255.255.255.0 | 10.86.92.1  | enp3s0                   | In Local Subnet |             |            |
|        | 1       | ¥        | 5       |                 | EI_6        |                | DataMan470       | 00:D0:24:58:52:90 | 6.1.6_sr2        | Static       | 10.86.92.51 | 255.255.255.0 | 10.86.92.1  | enp3s0                   | In Local Subnet |             |            |
|        | 1       | ¥        | 5       |                 | WebHMI_3-De | mo             | DataMan470       | 00:D0:24:55:90:4E | 6.1.6_sr2        | Static       | 10.86.92.13 | 255.255.255.0 | 10.86.92.1  | enp3s0                   | In Local Subnet |             |            |
|        | 1       | ¥        | 5       |                 | EI_5        |                | DataMan470       | 00:D0:24:58:6A:5E | 6.1.6_sr2        | Static       | 10.86.92.50 | 255.255.255.0 | 10.86.92.1  | enp3s0                   | In Local Subnet |             |            |
|        | 1       | ¥        | 5       |                 | WebHMI_4-E2 | E              | DataMan470       | 00:D0:24:3D:86:CA | 6.1.6_sr2        | Static       | 10.86.92.14 | 255.255.255.0 | 10.86.92.1  | enp3s0                   | In Local Subnet |             |            |
|        | 1       | ¥        | 5       |                 | WebHMI_1    |                | DataMan470       | 00:D0:24:3D:86:FC | 6.1.6_sr2        | Static       | 10.86.92.11 | 255.255.255.0 | 10.86.92.1  | enp3s0                   | In Local Subnet |             |            |

## **Remote Connection Troubleshooting**

This section lists the most common errors and their solutions.

| Error                                                                   | Illustration                                                                                                    | Solution                                                     |
|-------------------------------------------------------------------------|----------------------------------------------------------------------------------------------------|--------------------------------------------------------------|
| Edge Intelligence is not visible in the<br>Setup Tool or in the browser | This site can't be reached<br>10.12.90.23 took too long to respond.<br>Try:<br>• Checking the connection<br>• Checking the proxy and the firewall<br>• Running Windows Network Diagnostics | Check wire connectons, secure them if necessary.             |
| Failed login error message                                              | Login failed with Http Status Code 404. <b>OK</b>                                                                                                    | Check the credentials and re-enter username and/or password. |
| Component load error message                                            | You do not have permission to access any app. Please contact your System Administrator.<br>Unable to login because the application sync request failed. OK                                 | Reboot device and wait for services to start.                |
| No data/images available                                                | Callect Rander Callect No Callect Collect Configuration State ↑<br>Statistics Rend Images Triggers Changes Changes (h Local Schorer)                                                       | Check reader availability and setup.                         |

**Note**: An Ethernet connection to your network is recommended, as Wi-Fi may not allow the connection depending on your network settings.

| <b>Note</b> :<br>The IP address of your device is lis | ted o                                                                  | on th                                                            | e logir                               | n pag                                  | le.                                                        |                                                           |                                         |                                        |                            |
|-------------------------------------------------------|------------------------------------------------------------------------|------------------------------------------------------------------|---------------------------------------|----------------------------------------|------------------------------------------------------------|-----------------------------------------------------------|-----------------------------------------|----------------------------------------|----------------------------|
| 1                                                     | About<br>Document<br>Click:<br>Network<br>Name<br>eth1<br>eth3<br>eth2 | EI-Demo<br>tation<br>ere to open do<br>interfaces<br>Operational | MAC Address 4C38D5107E3A 4C38D5107E3C | Address Type<br>DHCP<br>DHCP<br>Static | IP Address<br>10.12.90.27<br>10.15.81.113<br>192.168.1.100 | Subnet Mask<br>255 255 255 00<br>255 255 00<br>255 255 00 | Gatessay<br>10.12.90.1<br>10.15.205.205 | DNS Server<br>127.0.0.53<br>127.0.0.53 | Domain<br>(none)<br>(none) |

## **Edge Intelligence User Interface**

The Edge Intelligence user interface provides the following applications:

- Real Time Monitoring (RTM)
- Performance Analytics
- Validation Failure
- Multi-Reader Configuration (MRC)
- Reporting
- User Management
- Settings

Click the Menu icon in the upper left corner to open the navigation pane. Use the tree to navigate between the available apps and their pages.

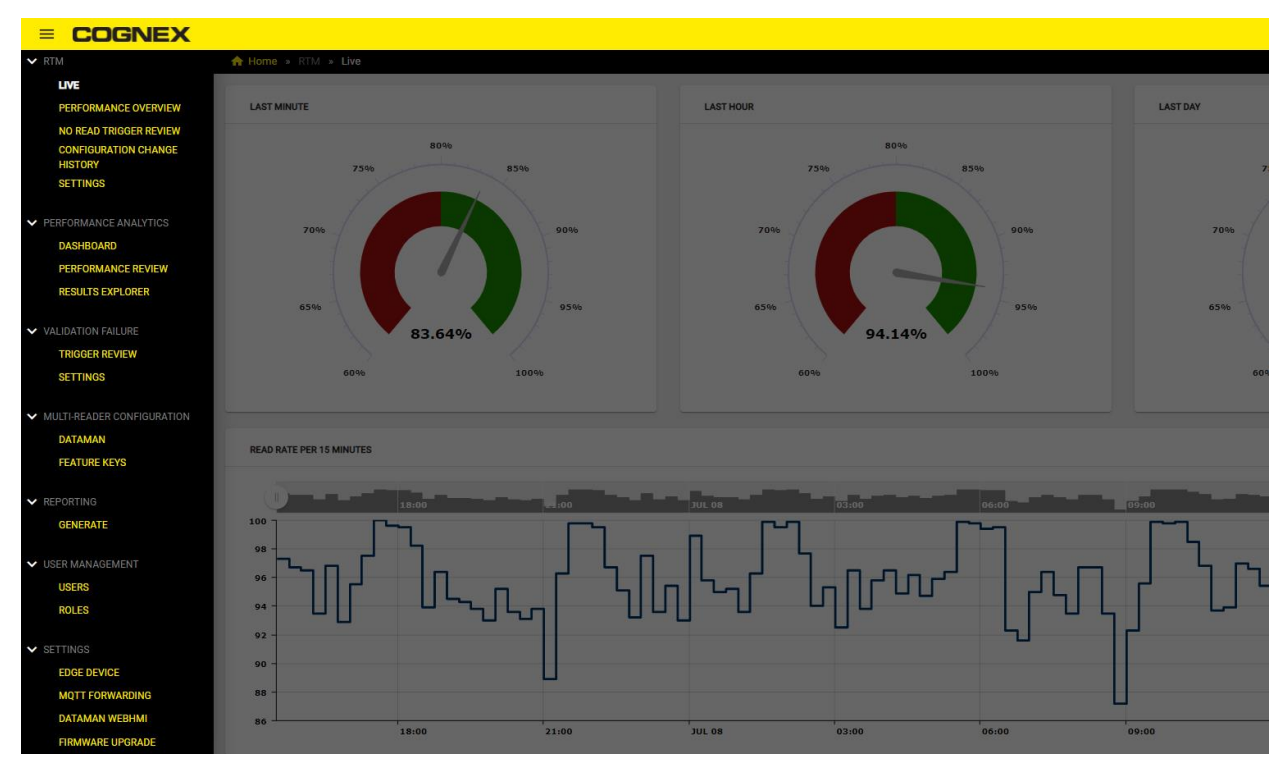

## **Real Time Monitoring (RTM)**

Real Time Monitoring (RTM) is a software application that collects statistical data including configuration history from readers on the network. RTM pages provide visualization of the collected data real-time, as well as over a longer period. The app provides the user with options of manual classification for no reads to troubleshoot the performance of the readers quickly.

RTM visualizes collected data in counters and trackers on 2 overview pages while users are able to view and change settings on 2 other pages:

• Live - home page of Edge intelligence, allows the user to asses the activity of the readers on the network in real time, group by group or per reader

- Performance Overview allows the user to assess the performance of the readers on the network over a period of time
- No Read Trigger Review provides a list of No reads, allows manual classification of no reads and provides the no read images in the image panel
- Configuration Change History lists past configuration for a given group or reader, allows the user to compare configurations in a time frame
- Settings the user can add and discover devices, view reader data like IP address, firmware version, model and change collection settings

RTM provides the user rich data on system performance in different arrangement and detail on the pages. Standalone readers and groups provide RTM with collectable information about:

- Read rate
- Throughput
- Good read
- No read
- · Passed validations
- · Failed validations
- Trigger overrun
- · Buffer overflow
- Missed triggers

### Live

The Live page is the home page of Edge intelligence. It provides real-time information from grouped or standalone devices.

The device tree on the left lets the user select groups, or standalone readers. If a reader is a member of a group it is not possible to select it in this device tree. On the Dashboard the user sees an overview of read rate of the selected group or reader per 15 minute intervals. Above the read rate table a percentage counters for read rates show the percent of good reads per 1 minute, 1 hour and 1 day. Below the read rate table this data is sectioned throughput, good reads, and no reads aligned to the passed minute, hour, and day.

|                                                                           |                             |              |       |                           |        |       |                          |         | Admin User   🕕 🄁 |
|---------------------------------------------------------------------------|-----------------------------|--------------|-------|---------------------------|--------|-------|--------------------------|---------|------------------|
| ✓ Test     EL.7     EL.8     Standalone Devices     WebHML3-Demo     EL.5 |                             | Live<br>100% | 95%   | 6596                      | 100%   | 95%   | 65%                      | 100%    | 95%              |
| WebHML2-LongRunning_Test<br>EL_6                                          | READ RATE PER 15 MINU       | TES          |       |                           |        |       |                          |         |                  |
| WebHML1                                                                   | 110<br>105<br>95            | 18:00        | 21500 | FEB 07                    | 03:00  | 06:00 | 09:00                    | 12:00   | READ RATE        |
|                                                                           | 90                          | 18:00        | 21:00 | FEB 07                    | 03:00  | 06:00 | 09:00                    | 12:00   | _                |
|                                                                           | THROUGHPUT IN THE L         | ST MINUTE    |       | THROUGHPUT IN THE LAST HO | UR     |       | THROUGHPUT IN THE LAST   | DAY     |                  |
|                                                                           |                             | 120          |       |                           | 14,312 |       |                          | 343,878 |                  |
|                                                                           | GOOD READS IN THE LA        | ST MINUTE    |       | GOOD READS IN THE LAST HO | IR     |       | GOOD READS IN THE LAST D | JAY     |                  |
|                                                                           | 120                         |              |       |                           | 14,312 |       | 343,878                  |         |                  |
| DRVCE INFO                                                                | NO READS IN THE LAST MINUTE |              |       | NO READS IN THE LAST HOUR |        |       | NO READS IN THE LAST DAY |         |                  |
| Test<br>DATE AND TIME<br>2/7/20, 3:02 PM                                  |                             | 0            |       |                           | 0      |       |                          | 0       |                  |

| ltem           | Description                                                                                                    |
|----------------|----------------------------------------------------------------------------------------------------|
| Top ribbon     | Main menu, About section pop-up window, and Log out button are located on the yellow top ribbon. The ribbon displays the type of the user signed in.                         |
| Device<br>tree | The left side of the window shows the readers or reader groups.                                                                                                    |
| Dashboard      | The window arranges the collected Throughput, Good read and No read rates data for the selected group or reader. The window orders the data by the last minute, hour or day. |

Device tree
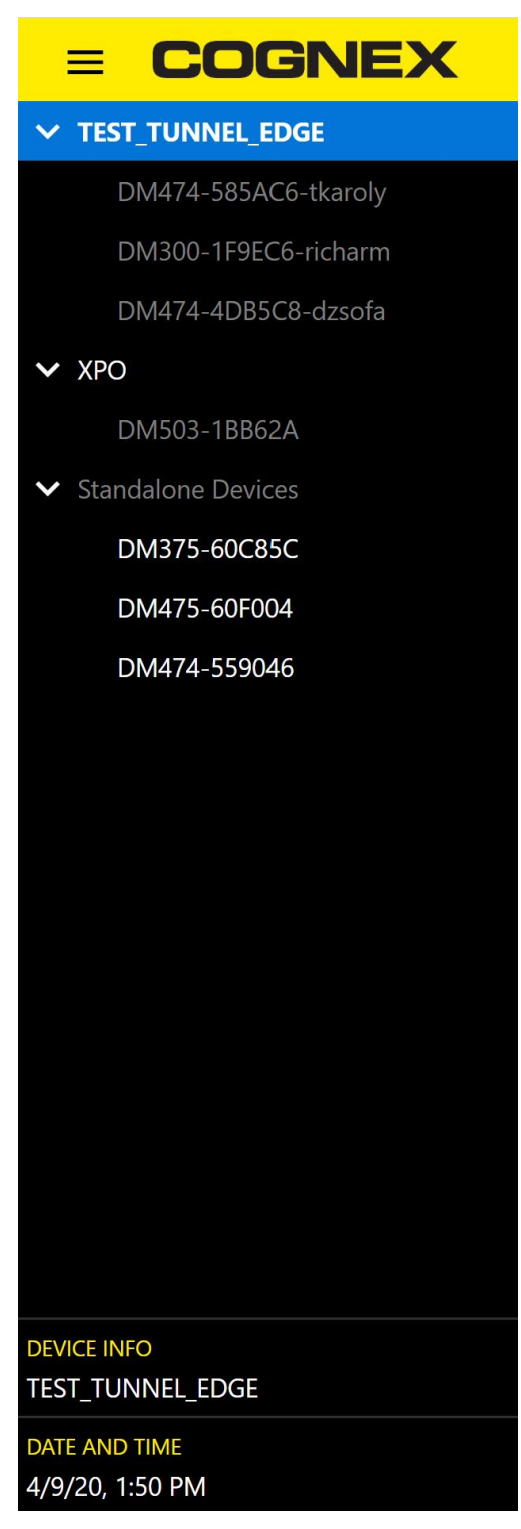

The device tree shows the user what devices, readers and reader groups, are on the network. Click on the group or standalone reader to view the live data collected from it. IDs of the individual readers within a group are displayed in grey, but data collected separately from the individual readers within a group is unavailable. The bottom of the pane displays information about the selected group and the date and time.

Dashboard

The window arranges the collected data in 3 time-frames:

- Last minute
- Last Hour
- Last Day

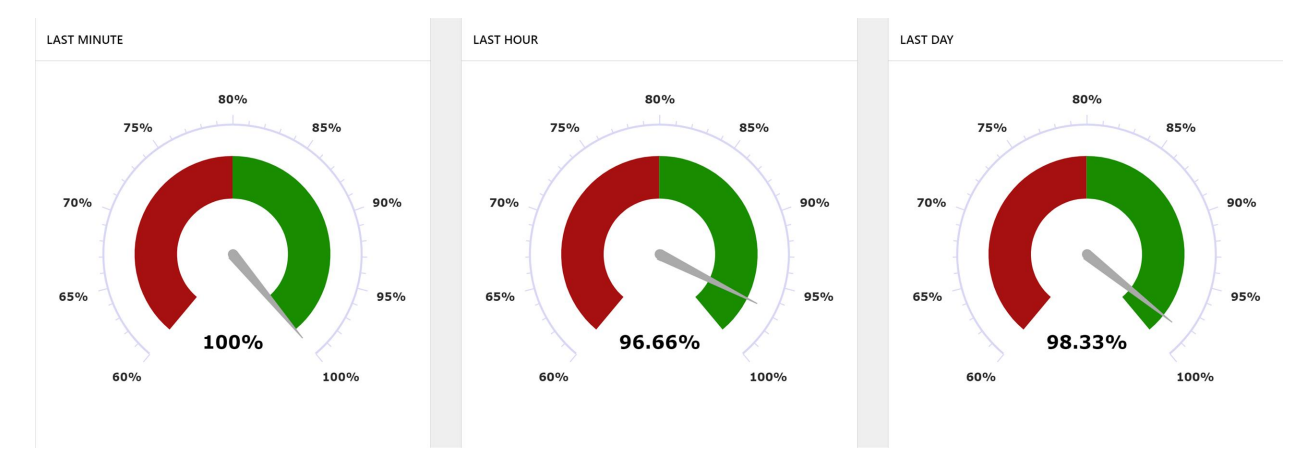

The top row indicates the percentage of Good Reads in the time frames. Percentage measurements start from 60% up to 100%. The Good read percentage overview allows the user to assess performance of the MRS group or reader at a glance.

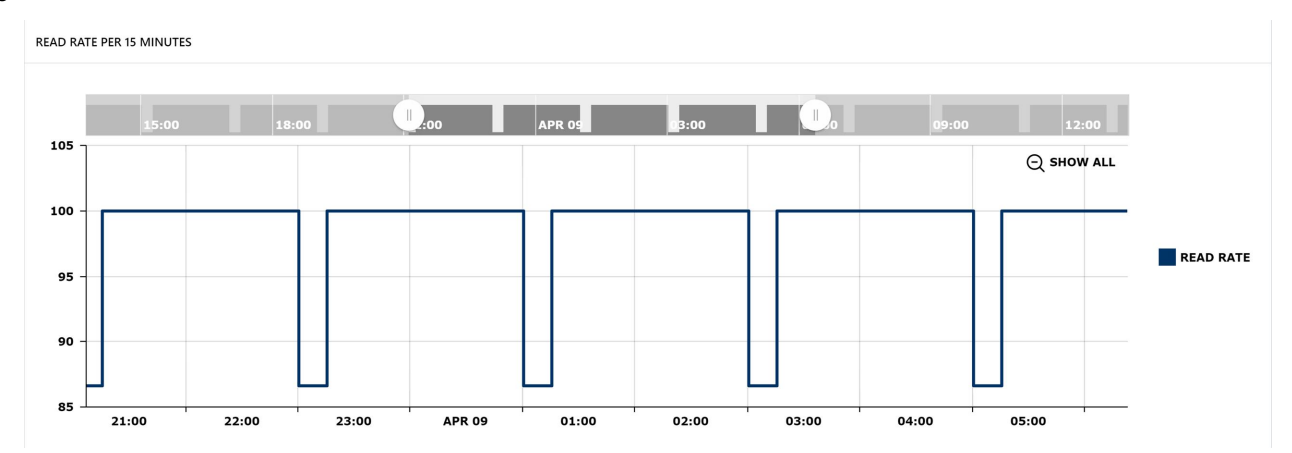

The middle section shows a fifteen minute interval read rate tracker. The user is able to select the time range of the tracker in the header by dragging the selector nob to view shorter ranges of time in more detail. To return to the maximum value, click on the **Show all** option. The user is able to see and get detailed data about good and bad reads from the tracker. Hovering over the tracker highlights events and Good Reads or Bad reads bringing up the details of the event like percentage and time stamp.

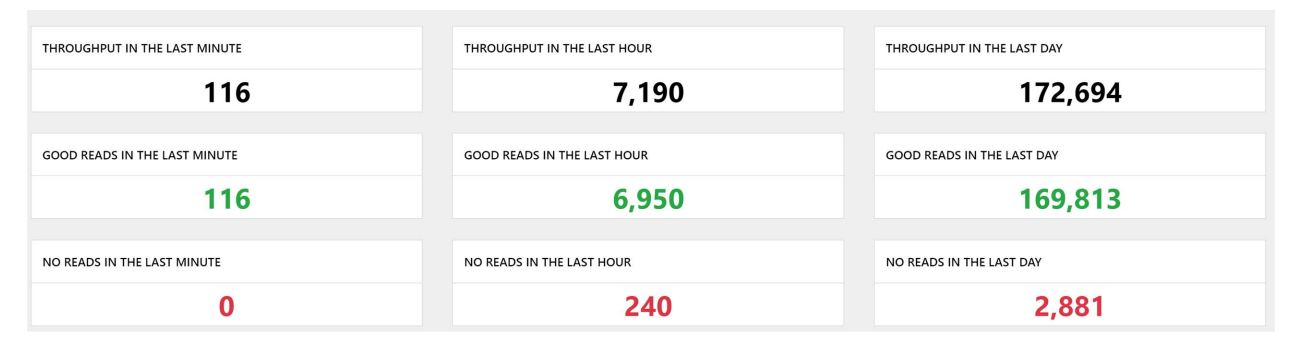

The bottom 3 rows of the dashboard separates the collected read rate date into:

- Throughput count per time frame
- Good Reads count per time frame
- No Reads count per time frame

For more clear overview the data is color coded: BLACK indicates Throughput, GREEN indicates Good Reads, and RED indicates No Reads.

O Note: To navigate to a different RTM page or to a different app, use the Main menu opening from the top left side corner.

## **Performance Monitoring**

Edge Intelligence can track a number of trigger statistics from DataMan readers, and visualize the data in various ways. This suite of tools includes the following:

- Rolling data that updates every minute in real time for increments of 1 minute, 1 hour, and 24 hours
- Global selector of time range to specify data range
- · Showcasing system events within the read rate graphics
- Ability to zoom into the collected data in different increments and have it displayed accordingly:
  - by day for sets larger than 24 hours
  - by hour for sets smaller than 24 hours
- Throughput chart with stacked bars of good reads and no reads per hour, with tool tips giving values of bars.

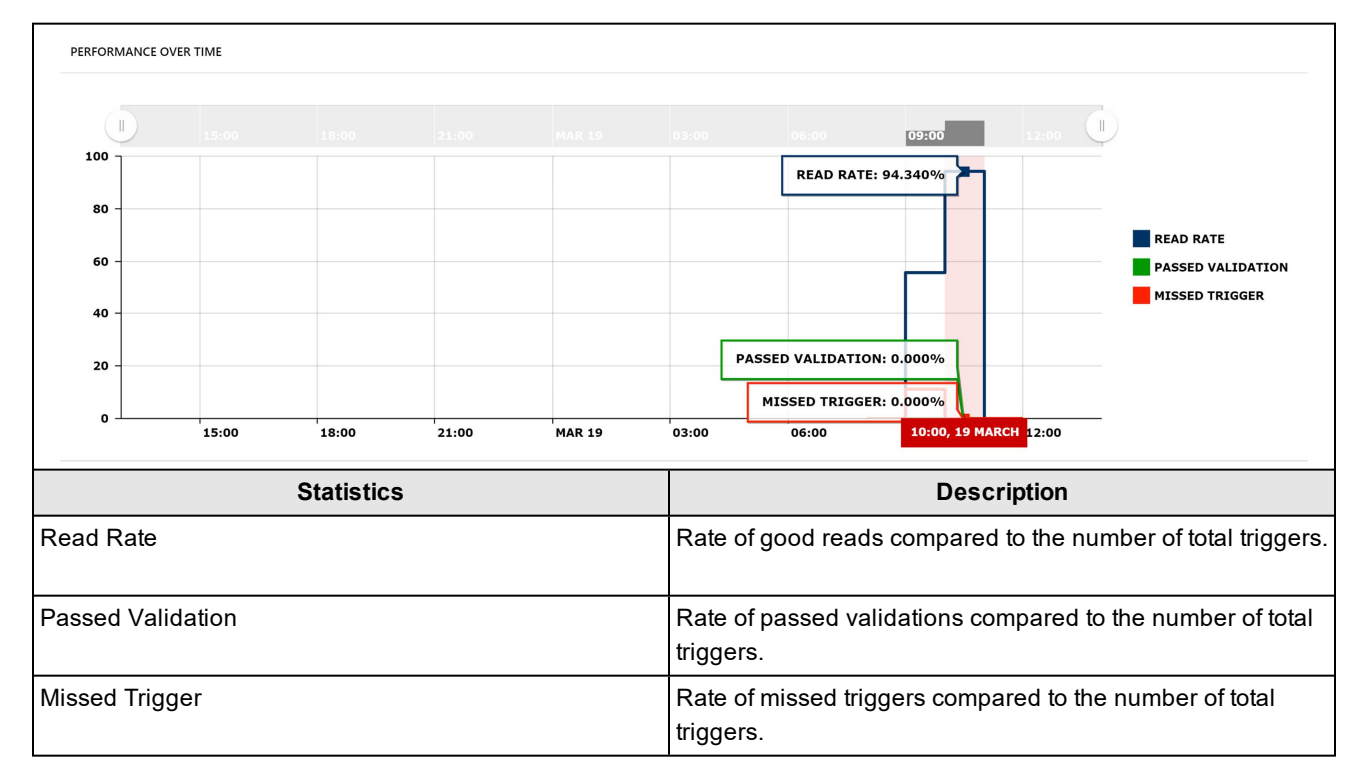

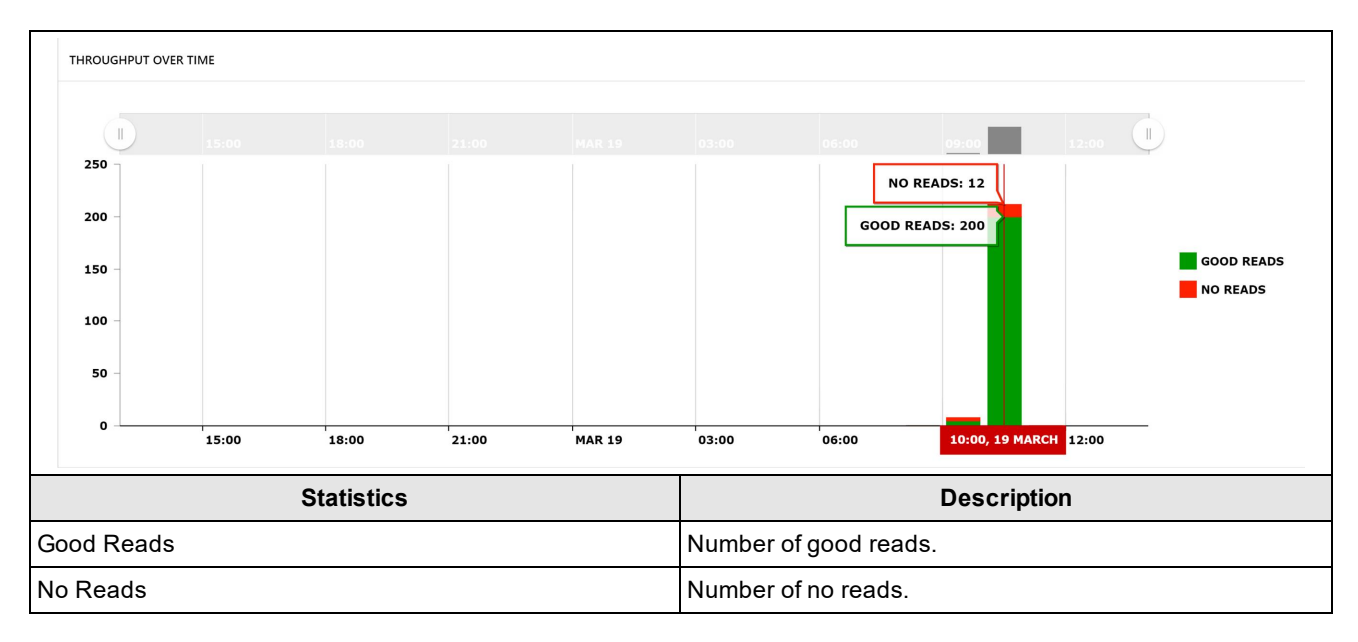

Overall reader statistics:

| GOOD READS       | NO READS         | PASSED VALIDATIONS | FAILED VALIDATIONS |
|------------------|------------------|--------------------|--------------------|
| 205              | 15               | 0                  | 0                  |
|                  |                  |                    |                    |
| TRIGGER OVERRUNS | BUFFER OVERFLOWS | OVERALL THROUGHPUT | MISSED TRIGGERS    |
| 1                | 0                | 221                | 1                  |

| C     | Date & | Time R | ange F | ilter  |         |         |        |
|-------|--------|--------|--------|--------|---------|---------|--------|
|       | <      |        | Ма     | r 2020 | ) 🕶     |         | >      |
|       | Sun    | Mon    | Tue    | Wed    | Thu     | Fri     | Sat    |
| Trigę | 1      | 2      | 3      | 4      | 5       | 6       | 7      |
|       | 8      | 9      | 10     | 11     | 12      | 13      | 14     |
|       | 15     | 16     | 17     | 18     | 19      | 20      | 21     |
|       | 22     | 23     | 24     | 25     | 26      | 27      | 28     |
|       | 29     | 30     | 31     |        |         |         |        |
|       |        |        |        |        |         |         |        |
|       |        | 1      | ^<br>0 |        | ) [/    | ٩M      |        |
|       | From:  |        |        |        | 3/1/20  | 020, 10 | :00 AM |
|       | To:    |        |        |        | 3/19/20 | 020, 10 | :00 AM |
|       |        | Cance  | el     |        |         | Set     |        |

Date and Time Range Filter:

Set the time range to define a period of time from which performance data is collected for the charts.

# **Performance Overview**

The Performance Overview page of the RTM app provides the performance data from time intervals older than 24 hours. The user is able to select the time range for a group or reader. The Dashboard displays the data collected in trackers arranged to performance over time, throughput over time and an adjustable tracker at the bottom of the dashboard. The dashboard also displays counters for:

- Good Reads The number of triggers where a code was successfully decoded.
- No Reads The number of triggers where a code was not decoded.
- Passed Validations The number of good reads whose encoded data passes a specified content, format, or quality standard.
- Failed Validations The number of good reads whose encoded data does not pass a specified content, format, or quality standard.
- Trigger Overruns The number of times that the image could not be acquired because the reader was busy (for example, due to an ongoing burst or a long exposure).
- Buffer Overflows The number of times it was possible to acquire an image, but there is no space left to save it on the reader. In other words, images are acquired faster than they can be processed. One possible situation is when decoding takes longer than what the image/trigger interval is.
- Overall Throughput The sum of good reads and no reads.

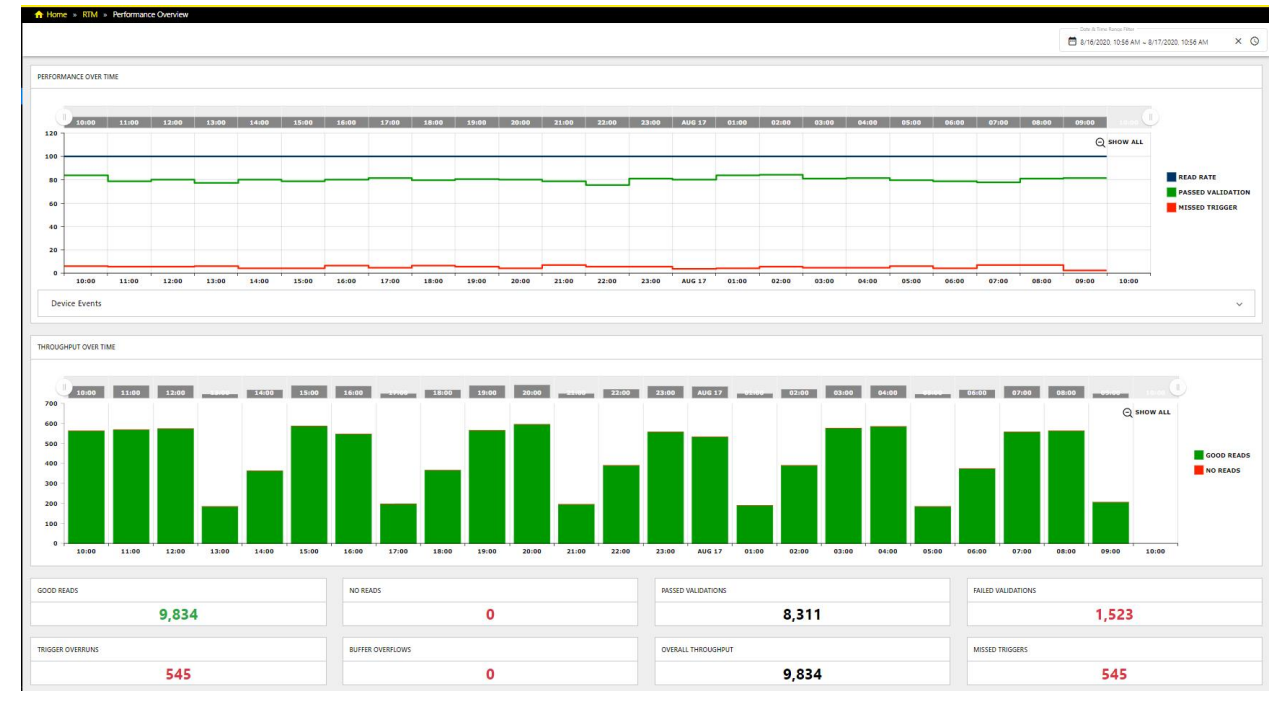

• Missed Triggers – The sum of trigger overruns and buffer overflows.

| Dasboard Item                       | Description                                                                     |
|-------------------------------------|---------------------------------------------------------------------------------|
| Date and Time<br>Range Filter       | Enables setting date and time range of collected data to view on the Dashboard. |
| Performance<br>Over Time<br>tracker | Shows color coded performance data in the selected range of time.               |

| Throughput Over<br>time tracker | Shows color coded throughput data in the selected range of time.                                                                                                    |
|---------------------------------|----------------------------------------------------------------------------------------------------|
| Counters                        | Shows numbers of good-reads, no-reads, passed validations, failed validations, trigger overrun, buffer overflow, overall throughput, and missed triggers in the selected range of time. |

To select a standalone reader or group, click on the name in the device tree.

To set a time range click in the date and time range filter field and chose the dates from the drop down calendar and clock.

**Note**: The date and time range selected on the Performance Monitoring page remains the same when navigating to other RTM app pages, except from the Live page.

#### Trackers

Trackers provide detailed information about each event. To see details of an event, hover the mouse over the tracker. To zoom in, use the slides above the trackers. To returned to the selected time range, click Show all.

### Performance Over Time Tracker

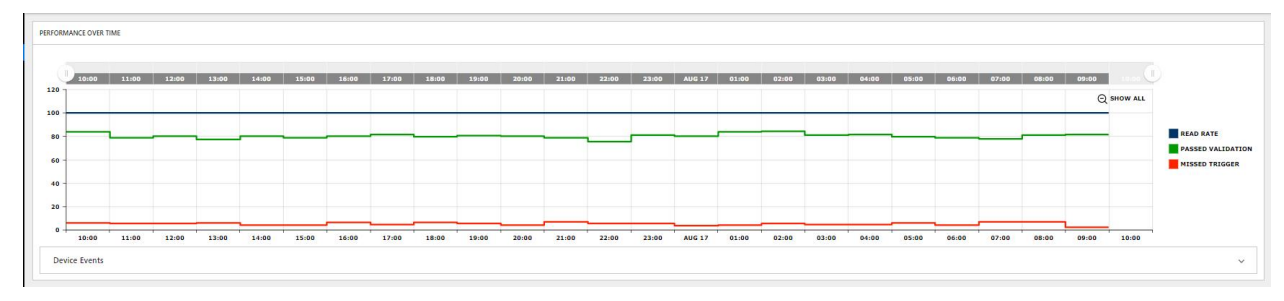

The tracker is dynamic chart that sums up read rate, passed validations and missed triggers over the given time range. The data showed in the chart is color coded.

| Color | Description       |
|-------|-------------------|
| BLUE  | Read rate         |
| GREEN | Passed validation |
| RED   | Missed triggers   |

To see the percentage of Read rate, Passed Validation, and Missed Triggers hover the mouse over the tracker. To take a more detailed look over a certain part in the time range given, drag the slides above the tracker. To return to the overview, click on Show all.

### **Throughput Over Time Tracker**

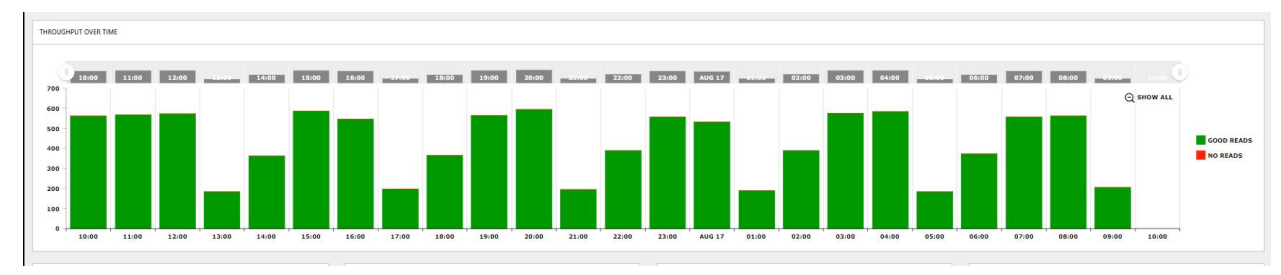

The tracker is dynamic chart that sums up throughput over the given time range. The data shown in the chart is color coded.

| Color | Description |
|-------|-------------|
|       |             |

| GREEN | Good reads |
|-------|------------|
| RED   | No reads   |

To see the number of Good Reads or No reads hover the mouse over the tracker. To take a more detailed look over a certain part in the time range given, drag the slides above the tracker. To return to the overview, click on Show all.

### Counters

Counters provide statistical data separated into categories of the overall read rate pertaining to the given time range. The Counters are color coded to give the user an at-a-glance overview of the performance of the group or standalone reader.

| GOOD READS       | NO READS         | PASSED VALIDATIONS | FAILED VALIDATIONS |
|------------------|------------------|--------------------|--------------------|
| 9,834            | 0                | 8,311              | 1,523              |
| TRIGGER OVERRUNS | BUFFER OVERFLOWS | OVERALL THROUGHPUT | MISSED TRUGGERS    |
| 545              | 0                | 9,834              | 545                |

| Color | Description                                                                                                    |
|-------|----------------------------------------------------------------------------------------------------|
| BLACK | Count of passed Validation and Overall Throughput. The numbers that display neutral information about the performance of the readers or group.                                       |
| GREEN | Count of Good Reads.                                                                                                    |
| RED   | Count of No Reads, Failed Validation, Trigger Overrun, Buffer Overflow, and Missed Triggers. The counters with RED number signal problems that occurred during the given time range. |

**Note**: To navigate to a different RTM page or to a different app, use the Main menu opening from the top left side corner.

# No Read Trigger Review

The No Read Trigger Review page gives an overview of images and events when no reads occurred during collection. The user is able to set a time frame for overview, classification type and is able to classify the No Read images manually. The user is able to view a maximum of 100 No Read events on a single page.

To view images from a secondary reader (from MRS group), first enable trigger collection on the primary reader on the Settings page.

| ✦ Home » RTM » No Re<br>Classification Filter | ad Trigger Review                | Normalize images     Example Classification     Submit                                  |
|-----------------------------------------------|----------------------------------|-----------------------------------------------------------------------------------------|
| 🗖 Date & Time 🖌 🛛 Trig                        | gger Index Classification        |                                                                                         |
| ✓ 8/12/20, 3:11 PM 10.                        | 399 Unclassified                 |                                                                                         |
| ✓ 8/12/20, 3:10 PM 10.                        | 396 Unclassified                 |                                                                                         |
| 8/12/20, 3:08 PM 10.                          | 370 Unclassified                 | THE LANDAUR AT LAL AL AND THE HAD AND                                                   |
| 8/12/20, 3:05 PM 10                           | Unclassified                     |                                                                                         |
| 8/12/20, 3:05 PM 10                           | Unclassified                     |                                                                                         |
| 8/12/20, 3:04 PM 10                           | 336 Unclassified                 |                                                                                         |
| 1 – 10 of 191                                 | 128   <b>&lt; &lt; &gt; &gt;</b> |                                                                                         |
|                                               | Items per page: 10 💌             | Trigger Classification: Unclassified - Device: DM374-EI-Demo-Online - Image<br>index: 0 |

| Dasboard<br>Item                 | Description                                                                                                    |
|----------------------------------|----------------------------------------------------------------------------------------------------|
| Classification<br>Filter         | The user is able to chose the classification types from a drop down menu that the table below will filter for:               |
|                                  | Damaged Code                                                                                                    |
|                                  | Motion blur                                                                                                    |
|                                  | No Label                                                                                                    |
|                                  | Unclassified                                                                                                    |
|                                  | Any other manually entered classification options                                                                            |
| Date and<br>Time Range<br>Filter | The user sets date and time range of collected No Read data to view on the No Read Image table and display.                  |
| Normalize<br>Image check<br>box  | Check to enhance the quality of images. Normalizing improves the contrast by stretching the intensity values of an image.    |
| Classify<br>trigger(s)           | The user is able to manually classify No read images by entering their own classification or choosing from a drop down menu. |
| lieid                            | Damaged Code                                                                                                    |
|                                  | Motion blur                                                                                                    |
|                                  | No Label                                                                                                    |
|                                  | Unclassified                                                                                                    |
|                                  | Any other manually entered classification options                                                                            |

| Submit                     | The Submit button saves the new classifications you assign in the Classify trigger(s) text field.                                                                                                    |
|----------------------------|----------------------------------------------------------------------------------------------------|
| No Read                    | The table shows No Read data in three columns:                                                                                                    |
| Image table                | Date and Time                                                                                                    |
|                            | Trigger index                                                                                                    |
|                            | Classification                                                                                                    |
|                            | Each entry in the table represents 1 No read trigger event. To view the No Read image, click on the row of the trigger event and the image is displayed on the right side of the table. The user is able to arrange the data by clicking on the headers of the three columns. |
| lmage<br>Display<br>window | This window displays the No read image of the selected row of the No read trigger Image table.                                                                                                    |

**Note**: To navigate to a different RTM page or to a different app, use the Main menu, which opens from the top left corner.

# **Configuration Change History**

The Configuration Change History page tracks changes made to the configuration of all readers respectively and allows the user to view the changes in a customized fashion. The window displays the Device tree with available grouped and standalone readers. The upper ribbon with the Main menu is used to navigate between pages, apps and the Dashboard.

|                                                    |           |                       |                  |                      | Demo User   🕦 🔁                       |
|----------------------------------------------------|-----------|-----------------------|------------------|----------------------|---------------------------------------|
| All     Standalone Devices                         | 🔒 Home    | » RTM » Configuration | n Change History |                      | Date & Time Range Filter              |
| DM374-EI-Demo-Online                               | Compare C | Configurations        |                  |                      | 4/8/2020, 2:58 PM ~ 4/9/2020, 2:58 PM |
|                                                    |           | Actions               | Date & Time 🔸    | Device Name          | Username                              |
|                                                    |           | ± ⊙                   | 4/9/20, 7:05 AM  | DM374-EI-Demo-Online | admin                                 |
|                                                    |           | ⊥ ⊙                   | 4/9/20, 7:03 AM  | DM374-EI-Demo-Online | admin                                 |
|                                                    |           | ±⊙                    | 4/9/20, 5:06 AM  | DM374-EI-Demo-Online | admin                                 |
|                                                    |           | ±⊙                    | 4/9/20, 5:04 AM  | DM374-EI-Demo-Online | admin                                 |
|                                                    |           | ± ⊙                   | 4/9/20, 3:06 AM  | DM374-EI-Demo-Online | admin                                 |
|                                                    |           | ±⊙                    | 4/9/20, 3:04 AM  | DM374-EI-Demo-Online | admin                                 |
|                                                    |           | ± ⊙                   | 4/9/20, 1:06 AM  | DM374-EI-Demo-Online | admin                                 |
|                                                    |           | ±⊙                    | 4/9/20, 1:04 AM  | DM374-EI-Demo-Online | admin                                 |
| DEVICE INFO                                        |           | ± ⊙                   | 4/8/20, 11:06 PM | DM374-EI-Demo-Online | admin                                 |
| DM374-tl-Demo-Online<br>192,168.1.113<br>6.1.6_SR1 |           | ⊥ ⊙                   | 4/8/20, 11:04 PM | DM374-EI-Demo-Online | admin                                 |
| DATE AND TIME<br>4/9/20, 3:21 PM                   |           |                       |                  |                      | ltems per page: 10 ▼ 1 – 10 of 24 < > |

#### Dashboard overview:

| ltem                          | Description                                                                     |
|-------------------------------|---------------------------------------------------------------------------------|
| Compare Configurations button | Enables comparison in a pop-up window.                                          |
| Date and Time Range Filter    | Enables setting date and time range of collected data to view on the Dashboard. |
| Configuration tables          | List of readers and groups available for comparison.                            |

Configuration table overview:

| Column Name   | Description                                                      | Display         |
|---------------|------------------------------------------------------------------|-----------------|
| Check box     | To select a reader or group for comparison, click the check box. | $\mathbf{<}$    |
| Actions       | Download                                                         | <u> </u>        |
|               | Restore                                                          | Ð               |
| Date and time | Date and time of the configuration change.                       | 3/3/20, 9:10 AM |
| Device name   | Name of the reader on the network.                               |                 |
| Username      | Name and type of the user who made the configuration change.     |                 |

To compare two configurations, select the readers to compare. Click on the Compare Configurations button.

A pop up window appears with a table containing the comparison results.

Variable changes:

## **Configuration Changes**

|                                  | Read Setup 0                            |                                         |  |  |  |
|----------------------------------|-----------------------------------------|-----------------------------------------|--|--|--|
| Variable Name                    | DM374-El-Demo-Online<br>4/9/20, 7:03 AM | DM374-El-Demo-Online<br>4/9/20, 7:05 AM |  |  |  |
| configuration.imager.gain-factor | 15.00                                   | 5.00                                    |  |  |  |
|                                  |                                         |                                         |  |  |  |
| Script Name                      |                                         |                                         |  |  |  |
| No Script Changes found.         |                                         |                                         |  |  |  |

| Column<br>Name   | Description                                                                                                    |
|------------------|----------------------------------------------------------------------------------------------------|
| Variable<br>Name | List of variables that have different values in the compared configuration versions.                                         |
| Read<br>Setups   | Display the name of the readers compared, and the difference in values pertaining to the row of the configuration variables. |

Close

Script changes:

Close

| Variable Name          |                                                                                                    |                                                                                                    |
|------------------------|----------------------------------------------------------------------------------------------------|----------------------------------------------------------------------------------------------------|
| No Variable Changes fi | ound.                                                                                                    |                                                                                                    |
| Script Name            | DM474-628155<br>4/15/20, 1:02 PM                                                                                                    | DM474-628156<br>4/15/20, 2:08 PM                                                                                                    |
| communication.script   | <pre>// Comms script that triggers the reader twice/second var<br/>timerHandler = nult var trigger_delay = 0.5; // trigger twice/second<br/>function CommHandler() (return ( noConnect: function (peerName) {<br/>// Disable the handler for this connection: if<br/>(peerName.indexOf("COM") &gt;= 0) ( timerHandler = this:<br/>timerHandlersetTimer(trigger_delay); return true; ) return false; },<br/>onDisconnect: function ( 1), onError: function (errorMsg) { },<br/>onExpectedData: function (inputString) (return true; ),<br/>onOnexpectedData: function (inputString) (return true; ), onTimer:<br/>function () ( diceCommand("TRIGGER", "ON"); if (timerHandler !=<br/>null) timerHandler.setTimer(trigger_delay); ), onEncoder: function () ( }<br/>})</pre> | <pre>// Comms script that triggers the reader<br/>twice/second function CommHandler()<br/>return (onConnect: function (peerName<br/>{// Disable the handler for this<br/>connection: return false: }. onDisconnect<br/>function () {. onError: function<br/>(errorMsg) {. onExpectedData: function<br/>(inputString) (return true: }.<br/>onUnexpectedData: function<br/>(inputString) (return true: }. onTimer:<br/>function (}. onEncoder: function (})<br/>}</pre> |
| format.script          | <pre>// Default script for data formatting function onResult (decodeResults,<br/>readerProperties, output) { if (decodeResults[0].decoded) {<br/>output.content = decodeResults[0].content; } }</pre>                                                                                                    | <pre>// Default script for data formatting<br/>function onResult (decodeResults,<br/>readerProperties, output) { if<br/>(decodeResults[0].decoded) {<br/>output.content =<br/>decodeResults[0].content: } else {<br/>output.content = "Not able to decode<br/>condidates"; })</pre>                                                                                                    |

#### Configuration Changes

| Column<br>Name   | Description                                                                                                    |
|------------------|----------------------------------------------------------------------------------------------------|
| Variable<br>Name | List of variables that have different values in the compared configuration versions.                                       |
| Read Setups      | Display the name of the readers compared, and the difference in values pertaining to the row of the configuration scripts. |

# Settings

The Settings page of the RTM app lists all discovered devices on the network, provides options to subscribe for various statistical data from a reader or groups of readers. The window consists of a Top ribbon, where the Main Menu, the user info, the About section, and the Log out button resides. The window also consists of the Dashboard which contains information and settings options for all readers, standalone or in a group.

(i) Note: To view images from a slave reader (from MRS group), first enable trigger collection on the master reader.

| e = RTM = S    | EX<br>iettings            |             |              |                  |          |         |                          |                          |                  |                               |                 | Admin User   1 |
|----------------|---------------------------|-------------|--------------|------------------|----------|---------|--------------------------|--------------------------|------------------|-------------------------------|-----------------|----------------|
| Add devi       | ce Discover devices       |             |              |                  |          |         |                          |                          |                  |                               |                 | Q. Search      |
| dalone Devices |                           |             |              |                  |          |         |                          |                          |                  |                               |                 |                |
| ions Primary   | Name                      | IP Address  | Model        | Firmware Version | Password |         | Collect Reader Statistic | s Collect No Read Images | Collect Triggers | Collect Configuration Changes | State           | Task Status    |
| ř.             | WebHMI_3-Demo             | 10.86.92.13 | DM474        | 6.1.6_sr2        |          | ٥       |                          |                          |                  |                               | In Local Subnet |                |
| ř              | EI_5                      | 10.86.92.50 | DM474        | 6.1.6_sr2        |          | ٥       |                          | -                        |                  |                               | In Local Subnet |                |
| 7              | WebHMI_2-LongRunning_Test | 10.86.92.12 | DM474        | 6.1.6_sr2        |          | ٥       |                          |                          |                  |                               | In Local Subnet |                |
| ł.             | El_6                      | 10.86.92.51 | DM474        | 6.1.6_sr2        |          | ٥       | •                        | -                        | •                |                               | In Local Subnet |                |
| ¥              | WebHMI_1                  | 10.86.92.11 | DM474        | 6.1.6_sr2        |          | ø       |                          |                          |                  |                               | In Local Subnet |                |
| ř.             | WebHMI_4-E2E              | 10.86.92.14 | DM474        | 6.1.6_sr2        |          | Θ       |                          |                          |                  |                               | In Local Subnet |                |
|                |                           |             |              |                  |          |         |                          |                          |                  |                               |                 |                |
| ions Primary   | Name IP Address I         | Vodel Firm  | ware Version | n Password       |          | Collect | Reader Statistics Co     | ollect No Read Images    | Collect Triggers | Collect Configuration Changes | State           | Task Status    |
|                | EI_7 10.86.92.108         | DM474 6.1.6 | 6_sr2        |                  | ø        | -       |                          | •                        | •                | •                             | In Local Subnet |                |
| · ~            | EL R 10.96.92.53          | 204474 614  | 5 #2         |                  | 0        |         |                          | •                        |                  |                               | In Local Subort |                |

| ltem                      | Description                                                                                                    |
|---------------------------|----------------------------------------------------------------------------------------------------|
| Action ribbon             | Ribbon contains actions that can be performed on this page:<br>Save - To save changes to the settings of a reader<br>Add Device - To manually add a device not automatically recognized by the RTM app<br>Discover devices - To trigger the RTM app to find more devices on the network |
| Standalone<br>reader list | A table view of the settings of the standalone readers that are discovered on the network with options that can be enabled or disabled for the reader                                                                                                    |
| Grouped<br>reader list    | Table views of the readers in a group sorted alphabetically by group name with options that can be enabled or disabled for the individual reader                                                                                                    |
| Search Field              | Allows searching for a reader by Name, Model or Firmware version                                                                                                    |

The table view of the standalone or group readers displays information and allows setting changes to the individual readers.

| Column Title                  | Description                                                        |
|-------------------------------|--------------------------------------------------------------------|
| Actions                       | To flash led, click on the Flash icon                              |
| Primary                       | A check mark signifies the primary reader                          |
| Name                          | A customizable name of the reader                                  |
| IP address                    | The IP address of the reader                                       |
| Model                         | The type of the reader                                             |
| Firmware version              | The version of firmware installed on the reader                    |
| Password field                | Password of the user allows making changes to the settings         |
| Collect Reader Statistics     | Enable or disable collecting statistics from the reader            |
| Collect No Read images        | Enable or disable collecting No Read images from the reader        |
| Collect Triggers              | Enable or disable collecting triggers from the reader              |
| Collect Configuration Changes | Enable or disable collecting configuration changes from the reader |

| State       | Displays the state of the reader, which can be: |
|-------------|-------------------------------------------------|
|             | In Local Subnet                                 |
|             | In Remote Subnet                                |
|             | In Remote Subnet Behind NAT                     |
|             | Waiting For DHCP                                |
|             | Misconfigured                                   |
|             | Unknown                                         |
| Task status | Displays the status of the task                 |

**Note**: To navigate to a different RTM page or to a different app, use the Main menu, which opens from the top left corner.

# **Performance Analytics**

The Performance Analytics application of the Edge Intelligence user interface provides additional analytics options over the Performance Monitoring page in the RTM application.

# Dashboard

The **Dashboard** page of the Performance Analytics application provides a configurable set of saved charts that visualize the performance data of connected devices. The Dashboard allows you to create and save new charts, and edit existing ones, with multiple chart type display options and a wide array of data sets. You can also set the date and time range, and the charts on the Dashboard update accordingly.

### The Dashboard page:

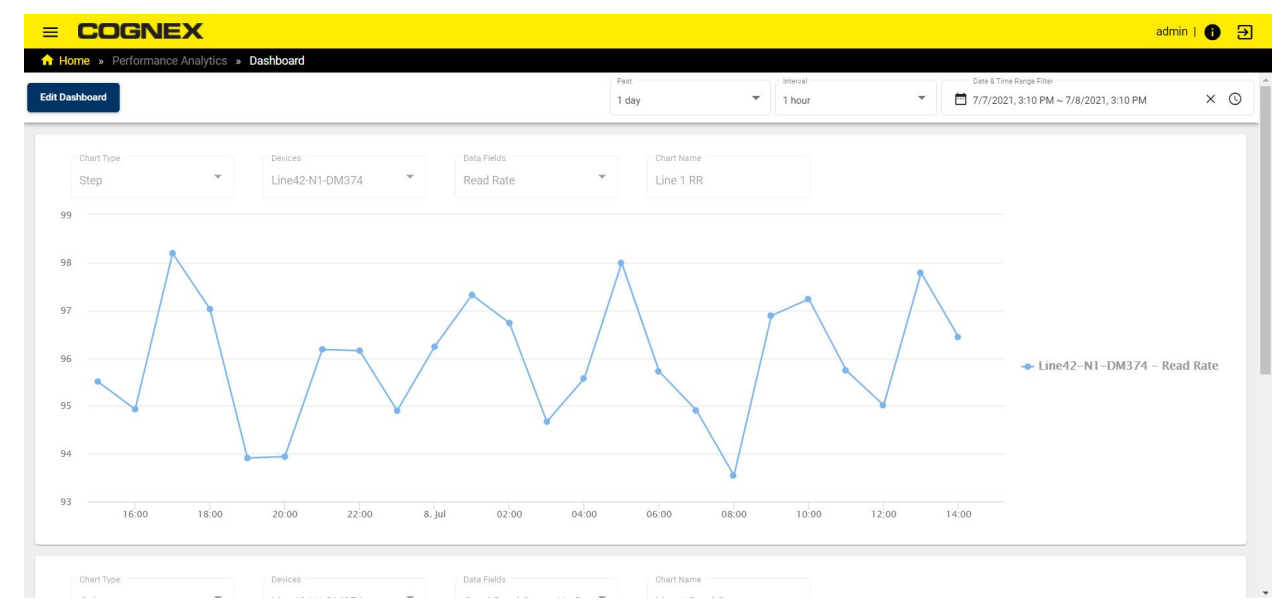

### Edit Dashboard

Click **Edit Dashboard** in the top left corner of the page to enable creating, editing, moving, and deleting charts on the Dashboard.

| = CO(<br>↑ Home » Per | <b>GNE</b> | X<br>Analytics » D | ashboard                   |
|-----------------------|------------|--------------------|----------------------------|
| Save Dashboard        | Cancel     | Add Chart          |                            |
| Chart Type Step       |            | •                  | Devices<br>Line42-N1-DM374 |

To create a new chart at the top of the Dashboard:

- 1. Click Add Chart to create an empty chart.
- Set the Chart Type, Devices, or Data Fields properties of the chart by clicking on the property box and selecting the desired settings from the dropdown. For a list of available Chart Types and Data Fields, see <u>Performance</u> <u>Review on page 50</u>.
- 3. Fill in the Chart Name text box to give the chart a name.

To edit an existing chart, click on its properties and change the settings. The chart updates automatically to reflect the new settings.

To move a chart up or down on the Dashboard, click on the arrow icons in the top right corner of the chart.

To delete a chart, click on the trash icon in the top right corner of the chart.

Once you are done editing the Dashboard, click **Save Dashboard** to save your changes, or **Cancel** to discard your changes.

You can zoom into areas of interest on the charts by clicking and dragging the cursor. Click **Reset Zoom** to return to the full time range.

# **Performance Review**

The **Performance Review** page of the Performance Analytics application allows you to configure a chart that visualizes the performance data of connected devices with multiple chart type display options and a wide array of data sets. You can also set the date and time range, and the chart updates accordingly.

The Performance Review page:

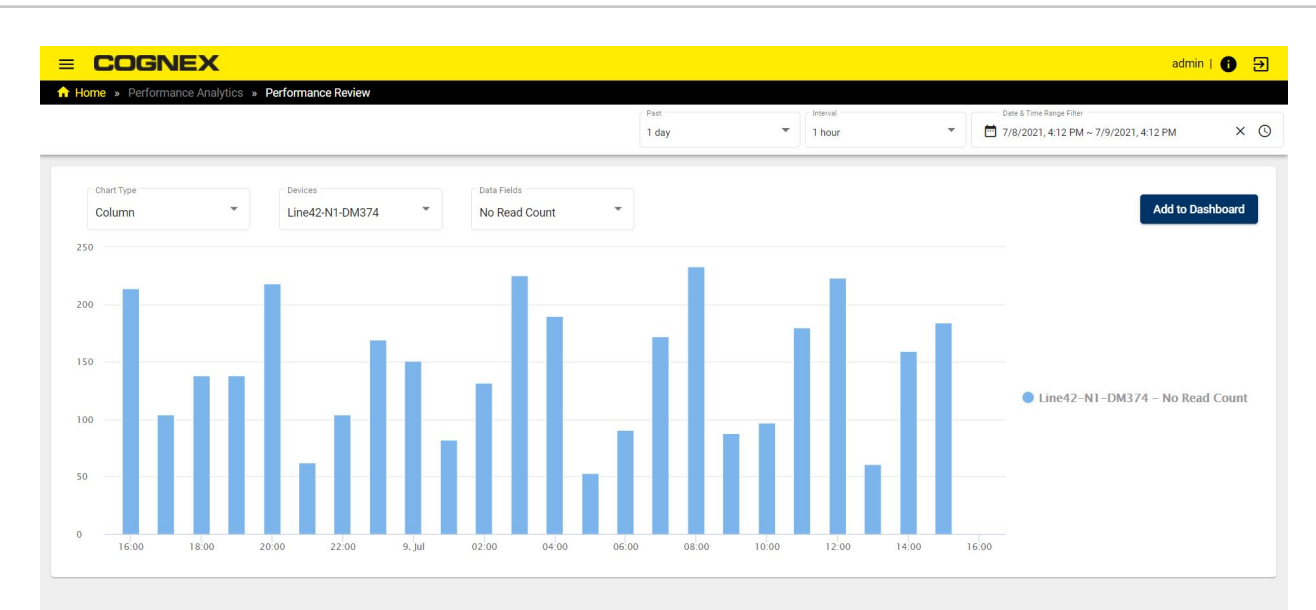

Click on a chart property to open a dropdown with the available configuration options.

| Chart Type |  |
|------------|--|
| Step       |  |
| Line       |  |
| Column     |  |
| Scatter    |  |

Select one of the available Chart Types:

- Step
- · Line (default)
- Column
- Scatter

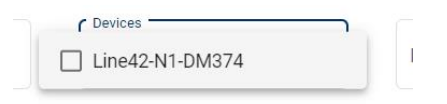

The **Devices** property provides a list of all connected devices. Check the checkbox of one or more devices to add their data to the chart.

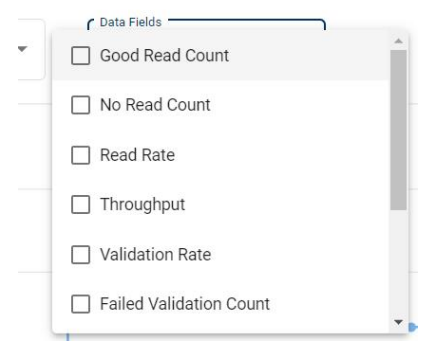

Select one or more of the available Data Fields:

- Good Read Count
- No Read Count
- Read Rate
- Throughput
- Validation Rate
- Failed Validation Count
- Passed Validation Percent
- Missed Trigger Percent
- Buffer Overflow Count
- Trigger Overrun Count

You can zoom into areas of interest on the chart by clicking and dragging the cursor. Click **Reset Zoom** to return to the full time range.

If you want to keep your chart configuration, you can also save it as a chart on the **Dashboard** page. Click **Add to Dashboard** in the top right corner of the chart.

# **Results Explorer**

With Results Explorer you can filter the results collected by Cognex devices and find the data that is most important to you.

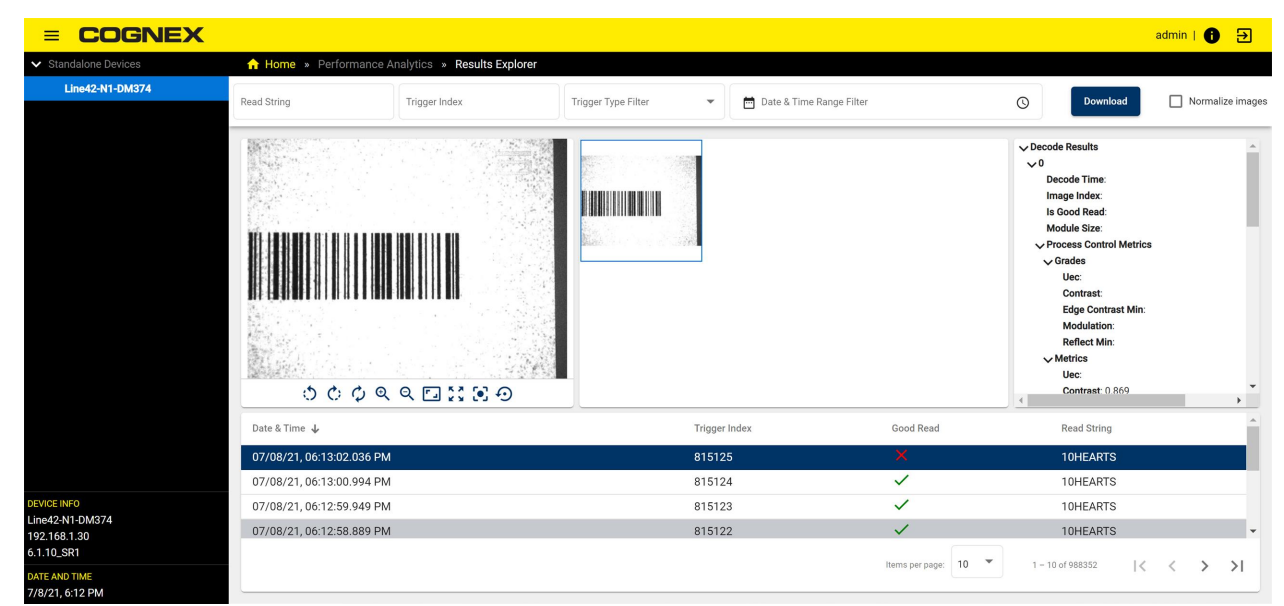

On the device tree select the reader you wish to use with Results Explorer.

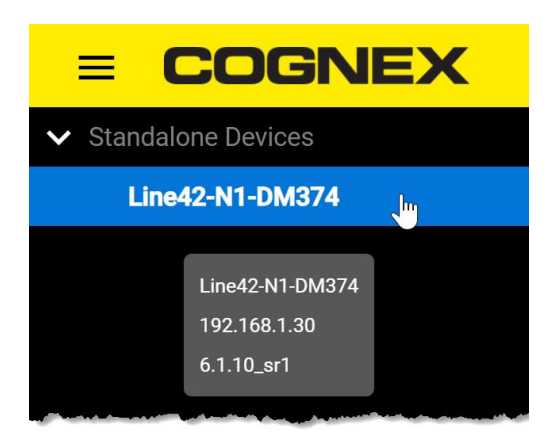

Double-clicking the selected device automatically brings you to the Results Explorer window, which provides a list of all trigger acquisitions on thereader and further information about each.

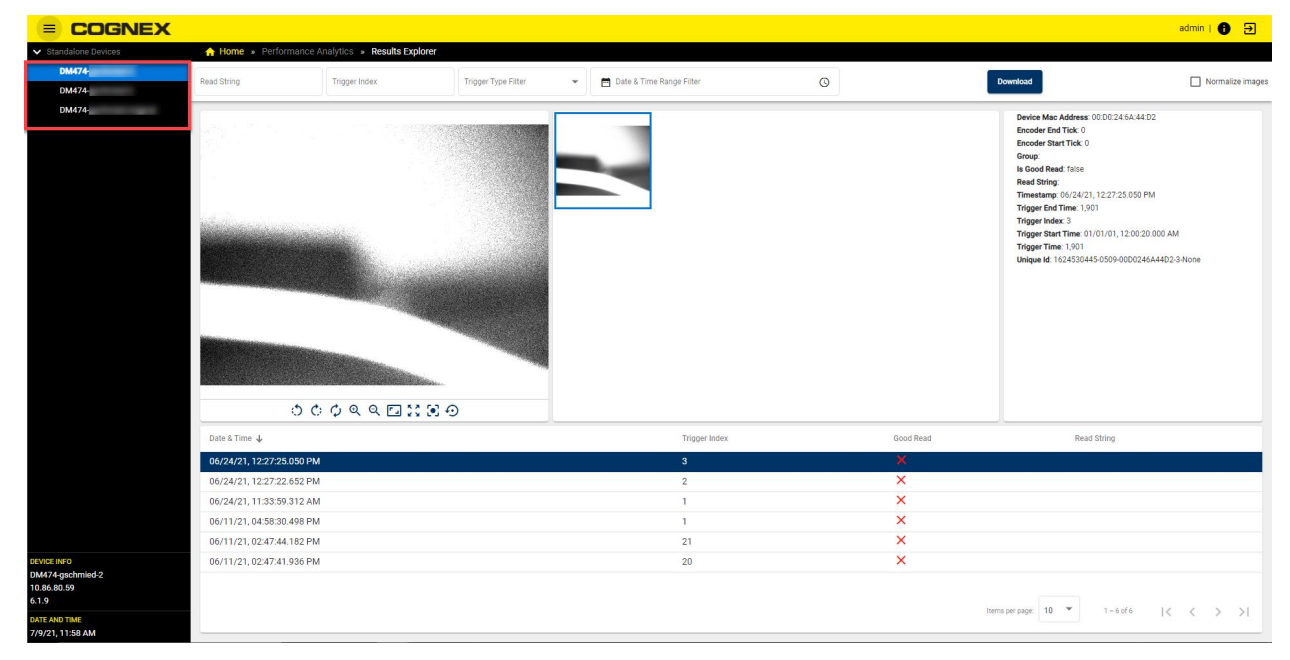

To filter acquisition details for the selected device, fill in the entry fields on the top of the Results Explorer window:

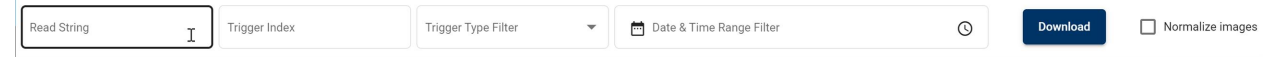

- . In Read string entry field, you can look over the triggers that contain a specific character string.
- In Trigger Index entry field, you can filter trigger acquisitions by typing in or copy the number of the trigger Index.

- In the Trigger Type Filter drop-down menu, you can choose from the options:
  - Good Read
  - No Read
  - Validation Failure

| ☆ Home » Performance Analytics » Results Explorer |                  |                     |                              |  |  |  |  |  |  |  |  |
|---------------------------------------------------|------------------|---------------------|------------------------------|--|--|--|--|--|--|--|--|
|                                                   |                  | Trigger Type Filter |                              |  |  |  |  |  |  |  |  |
| Read String                                       | Trigger Index    | Good Read           | 🖿 🗖 Date & Time Range Filter |  |  |  |  |  |  |  |  |
| INVESTICA -                                       |                  | No Read             |                              |  |  |  |  |  |  |  |  |
|                                                   |                  | Validation Failure  |                              |  |  |  |  |  |  |  |  |
|                                                   | 아이는 것이 아이는 것 같아? | Constant Strategy   |                              |  |  |  |  |  |  |  |  |

- Use the Date & Time Range Filter to specify the time range of the results
- Click the **Download** button to download the captured images to your computer.
- Select the **Normalize images** checkbox, to increase image contrast. Unselect the checkbox to set the images back to default.

|   |          | admin   🚹  | €        |
|---|----------|------------|----------|
| 1 |          |            |          |
|   | Download | 🗌 Normaliz | e images |

In the sidebar on the right, you can see more in-depth decode results for each of the trigger acquisitions on the list.

|   | ✓ Decode Results          |   | 4 |  |  |  |  |  |  |
|---|---------------------------|---|---|--|--|--|--|--|--|
|   | <b>∨</b> 0                |   |   |  |  |  |  |  |  |
|   | Decode Time: 24           |   |   |  |  |  |  |  |  |
|   | Image Index: 714,132      |   |   |  |  |  |  |  |  |
| 1 | Is Good Read: true        |   |   |  |  |  |  |  |  |
|   | Module Size: 10.95        |   |   |  |  |  |  |  |  |
|   | ✓ Process Control Metrics |   |   |  |  |  |  |  |  |
| 4 | ✓ Grades                  |   |   |  |  |  |  |  |  |
|   | Uec:                      |   |   |  |  |  |  |  |  |
|   | Contrast: A               |   |   |  |  |  |  |  |  |
|   | Edge Contrast Min: A      |   |   |  |  |  |  |  |  |
|   | Modulation:               |   |   |  |  |  |  |  |  |
|   | Reflect Min:              |   |   |  |  |  |  |  |  |
|   | ✓ Metrics                 |   |   |  |  |  |  |  |  |
|   | Uec:                      |   |   |  |  |  |  |  |  |
|   | Contrast: 0.868           |   | • |  |  |  |  |  |  |
|   |                           | • |   |  |  |  |  |  |  |

# **Multi-Reader Configuration (MRC)**

The Multi-Reader Configuration application of the Edge Intelligence user interface provides a list of standalone devices and device groups, shows device information, and allows you to modify settings on individual devices as well as multiple devices simultaneously. You can also save entire tables of device configuration data to your local machine.

## DataMan

The DataMan page of the Multi-Reader Configuration application provides a list of standalone devices, as well as device groups, including device data. You can edit the configuration, flash the LED, reboot, or access the WebHMI of individual devices from the DataMan page. You can perform mass configuration or firmware updates for device groups.

#### The DataMan page:

| elected to g | group Uple   | oad configura | tion Upload | d firmware Download as CSV | Discover devices |                   |                  |                 |             | Q Search    |             |
|--------------|--------------|---------------|-------------|----------------------------|------------------|-------------------|------------------|-----------------|-------------|-------------|-------------|
| Stand        | dalone Devic | es            |             |                            |                  |                   |                  |                 |             |             |             |
| DM3          | 03-4F5D92    |               |             |                            |                  |                   |                  |                 |             |             |             |
| A            | Actions      |               | Primary     | Name                       | Туре             | MAC Address       | Firmware Version | Address<br>Type | IP Address  | Subnet Mask | Gateway     |
|              | / ¥          | 5 <b>¢</b>    |             | DM303-4F5D92               | DataMan300Series | 00:D0:24:4F:5D:92 | 5.0.0            | DHCP            | 10.15.81.23 | 255.255.0.0 | 10.15.205.2 |
| DM3          | 03-4F5DC6    |               |             |                            |                  |                   |                  |                 |             |             |             |
| A            | Actions      |               | Primary     | Name                       | Туре             | MAC Address       | Firmware Version | Address<br>Type | IP Address  | Subnet Mask | Gateway     |
|              | × ¥          | 5 <b>\$</b>   |             | DM303-4F5DC6               | DataMan300Series | 00:D0:24:4F:5D:C6 | 5.0.0            | DHCP            | 10.15.81.47 | 255.255.0.0 | 10.15.205.2 |

Click on the Discover devices button in the header to refresh the list of connected devices.

Click on the **Download as CSV** button in the header to save the device information for the connected devices in CSV format.

### Individual Device Actions

| Actions |   |   |    |
|---------|---|---|----|
| 1       | ¥ | 5 | \$ |

You can perform actions on an individual device by clicking on the icons in the **Actions** column of the row for the selected device:

- Click the **Single Device Edit** button to modify the name, IP address, Subnet Mask, and Default Gateway of the device. Enter the device password if required.
- Click the Flash LED button to remotely trigger the LED of the device for easy identification.
- Click the Reboot button to initiate a reboot on the device.
- Click the Open WebHMI button to open the WebHMI in a new tab. For more information on the WebHMI, see <u>WebHMI on page 57</u>.

### **Device Group Actions**

To perform group actions, check the checkbox of the selected devices, enabling the group action buttons in the header:

| = C         |            |       |          |           |           |               |                 |                  |  |  |  |
|-------------|------------|-------|----------|-----------|-----------|---------------|-----------------|------------------|--|--|--|
| 1 Home      | » Multi-I  | Reade | er Conf  | iguratior | n » DataN | <i>l</i> an   | _               |                  |  |  |  |
| Add selecte | d to group | Ľ     | Jpload o | onfigurat | ion Up    | load firmware | Download as CSV | Discover devices |  |  |  |
|             | Actions    |       |          |           | Primary   | Name          |                 | Туре             |  |  |  |
|             | 1          | ¥     | 5        | \$        |           | A3STB2        | 72BP01          | DataMan260       |  |  |  |
|             | 1          | ¥     | 5        | \$        |           | DM_Ado        | nay_CGX49LScan8 | DataMan370       |  |  |  |
|             | 1          | ¥     | 5        | \$        |           | DM260-6       | 5C7B1E          | DataMan260       |  |  |  |
|             | 1          | ¥     | 5        | \$        |           | DM262-2       | 26DB3E-YE       | DataMan260       |  |  |  |
|             | 1          | ¥     | 5        | \$        |           | DM262-        | 5577F4          | DataMan260       |  |  |  |

Click the Add to selected group button to open the Multi Device Edit window:

| Enable Group Trigger             | ring                  |       |              |              |             |               |             |      |
|----------------------------------|-----------------------|-------|--------------|--------------|-------------|---------------|-------------|------|
| Group *                          |                       |       |              |              |             |               |             |      |
| Select an existing or create a r | iew one.              |       |              |              |             |               |             | 0/31 |
| Primary *                        |                       |       |              |              |             |               |             |      |
| Select a device from the list.   |                       |       |              |              |             |               |             |      |
| Actions Primary                  | Name                  | Group | Address Type | IP Address   | Subnet Mask | Gateway       | Task Status |      |
| = ¥                              | DataMan-370-01        |       | DHCP         | 10.15.81.50  | 255.255.0.0 | 10.15.205.205 |             |      |
| ag and drop this item.           | DataMan-370-02        |       | DHCP         | 10.15.81.142 | 255.255.0.0 | 10.15.205.205 |             |      |
| = ¥                              | DM_Adonay_CGX49LScan8 |       | DHCP         | 10.15.81.14  | 255.255.0.0 | 10.15.205.205 |             |      |
| Use DHCP                         |                       |       |              |              |             |               |             |      |
| IP Address                       |                       |       |              |              |             |               |             |      |
| Which IP do you want to increr   | nent from?            |       |              |              |             |               |             |      |
| Subnet Mask                      |                       |       |              |              |             |               |             |      |

In the Multi Device Edit window, you can:

- · add the selected devices to an existing group
- · create a new group with the selected devices
- define a primary device in the group
- reorder the devices
- flash the LEDs of the individual devices for easy identification
- manually configure the IP Address, Subnet Mask, and Default Gateway

Enter the device password if the device is set up to require it. Click Save to apply any changes.

To upload a saved configuration file to selected devices, click the **Upload configuration** button, opening the **Upload configuration** to selected devices window:

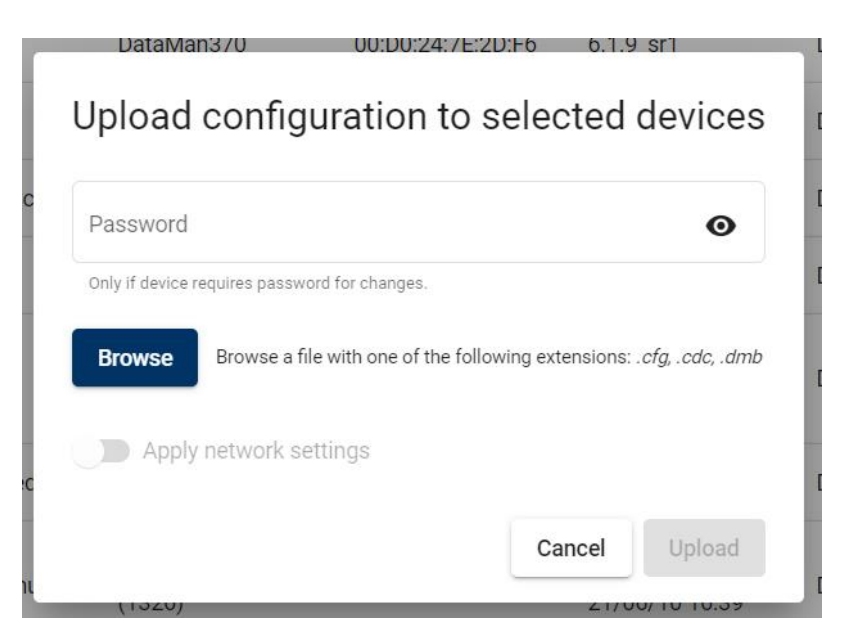

Click **Browse** to select the configuration file for upload. Enable **Apply network settings** to apply network settings. Enter the device password if the device is set up to require it, and click **Upload**.

To update the firmware on selected devices, click the **Upload firmware** button, opening the **Upload firmware to** selected devices window:

| Password       |                       |                             | O |
|----------------|-----------------------|-----------------------------|---|
| Only if device | requires password for | changes.                    |   |
| Browse         | Browse a file with    | n extension: <i>.bin.gz</i> |   |
|                |                       |                             |   |

Click **Browse** to select the firmware file for upload. Enable **Apply network settings** to apply network settings. Enter the device password if required, and click **Upload**.

### WebHMI

The WebHMI application provides a live view of device reads, results and statistics, and allows you to pause the feed and scroll back to analyze or download individual result images. You can manually trigger or tune devices and adjust device settings from the WebHMI.

| > C O A        | Not secure   10.12.9   | 0.27:10000      |             |                 |                                                 | 🕁 📒 🇯           |
|----------------|------------------------|-----------------|-------------|-----------------|-------------------------------------------------|-----------------|
| Apps 📃 Managed | bookmarks              |                 |             |                 |                                                 | Other bookmarks |
|                | me Actions Settings Sj | ystem           |             |                 |                                                 |                 |
| 9/             | Read Rate              |                 |             | 8               | APPART AND A STREET                             | e               |
| <u>^</u>       | 73.27%                 |                 |             |                 | TERTER                                          | 0               |
|                | Good Reads             |                 |             |                 | Call 3                                          | Ċ               |
| ·              | 224,265                |                 |             |                 | Exception and                                   | φ               |
|                | No Reads               |                 |             |                 |                                                 | Q               |
| ×              | 81,814                 |                 |             |                 |                                                 | Q               |
|                | Triggers               |                 |             |                 | March 1997                                      | ۲.              |
|                | 306,079                |                 |             |                 | http://grotings.com<br>Data Astrika, 53.56 Pere | 23              |
|                |                        |                 |             |                 |                                                 | 8               |
|                |                        |                 |             |                 |                                                 | Ð               |
|                |                        |                 |             |                 | http://gototags.com                             |                 |
|                | Image                  | Result <b>T</b> | Decode Time | Arrival Time    | Read String                                     |                 |
|                | 25                     | ~               | 12ms        | 10:29:01.528 AM | http://gototags.com                             |                 |
|                | E                      | ~               | 13ms        | 10:29:00.487 AM | http://gototags.com                             |                 |
|                | 2                      | ~               | 12ms        | 10:28:59.435 AM | http://gototags.com                             |                 |

You can access the WebHMI for a connected DataMan device from the DataMan page of the Edge Intelligence user interface by clicking on the gear icon labeled **Open WebHMI** in the **Actions** column of the selected device.

### Home

The WebHMI Home page displays a live feed of the device with statistics and result logs.

On the left side, the WebHMI home page shows statistics for:

- Read Rate percentage
- Number of Good Reads
- Number of No Reads
- Number of Triggers

The display on the right side of the page provides a live feed of the device view with additional controls on the right side of the display for changing orientation and zoom:

- Rotate Left 90°
- Rotate Right 90°
- Reset Rotation
- Zoom In
- Zoom Out
- Zoom To Original Size
- Reset Zoom
- Move Center
- Reset All Settings

You can also filter the feed to display only **Good Read**, **No Read**, or **Validation Failure** results by clicking on the **Images** icon in the top right corner of the display.

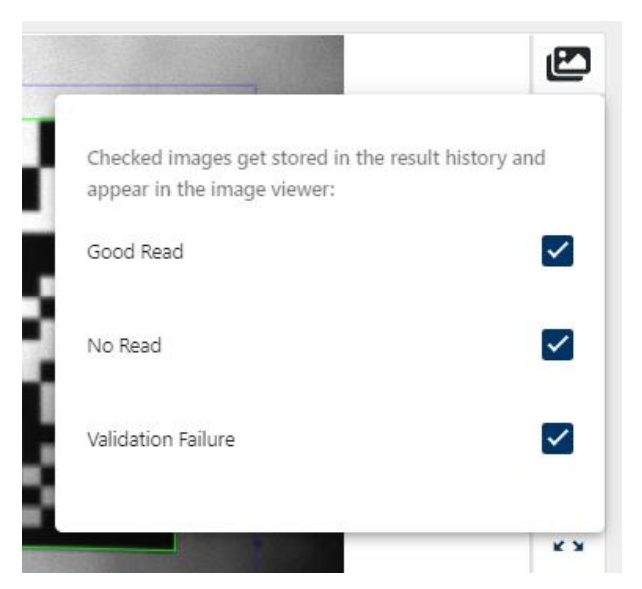

The result logs of the last 50 captures are listed on the bottom of the page. You can browse the list using the navigation buttons in the bottom right corner of the pane.

|          | Image | Result <b>T</b> | Decode Time     | Arrival Time    | Read String                            |   |
|----------|-------|-----------------|-----------------|-----------------|----------------------------------------|---|
|          | 2     | ~               | 13ms            | 12:03:18.947 PM | 12                                     |   |
|          | 2     | ~               | 12ms            | 12:03:17.783 PM | http://www.google.com                  |   |
|          | 2     | ×               | 13ms            | 12:03:16.586 PM |                                        |   |
| II Pause | *     | Download I      | Result Image(s) |                 | Items per page 3 💌 1 – 3 of 50 🛛 🕹 🕹 🕹 | > |

Click on the **Pause** button in the bottom left corner to pause the live feed. Pausing the feed allows you to select and download result images. Click on a log to put the result image on the display.

To download the image currently on the display, click on the **Download Result Image(s)** button without selecting any images from the result logs.

Check the checkboxes in the rightmost column of the result logs to select images for download, or check the checkbox in the table header to select all images. Click on **Download Result Image(s)** while multiple images are selected to download a ZIP file containing the selected result images.

### Actions

The Actions page of the WebHMI allows you to manually trigger, start or stop, tune, or untrain the device.

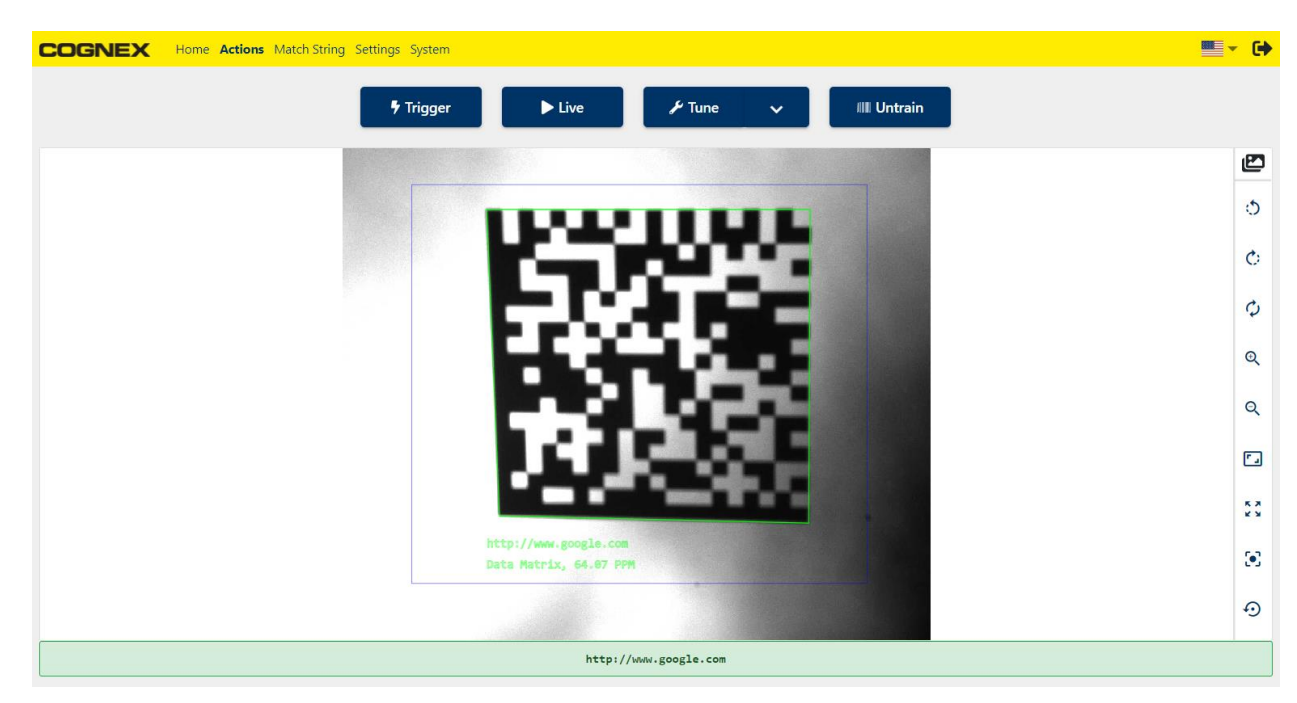

Click Trigger to trigger the device manually.

Click Live to show the live feed of the device camera.

Click Tune to initiate an automatic recalibration. Open the Tune dropdown to optimize brightness or focus individually.

```
() Note: When you tune a device, the device stops triggering.
```

Click Untrain to untrain the device.

### Settings

The **Settings** page of the WebHMI allows you to manually change the device configuration, upload, download, or save the current configuration, or reset the device to a previously saved configuration.

| COGNEX Home Actions Settings System |                            |         |
|-------------------------------------|----------------------------|---------|
| Table View                          | Configuration 🞜            | í       |
|                                     | 🖺 Upload 📑 Download 🛃 Save | ් Reset |
| Variable Name                       |                            | Setup 0 |
| ← Read Setup                        |                            |         |
| Name                                |                            | Setup 0 |
| Enabled                             |                            |         |
| Enable Distance Check               |                            |         |
| Min Distance (mm)                   |                            | 0       |
| Max Distance (mm)                   |                            | 10000   |
| Starting Setup                      |                            | 0       |
| Last Successful Decode              |                            |         |
| <ul> <li>✓ Tuning</li> </ul>        |                            |         |
| Train Code                          |                            |         |

- Click **Expand All** or **Collapse All** at the top of the page to expand or collapse the setting categories in the settings table.
- Click Add New Read Setup to create a new setup using default settings or an existing setup as a template.

| Setup name *           |   |
|------------------------|---|
| Setup 1                |   |
| Copy values from setup |   |
| use default settings   | • |
|                        |   |

- Click Upload to upload a local configuration file to the device.
- Click Download to save the device configuration locally.
- Click Save to save the configuration on the device flash memory.
- Click Reset to reset the device configuration to default or a saved configuration.

The settings table provides you with detailed and in-depth configuration options for all device functionality. For a detailed description of the available settings, see Device Settings in WebHMI on page 1.

#### System

The System page of the WebHMI displays detailed device information, reader statistics, feature keys, and device time.

| Device Information                                         |                                                                              | Feature Keys                                                                                                    |
|------------------------------------------------------------|------------------------------------------------------------------------------|----------------------------------------------------------------------------------------------------|
| Device Model:<br>DM374<br>Serial Number:<br>1A1806XN002064 | Firmware Version:<br>6.1.10_sr1<br>Installed Hardware:<br>LiquidLens, Custom | 1DCodeQuality, 1DDataStitching, 1DExtendedRes, 2DCode, 2DCodeQuality,<br>BarCode, DotCode, IDMax, FullSpeed, IDQuick, ImageDownload,<br>ImageFiltering, ImageFoV_Full, IntImageBuffer, LadderAndPicket, MST,<br>Omnidirectional, PostalCode, PowerGrid, Scripting, SignopticSig, Validation |
| Device Name:<br>Line42-N1-DM374                            | Bootloader Version:<br>2017.11-45-g87f355f                                   | Davies Time                                                                                                    |
| MAC Address:<br>00-D0-24-3D-BB-38                          | OS Version:<br>6.1.10_sr1                                                    | Local Time:                                                                                                    |
| IP Address:<br>192.168.1.30                                |                                                                              | Jan 26, 2019, 2:36:11 AM<br><b>Uptime:</b><br>601h 36m 13s                                                                                                    |
| Reader Statistics                                          |                                                                              | ී Clear                                                                                                    |
| Total Triggers:<br>1,376,159                               | Missed Triggers:<br>0                                                        |                                                                                                    |
| Total Reads:<br>1,225,743                                  | Passed Validations:                                                          |                                                                                                    |
| Read Rate:<br>89.07%                                       | Failed Validations:                                                          |                                                                                                    |
| Total No-Reads:<br>150,416                                 | Buffer Overflows:                                                            |                                                                                                    |
| No-Read Rate:<br>10.93%                                    | Trigger Overruns:<br>0                                                       |                                                                                                    |
|                                                            | Item Count:                                                                  |                                                                                                    |

## **Feature Keys**

The Feature Keys page shows the feature keys applied on each discovered reader.

| = C    | <mark>OGN</mark>              | EX               |                   |                     |                                    |                                        |                                   |                                  |                            |                 |                       |                              |                             |             |               |                    |        |           | Admin User | 0 9 |
|--------|-------------------------------|------------------|-------------------|---------------------|------------------------------------|----------------------------------------|-----------------------------------|----------------------------------|----------------------------|-----------------|-----------------------|------------------------------|-----------------------------|-------------|---------------|--------------------|--------|-----------|------------|-----|
| 🔒 Home | <ul> <li>Multi-Rea</li> </ul> | der Configuratio | n » Feature       | Keys                |                                    |                                        |                                   |                                  |                            |                 |                       |                              |                             |             |               |                    |        |           |            |     |
| Upload | l feature keys                | Download         | as CSV            | Discover devices    |                                    |                                        |                                   |                                  |                            |                 |                       |                              |                             |             |               |                    |        | Q Search  |            |     |
| Standa | one Devices                   |                  |                   |                     |                                    |                                        |                                   |                                  |                            |                 |                       |                              |                             |             |               |                    |        |           | P Unlocked | • ^ |
| Action | s Name                        |                  | Туре              | Firmware<br>Version | Serial Number                      | Feature Keys                           |                                   |                                  |                            |                 |                       |                              |                             |             |               |                    | Tas    | ik Status |            |     |
| ¥      | WebHMI_                       |                  | DataMa            | n470 6.1.6_sr2      | 1A1804XN001407                     | 1DCodeQuality<br>Imagefiltering        | 1DDataStitching<br>IntimageBuffer | 1DExtendedRes<br>LadderAndPicket | 2DCode<br>Omnidirection    | 2DCodeQuality   | PowerGrid             | IDMax DotCo<br>Scripting Val | ide FullSpee                | HDRPlus     | IDquick (     | mageDownload       |        |           |            |     |
| ¥      | WebHMI_                       | -Demo            | DataMa            | n470 6.1.6_sr2      | 1A1802PP019862                     | 1DCodeQuality<br>Imagefiltering        | 1DDataStitching                   | 1DExtendedRes                    | 2DCode<br>Omnidirection    | 2DCodeQuality   | BarCode DPM           | IDMax DotCo<br>Scripting Val | ide FullSpee<br>Idation MST | HORPLUS     | IDQuick (     | mageDownkoad       |        |           |            |     |
| ¥      | WebHMI_4                      | I-E2E            | DataMa            | n470 6.1.6_sr2      | 1A1804XN001382                     | 1DCodeQuality<br>Imagefiltering        | 1DDataStitching<br>IntimageBuffer | 1DExtendedRes                    | 2DCode<br>Omnidirection    | 2DCodeQuality   | PowerGrid             | IDMax DotCo<br>Scripting Val | ide FullSpee                | HDRPlus     | IDQuick I     | mageDownload       |        |           |            |     |
| ¥      | EI_S                          |                  | DataMa            | n470 6.1.6_sr2      | 1A1811PP147837                     | 1DCodeQuality<br>Imagefiltering        | 1DDataStitching                   | 1DExtendedRes                    | 2DCode<br>Omnidirection    | 2DCodeQuality   | BarCode DPM           | IDMax DotCo<br>Scripting Val | ide FullSpee                | HDRPlus     | IDQuick (     | mageDownload       |        |           |            |     |
| ¥      | WebHML2                       | -LongRunning_1   | est DataMa        | n470 6.1.6_sr2      | 1A1804XN001369                     | 1DCodeQuality<br>Imagefiltering        | 1DDataStitching                   | 1DExtendedRes                    | 2DCode<br>Omnidirection    | 2DCodeQuality   | BarCode DPM           | IDMax DotCo<br>Scripting Val | ide FullSpee                | HORPhas     | IDQuick (     | mageDownload       |        |           |            |     |
| ¥      | EI_6                          |                  | DataMa            | n470 6.1.6_sr2      | 1A1811PP143762                     | 1DCodeQuality                          | 1DDataStitching                   | 1DExtendedRes                    | 2DCode<br>Omnidirection    | 2DCodeQuality   | BarCode DPM           | IDMax DotCo<br>Scripting Val | ide FullSpee                | d HDRPlus   | IDQuick (     | mageDownload       |        |           |            |     |
|        |                               |                  |                   |                     |                                    |                                        |                                   |                                  |                            |                 |                       |                              |                             |             |               |                    |        |           |            |     |
| Test   |                               |                  |                   |                     |                                    |                                        |                                   |                                  |                            |                 |                       |                              |                             |             |               |                    |        |           | P All 👻    | ^   |
| Action | s Name                        | F<br>Type        | rmware<br>/ersion | rial Number         | Feature Keys                       |                                        |                                   |                                  |                            |                 |                       |                              |                             |             |               |                    | Tas    | ik Status |            |     |
| ¥      | EL_8                          | DataMan470 6     | .1.6_sr2 1        | A1811PP145077       | 1DCodeQuality 1<br>LadderAndPicket | DDataStitching 100<br>MST Ormidirectio | inal PostalCode                   | Code 2DCodeQu<br>PowerGrid       | scripting S                | mbolDiagnostics | DotCode<br>Validation | FullSpeed HD                 | RPlus IDQui                 | ck ImageDov | miload (mage  | Filtering          | Buffer |           |            |     |
| ¥      | EI_7                          | DataMan470 6     | .1.6_sr2 1/       | A1811PP143678       | 1DCodeQuality 1<br>LadderAndPicket | DDataStitching 106                     | inal PostalCode                   | Code 2DCodeQ                     | uslity BarCod<br>Scripting | e DPM_IDMax     | DotCode Validation    | FullSpeed HD                 | IRPlus IDQui                | ck ImageDov | wnload (Image | Filtering Intimage | Buffee |           |            |     |
|        |                               |                  |                   |                     |                                    |                                        |                                   |                                  |                            |                 |                       |                              |                             |             |               |                    |        |           |            |     |
|        |                               |                  |                   |                     |                                    |                                        |                                   |                                  |                            |                 |                       |                              |                             |             |               |                    |        |           |            |     |

The following actions are available:

- Uploading feature key files
- Downloading Feature Keys page information in CSV
- Discovering devices

|                     | Upload feature keys | Download as CSV                                   | Discover devices |  |  |  |
|---------------------|---------------------|---------------------------------------------------|------------------|--|--|--|
| E                   | Button              | Description                                       |                  |  |  |  |
| Upload feature keys |                     | Upload feature key files.                         |                  |  |  |  |
| Download as CSV     |                     | Download device list with all data in CSV format. |                  |  |  |  |
| Discover devices    |                     | Discover connected devices.                       |                  |  |  |  |

The Feature Keys page also allows comparing uploaded feature keys between readers in a group:

| Feature Key Color | Description                                                                               |
|-------------------|-------------------------------------------------------------------------------------------|
| BLUE              | The feature is unlocked for the device.                                                   |
| RED               | The feature is unlocked for some devices in the group, but not for the respective device. |

Click the **Difference** dropdown menu to select the following menu items for comparison:

|            | P Unlocked 🗸 🔨                                                     |  |  |  |  |  |
|------------|--------------------------------------------------------------------|--|--|--|--|--|
|            | Unlocked                                                           |  |  |  |  |  |
|            | All                                                                |  |  |  |  |  |
|            | Common                                                             |  |  |  |  |  |
|            | Difference                                                         |  |  |  |  |  |
|            |                                                                    |  |  |  |  |  |
| ltem       | Description                                                        |  |  |  |  |  |
| Unlocked   | Show unlocked feature keys for all devices.                        |  |  |  |  |  |
| All        | Show unlocked and locked feature keys for all devices.             |  |  |  |  |  |
| Common     | Show feature keys which are unlocked for all devices.              |  |  |  |  |  |
| Difference | Show feature keys which have a different status among the devices. |  |  |  |  |  |

Click the Upload feature keys button to upload a feature key file from your computer:

|                      | Upload feature key files                                              |  |  |  |
|----------------------|-----------------------------------------------------------------------|--|--|--|
|                      | Password                                                              |  |  |  |
|                      | Only if device requires paravort for changes.                         |  |  |  |
|                      | Browse files with adension. and                                       |  |  |  |
|                      | Verification File Name Device Name Serial Number Feature Keys In File |  |  |  |
|                      | COGNEX000010_DMFK_1 DM475-FocusStacking 1A1B18PP255718 (PP) M8T       |  |  |  |
|                      | Cancel Upload                                                         |  |  |  |
| ltem                 | Description                                                           |  |  |  |
| Password             | Password is only needed if the device requires a password.            |  |  |  |
| Browse               | Browse files with .xml extension on your computer.                    |  |  |  |
| Verification         | Shows verified status.                                                |  |  |  |
| File Name            | Name of the feature key files.                                        |  |  |  |
| Device Name          | Name of the device which gets the new feature key file.               |  |  |  |
| Serial Number        | Serial number of the device.                                          |  |  |  |
| Eastura Kova in Fila | Feature keys contained in the file.                                   |  |  |  |

# **User Management**

The **Roles** page allows an admin level user to create roles and define which EI features those roles have access to. The **User** page allows an admin level user to create users and assign them roles.

# **User Management**

The Users page provides tools for managing the user profiles available on the device. Admins can add, remove, and edit other user profiles. Each profile has a username, password, and role permissions.

|                                  |                    | cognex   🕚 🔁                                                         |
|----------------------------------|--------------------|----------------------------------------------------------------------|
| A Home ≫ User Management ≫ Users |                    | <b>0</b> cost                                                        |
|                                  | 1                  | C Search                                                             |
| Actions                          | Create User        | Roles                                                                |
| / =                              | Username *         | Admin                                                                |
| / 1                              | f Role -           | Admin                                                                |
|                                  | Admin              | Engineer                                                             |
|                                  | Operator           | Operator           Items per page:         10 ▼           1 - 4 of 4 |
|                                  | Confirm Password * |                                                                      |
|                                  | Cance              |                                                                      |

The following predefined users are available by default:

**Note**: After creating the user profiles, changing the default password of each user profile is necessary to avoid security risks.

| User     | Password | Permission                                                                                                    |  |
|----------|----------|----------------------------------------------------------------------------------------------------|--|
| admin    | BnthWWSD | Has access to all apps and features.                                                                                 |  |
| engineer | TaRDpKVx | Has access to all apps and features.                                                                                 |  |
| operator | SxtXGmxs | ser with read-only rights. The operator does not have access to the Multi-Reader configuration app and the Settings. |  |

## Users

The Users page allows creating new users and assign them Roles.

|                                  |                  |                                                  | cognex   🚺 🔁       |  |
|----------------------------------|------------------|--------------------------------------------------|--------------------|--|
| ☆ Home » User Management » Users |                  |                                                  |                    |  |
| Create User                      |                  |                                                  | Q Search           |  |
| Actions                          | Usemame <b>↑</b> | Roles                                            |                    |  |
| 1                                | admin            | Admin                                            |                    |  |
| / =                              | cognex           | Admin                                            |                    |  |
| / =                              | engineer         | Engineer                                         |                    |  |
| / =                              | operator         | Operator                                         |                    |  |
|                                  |                  | Items per page: 10 T - 4                         | of 4   < < > >     |  |
|                                  |                  |                                                  |                    |  |
| ltem                             |                  | Description                                      |                    |  |
| Create User                      |                  | Brings up the pop-up window to add a new user.   |                    |  |
| User management table            |                  | Table listing the existing users, the ass roles. | igned Username and |  |

The Create user action is available on the top ribbon. Set the following options for each user:

| Cre              | eate User        |                         |
|------------------|------------------|-------------------------|
| Us               | ername *         |                         |
| Ro               | e *              | <b>~</b>                |
| Pat              | isword *         | 0                       |
| Co               | nfirm Password * | 0                       |
|                  |                  | Cancel Create           |
| ltem             |                  | Desc                    |
| Username         | The username     | of the user for logging |
| Role             | The role of the  | user:                   |
|                  | Admin            |                         |
|                  | Engine           | ər                      |
|                  | Operato          | or                      |
| Password         | The password     | of the user for logging |
| Confirm Password | Reenter the pa   | ssword.                 |

() Note: A user with admin rights can also edit the same options for each user by clicking the Edit button.

The Users page lists the existing users. Edit or delete an existing user by clicking the appropriate icon.

| lcon | Description                                |  |  |
|------|--------------------------------------------|--|--|
| 1    | Click Edit to edit the settings of a user. |  |  |
| Ĩ    | Click Delete to delete a user.             |  |  |

# Roles

This page allows admin level users to create new roles and grant access to certain applications.

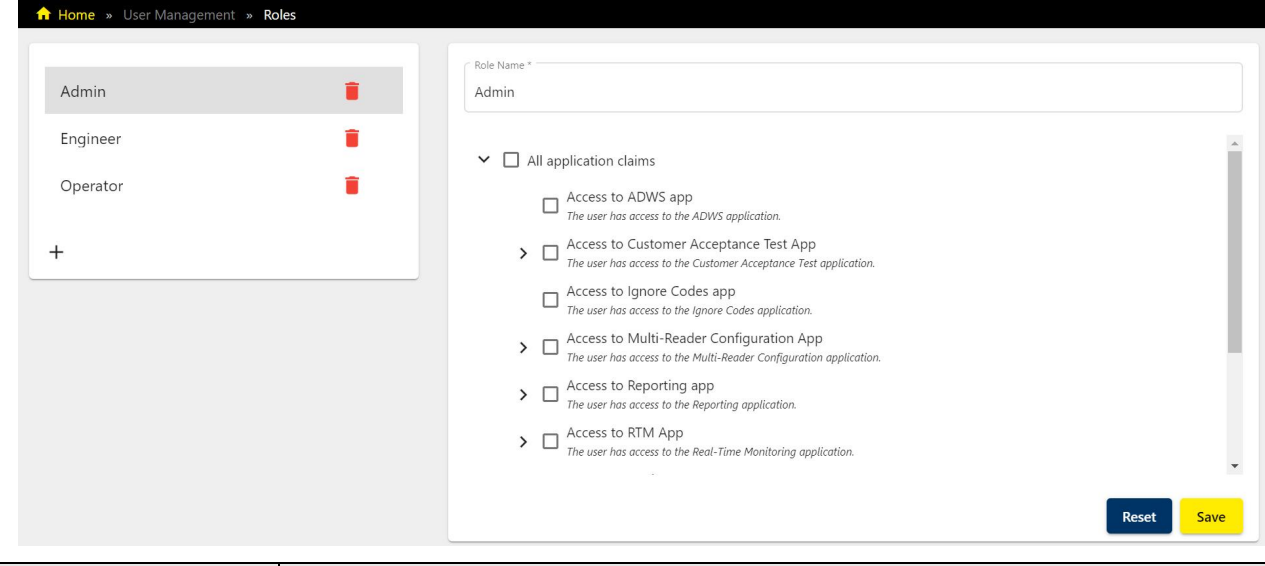

| ltem     | Description                              |
|----------|------------------------------------------|
| Roles    | List of roles.                           |
| Accesses | List of accesses for the role specified. |

# Settings

In the Settings app, you can configure the Edge Device.

# **Edge Device**

The Edge Device page shows the network configuration and allows editing and saving the network settings of the Edge Intelligence device.

| Network Configuration     | Clear Databases                       | Network Time Protocol No NTP Servers found. |
|---------------------------|---------------------------------------|---------------------------------------------|
| ever-operation.           | · · · · · · · · · · · · · · · · · · · | +                                           |
| Network Interface: enp1s0 |                                       | Save                                        |
| Enable DHCP               |                                       |                                             |
| ( # Address               |                                       |                                             |
| 10.86.80.88               |                                       |                                             |
| Solver Mask               |                                       |                                             |
| 2525234                   |                                       |                                             |
| Gateway                   |                                       |                                             |
| 10.86.80.205              |                                       |                                             |
| Network Interface: enp2s0 |                                       |                                             |
| Enable DHCP               |                                       |                                             |
| 10 Address                |                                       |                                             |
| IT MULIESS                |                                       |                                             |
| Control Mark              |                                       |                                             |
| Subiret MidSk             |                                       |                                             |
| Gilanav                   |                                       |                                             |
| outring.                  |                                       |                                             |
| NAT                       |                                       |                                             |
| Enable NAT Settings       |                                       |                                             |
| +                         |                                       |                                             |
|                           |                                       |                                             |

To set up the NAT execute the following steps:

1. Make sure that the DataMan readers have their Default Gateway set to be the IP address of the EI network port they are connected to.

2. Set the switch to enable NAT Settings.

| Nome » Settings                                               | » Edge Device                 |   |
|---------------------------------------------------------------|-------------------------------|---|
| IP Address                                                    |                               |   |
| Subnet Mask                                                   |                               |   |
| Gateway                                                       |                               |   |
|                                                               |                               |   |
| NAT                                                           |                               |   |
| NAT<br>Enable NAT Se                                          | ttings                        |   |
| Enable NAT Se                                                 | ttings                        |   |
| Enable NAT Se<br>External IP<br>10.10.82.253                  | linternal IP<br>192.168.1.101 | × |
| Enable NAT Se<br>Enable NAT Se<br>External IP<br>10.10.82.253 | Internal IP<br>192.168.1.101  | × |

- 3. Click the + symbol to Add New Mapping.
- 4. Set the reader IP address as the Internal IP.
- 5. For the External IP, enter an available IP address you want to map to the reader.
- 6. Click Save.

|             | Network Configuration                                                          |
|-------------|--------------------------------------------------------------------------------|
|             | Network Interface: enp1s0                                                      |
|             | Enable DHCP                                                                    |
|             | IP Address                                                                     |
|             | 10.86,80.6                                                                     |
|             | Subnet Mask                                                                    |
|             | 255.255.255.0                                                                  |
|             | Gateway                                                                        |
|             | 10.86.80.205                                                                   |
| ltem        | Description                                                                    |
| Device Name | The name of the Edge Intelligence device.                                      |
| Enable DHCP | Toggle the switch to enable using DHCP protocols instead of static protocols.  |
| IP Address  | The IP Address of the Edge Intelligence device.                                |
| Subnet Mask | The Subnet Mask of the Edge Intelligence device.                               |
|             | <b>()</b> Note: Do not set more than one network port to the same subnet mask. |
| Gateway     | The Gateway of the Edge Intelligence device.                                   |

Network address translation (NAT) remaps IP address spaces into other IP address spaces by modifying network address information in the IP header of information packets. Scroll down for the NAT option. Toggle the switch to enable **NAT Settings**.

| IP Address  |               |   |
|-------------|---------------|---|
| Subnet Mask |               |   |
| Gateway     |               |   |
| NAT         |               |   |
| Enable NA   | T Settings    |   |
| External IP | Internal IP   |   |
|             | 192 168 1 101 | × |

Under **Clear Databases** in the Dashboard, an Admin level user can clear the device lists, data, and images from the El device, and create a new state.

Under Network Time Protocol in the Dashboard, any user can sync the time between the El device and an NTP server:

- 1. Click the + symbol to Add New Address.
- 2. Enter IP address of the NTP Server.
- 3. Click Save.

| Network Time Protocol<br>No NTP Servers found. |      |
|------------------------------------------------|------|
| +                                              |      |
|                                                | Save |

# **Software Update**

Perform the Edge Intelligence software update through the DataMan Setup Tool. Make sure that you have installed the latest available version of the DataMan Setup Tool.

 Make sure that the DataMan Setup Tool identifies the Edge Intelligence system as an accessible network device. If the DataMan Setup Tool has not yet identified the Edge Intelligence system, navigate to the Maintenance: Repair and Support menu and click Add Network Device.

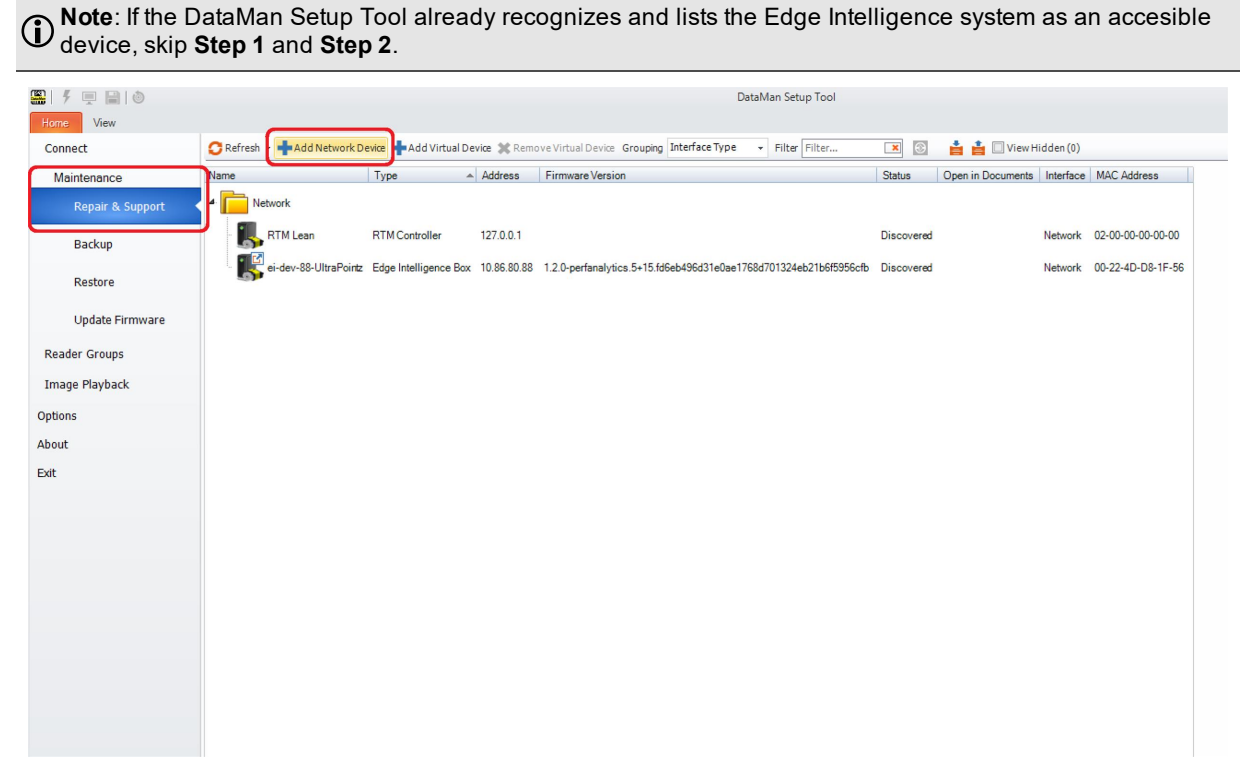

2. Specify the Edge Intelligence system by entering the IP address then click OK.

| Add Network Device | 3       |
|--------------------|---------|
| IP Address:        | 0.0.0.0 |
|                    |         |
|                    |         |
| 0                  | Cancel  |

• Note: Click the **Pen Symbol** to enable pasting a copied address. Clicking the **Pen Symbol** alternates between an automatically segmented and a manually segmented address format.

3. Navigate to the Maintenance: Update Firmware menu.

| 🏭   🕴 💻 📄 💿      |                       |                      |               | DataMan Setup Tool                                                |            |                   |           |                   |                           |        | ÷      | 23   |
|------------------|-----------------------|----------------------|---------------|-------------------------------------------------------------------|------------|-------------------|-----------|-------------------|---------------------------|--------|--------|------|
| Home View        |                       |                      |               |                                                                   |            |                   |           |                   |                           | Q 8    | 8 A    | Help |
| Connect          | Firmware File         |                      |               |                                                                   |            |                   |           |                   |                           |        |        |      |
| Maintenance      | \                     |                      |               |                                                                   |            |                   |           |                   |                           |        |        |      |
| Repair & Support | - Target Devices      | oterface Type        | Eilter Eilter | ViewHiddee (0)                                                    |            |                   |           |                   |                           |        |        |      |
|                  | Grouping D            | Ture                 | Filter Filter |                                                                   | Onter      | Oran in December  | Interfere | MAC Address       | Carial analysis MDC Cares |        |        | -    |
| Васкир           |                       | Туре                 | Address       | rimware version                                                   | Status     | Open in Documents | Internace | MAC Address       | Serial number Mints Group |        |        | -    |
| Restore          | Network               |                      |               |                                                                   |            |                   |           |                   |                           |        |        |      |
| Lindate Firmware | RTM Lean              | RTM Controller       | 127.0.0.1     |                                                                   | Discovered |                   | Network   | 02-00-00-00-00-00 |                           |        |        |      |
| opulater annuare | ei-dev-88-UltraPointz | Edge Intelligence Bo | x 10.86.80.88 | 1.2.0-perfanalytics.5+15.fd6eb496d31e0ae1768d701324eb21b6f5956cfb | Discovered |                   | Network   | 00-22-4D-D8-1F-57 |                           |        |        |      |
| Reader Groups    |                       |                      |               |                                                                   |            |                   |           |                   |                           |        |        |      |
| Image Playback   |                       |                      |               |                                                                   |            |                   |           |                   |                           |        |        |      |
| Options          |                       |                      |               |                                                                   |            |                   |           |                   |                           |        |        |      |
| About            |                       |                      |               |                                                                   |            |                   |           |                   |                           |        |        |      |
| Exit             |                       |                      |               |                                                                   |            |                   |           |                   |                           |        |        |      |
|                  |                       |                      |               |                                                                   |            |                   |           |                   |                           |        |        |      |
|                  |                       |                      |               |                                                                   |            |                   |           |                   |                           |        |        |      |
|                  |                       |                      |               |                                                                   |            |                   |           |                   |                           |        |        |      |
|                  |                       |                      |               |                                                                   |            |                   |           |                   |                           |        |        |      |
|                  |                       |                      |               |                                                                   |            |                   |           |                   |                           |        |        |      |
|                  |                       |                      |               |                                                                   |            |                   |           |                   |                           |        |        |      |
|                  |                       |                      |               |                                                                   |            |                   |           |                   |                           |        |        |      |
|                  |                       |                      |               |                                                                   |            |                   |           |                   |                           |        |        |      |
|                  |                       |                      |               |                                                                   |            |                   |           |                   |                           |        |        |      |
|                  |                       |                      |               |                                                                   |            |                   |           |                   |                           |        |        |      |
|                  |                       |                      |               |                                                                   |            |                   |           |                   |                           |        |        |      |
|                  |                       |                      |               |                                                                   |            |                   |           |                   |                           |        |        |      |
|                  |                       |                      |               |                                                                   |            |                   |           |                   |                           |        |        |      |
|                  |                       |                      |               |                                                                   |            |                   |           |                   |                           |        |        |      |
|                  |                       |                      |               |                                                                   |            |                   |           |                   |                           |        |        |      |
|                  |                       |                      |               |                                                                   |            |                   |           |                   |                           |        |        |      |
|                  |                       |                      |               |                                                                   |            |                   |           |                   |                           |        |        |      |
|                  |                       |                      |               |                                                                   |            |                   |           |                   |                           |        |        |      |
|                  |                       |                      |               |                                                                   |            |                   |           |                   |                           |        |        |      |
|                  |                       |                      |               |                                                                   |            |                   |           |                   |                           | Upload | d Firm | ware |

4. Select your Edge Intelligence device and browse the appropriate **.pkg** file from the Cognex network or local directories by clicking the ellipsis icon.

| <b>≝ </b> ∮ <u>■</u> <b>  </b>  0 | DataMan Setup Tool                                                                                                    | - 6      | 9 83    |
|-----------------------------------|----------------------------------------------------------------------------------------------------|----------|---------|
| Home View                         |                                                                                                    | Q & A    | Help    |
| Connect                           | Yimmade the                                                                                                    |          |         |
| Maintenance                       | L Janet Devices                                                                                                    |          |         |
| Repair & Support                  | 🕜 Refresh - Grouping Interface Type - Filter Filter 💌 🛓 🏜 🔲 View Hidden (0)                                                                                                    |          |         |
| Backup                            | Name Type Address Firmware Version Status Open in Documents Interface MAC Address Serial number MRS Group                                                                                                    |          |         |
| Restore                           |                                                                                                    |          |         |
| Update Firmware                   | KI M Lean KI M Controller 12/10.1 Discovered Network 0/24040-0400      el-der-88-UltraPoint: Edge Intelligence Box 10.65.80.88 12.0-perforal/rice.5F15/6564/95631eQue/7658/701324eb2/956956cb Discovered Network 0/22-40-02-1F-57 |          |         |
| Reader Groups                     | <b>9</b>                                                                                                    |          |         |
| Image Playback                    |                                                                                                    |          |         |
| Options                           |                                                                                                    |          |         |
| About                             |                                                                                                    |          |         |
| Exit                              |                                                                                                    |          |         |
|                                   |                                                                                                    |          |         |
|                                   |                                                                                                    |          |         |
|                                   |                                                                                                    |          |         |
|                                   |                                                                                                    |          |         |
|                                   |                                                                                                    |          |         |
|                                   |                                                                                                    |          |         |
|                                   |                                                                                                    |          |         |
|                                   |                                                                                                    |          |         |
|                                   |                                                                                                    |          |         |
|                                   |                                                                                                    |          |         |
|                                   |                                                                                                    |          |         |
|                                   |                                                                                                    |          |         |
|                                   |                                                                                                    |          |         |
|                                   |                                                                                                    |          |         |
|                                   |                                                                                                    |          |         |
|                                   |                                                                                                    |          |         |
|                                   |                                                                                                    |          |         |
|                                   |                                                                                                    |          |         |
|                                   |                                                                                                    |          |         |
|                                   |                                                                                                    | Upload F | irmware |

### 5. Select the .pkg file and click Open.

| - Firmware File            |                                                                                                    |                                                                                                    |                                                                                                    |                                                                                                    |                                                                                                    |                                                                                                    | G G M H                                                                                                    |
|----------------------------|----------------------------------------------------------------------------------------------------|----------------------------------------------------------------------------------------------------|----------------------------------------------------------------------------------------------------|----------------------------------------------------------------------------------------------------|----------------------------------------------------------------------------------------------------|----------------------------------------------------------------------------------------------------|----------------------------------------------------------------------------------------------------|
|                            |                                                                                                    |                                                                                                    |                                                                                                    |                                                                                                    |                                                                                                    |                                                                                                    |                                                                                                    |
|                            |                                                                                                    |                                                                                                    |                                                                                                    |                                                                                                    |                                                                                                    |                                                                                                    |                                                                                                    |
| Target Devices             |                                                                                                    |                                                                                                    |                                                                                                    |                                                                                                    |                                                                                                    |                                                                                                    |                                                                                                    |
| C Refresh - Grouping Inter | face Type 🔹 Filter Filter                                                                                                    | 💌 📩 📩 🗌 View Hidden (0)                                                                                                    |                                                                                                    |                                                                                                    |                                                                                                    |                                                                                                    |                                                                                                    |
| Name                       | Type Address                                                                                                    | Firmware Version                                                                                                    | Sta                                                                                                    | tus Open in Docum                                                                                                    | ents Interface M                                                                                                    | MAC Address Serial number MR                                                                                   | (S Group                                                                                                    |
| A Network                  | Sopen (Copen)                                                                                                    |                                                                                                    |                                                                                                    |                                                                                                    | ×                                                                                                    |                                                                                                    |                                                                                                    |
| BTM Lean F                 | $\leftarrow \rightarrow \cdot \uparrow $                                                                                                    | p-id-eibuild > Shared > 1.1.1 > 1.1.1.450                                                                                                    | ٽ ~                                                                                                    | , Search 1.1.1.                                                                                                    | 450                                                                                                    | 10-00-00-00-00                                                                                                 |                                                                                                    |
| ei dev 88 IlltraPointz     | Organise 🔻 New folder                                                                                                    |                                                                                                    |                                                                                                    |                                                                                                    | - 🗆 🕜                                                                                                    | 2-4D-D8-1E-57                                                                                                  |                                                                                                    |
| <b>D</b>                   | Images ^                                                                                                    | Name                                                                                                    | Date modified                                                                                                    | Туре                                                                                                    | Size                                                                                                    |                                                                                                    |                                                                                                    |
|                            | OneDrive - Cogne                                                                                                    | linux-x64-scd                                                                                                    | 12/04/2021 13:52                                                                                                    | File folder                                                                                                    |                                                                                                    |                                                                                                    |                                                                                                    |
|                            | This PC                                                                                                    | EL_1.1.1.450.pkg                                                                                                    | 12/04/2021 13:52                                                                                                    | PKG File                                                                                                    | 587,950 KB                                                                                                    |                                                                                                    |                                                                                                    |
|                            | 3D Objects                                                                                                    |                                                                                                    |                                                                                                    |                                                                                                    |                                                                                                    |                                                                                                    |                                                                                                    |
|                            | Desktop                                                                                                    |                                                                                                    |                                                                                                    |                                                                                                    |                                                                                                    |                                                                                                    |                                                                                                    |
|                            | Documents                                                                                                    |                                                                                                    |                                                                                                    |                                                                                                    |                                                                                                    |                                                                                                    |                                                                                                    |
|                            | - Downloads                                                                                                    |                                                                                                    |                                                                                                    |                                                                                                    |                                                                                                    |                                                                                                    |                                                                                                    |
|                            | Music                                                                                                    |                                                                                                    |                                                                                                    |                                                                                                    |                                                                                                    |                                                                                                    |                                                                                                    |
|                            | Videor                                                                                                    |                                                                                                    |                                                                                                    |                                                                                                    |                                                                                                    |                                                                                                    |                                                                                                    |
|                            | Local Disk (C:)                                                                                                    |                                                                                                    |                                                                                                    |                                                                                                    |                                                                                                    |                                                                                                    |                                                                                                    |
|                            | Cog_vault (D:)                                                                                                    |                                                                                                    |                                                                                                    |                                                                                                    |                                                                                                    |                                                                                                    |                                                                                                    |
|                            | - Network                                                                                                    |                                                                                                    |                                                                                                    |                                                                                                    |                                                                                                    |                                                                                                    |                                                                                                    |
|                            | v received v                                                                                                    |                                                                                                    |                                                                                                    |                                                                                                    |                                                                                                    |                                                                                                    |                                                                                                    |
|                            | File nar                                                                                                    | me: El_1.1.1.450.pkg                                                                                                    |                                                                                                    | <ul> <li>Firmware (*.bin.g</li> </ul>                                                                                                    | z;*.pkg;*.bin) ∨                                                                                                    |                                                                                                    |                                                                                                    |
|                            |                                                                                                    |                                                                                                    |                                                                                                    | Open                                                                                                    | Cancel                                                                                                    |                                                                                                    |                                                                                                    |
|                            |                                                                                                    |                                                                                                    |                                                                                                    |                                                                                                    |                                                                                                    |                                                                                                    |                                                                                                    |
|                            |                                                                                                    |                                                                                                    |                                                                                                    |                                                                                                    |                                                                                                    |                                                                                                    |                                                                                                    |
|                            |                                                                                                    |                                                                                                    |                                                                                                    |                                                                                                    |                                                                                                    |                                                                                                    |                                                                                                    |
|                            |                                                                                                    |                                                                                                    |                                                                                                    |                                                                                                    |                                                                                                    |                                                                                                    |                                                                                                    |
|                            |                                                                                                    |                                                                                                    |                                                                                                    |                                                                                                    |                                                                                                    |                                                                                                    |                                                                                                    |
|                            |                                                                                                    |                                                                                                    |                                                                                                    |                                                                                                    |                                                                                                    |                                                                                                    |                                                                                                    |
|                            |                                                                                                    |                                                                                                    |                                                                                                    |                                                                                                    |                                                                                                    |                                                                                                    |                                                                                                    |
|                            |                                                                                                    |                                                                                                    |                                                                                                    |                                                                                                    |                                                                                                    |                                                                                                    |                                                                                                    |
|                            |                                                                                                    |                                                                                                    |                                                                                                    |                                                                                                    |                                                                                                    |                                                                                                    |                                                                                                    |
|                            |                                                                                                    |                                                                                                    |                                                                                                    |                                                                                                    |                                                                                                    |                                                                                                    |                                                                                                    |
|                            |                                                                                                    |                                                                                                    |                                                                                                    |                                                                                                    |                                                                                                    |                                                                                                    |                                                                                                    |
|                            | Target Devices<br>Crouping Inter<br>Name<br>Name<br>Network<br>RTM Lean<br>RTM Lean<br>RTM | Target Devices<br>Pitter filter<br>Name<br>Type<br>Connection<br>RTM Lean<br>RTM Lean | Target Devices       Grouping Interface Type       Filte Filter       Image: Image: Imag | Parton       Grouping       Interface Type       Filte       Time       Image: Image: I | Type       Filter       Filter       Type       Filter       Filter       Status       Open in Docum         Where       Type       Address       Firmware Version       Status       Open in Docum         Image:       Commany       Firmware Version       Status       Open in Docum         Image:       Commany       Firmware Version       Status       Open in Docum         Image:       Commany       Firmware Version       Image:       Open in Docum         Image:       Name       Date modified       Type         Image:       Organize       Name       Date modified       Type         Image:       Organize       Name       Date modified       Type         Image:       Organize       Name       Date modified       Type         Image:       Organize       Name       Date modified       Type         Image:       Organize       Name       Date modified       Type         Image:       Image:       Image:       Image:       Type       File folder         Image:       Image:       Image:       Image:       Type       File folder       File         Image:       Image:       Image:       Image:       Image: | Target Devices       Grouping Interface Type       Filter Filter       ■ ● ● ● ● ● ● ● ● ● ● ● ● ● ● ● ● ● ● ● | Type       Piter Fitter:       Image: Image: |

### 6. Click the Upload Firmware button.

| 🔛   🐔 💻 🔛   🕲    |                                 |                       |              | DataMan Setup Tool                                                |            |                            |                   |                         |                                                                                                    |
|------------------|---------------------------------|-----------------------|--------------|-------------------------------------------------------------------|------------|----------------------------|-------------------|-------------------------|----------------------------------------------------------------------------------------------------|
| Home View        | Comuses Dia                     |                       |              |                                                                   |            |                            |                   |                         | Q&A Hei                                                                                                    |
| Connect          | \\bubb.id.ebuild\Sbared\110\110 | 429\FL 1 1 0 429 pkg  |              |                                                                   |            |                            |                   |                         | 0                                                                                                    |
| Maintenance      |                                 |                       |              |                                                                   |            |                            |                   |                         | line in the second second seco |
| Repair & Support | GRefresh - Grouping Int         | terface Type 👻 Fi     | ilter Filter | 💌 📩 📋 🔟 View Hidden (0)                                           |            |                            |                   |                         |                                                                                                    |
| Backup           | Name                            | Туре                  | Address      | Firmware Version                                                  | Status     | Open in Documents Interfac | e MAC Address     | Serial number MRS Group |                                                                                                    |
| Restore          | A Network                       |                       |              |                                                                   |            |                            |                   |                         |                                                                                                    |
| Update Firmware  | RTM Lean                        | RTM Controller        | 127.0.0.1    |                                                                   | Discovered | Network                    | 02-00-00-00-00-00 |                         |                                                                                                    |
| Reader Groups    | ei-dev-88-UltraPointz           | Edge Intelligence Box | 10.86.80.88  | 1.2.0-perfanalytics.5+15.fd6eb496d31e0ae1768d701324eb21b6f5956cfb | Discovered | Network                    | 00-22-4D-D8-1F-57 |                         |                                                                                                    |
| Image Playback   |                                 |                       |              |                                                                   |            |                            |                   |                         |                                                                                                    |
| Options          |                                 |                       |              |                                                                   |            |                            |                   |                         |                                                                                                    |
| About            |                                 |                       |              |                                                                   |            |                            |                   |                         |                                                                                                    |
| Exit             |                                 |                       |              |                                                                   |            |                            |                   |                         |                                                                                                    |
|                  |                                 |                       |              |                                                                   |            |                            |                   |                         |                                                                                                    |
|                  |                                 |                       |              |                                                                   |            |                            |                   |                         |                                                                                                    |
|                  |                                 |                       |              |                                                                   |            |                            |                   |                         |                                                                                                    |
|                  |                                 |                       |              |                                                                   |            |                            |                   |                         |                                                                                                    |
|                  |                                 |                       |              |                                                                   |            |                            |                   |                         |                                                                                                    |
|                  |                                 |                       |              |                                                                   |            |                            |                   |                         |                                                                                                    |
|                  |                                 |                       |              |                                                                   |            |                            |                   |                         | Upload Firmwar                                                                                                    |

7. Confirm the firmware update by clicking Yes.

| 🕮   🐔 💻 🔛   🕲             | DataMan Setup Tool                                                                                                    | 의 등             |
|---------------------------|----------------------------------------------------------------------------------------------------|-----------------|
| Connect<br>Maintenance    | - Fernszer: File<br>C. Ween lavash Desktop VE_1.1.1.450 pkg<br>- Target Desicos                                                                                                    |                 |
| Repair & Support          | 🕜 Refresh - Grouping Interface Type - Filter                                                                                                    |                 |
| Backup<br>Restore         | Nome Type A Address Firmware Version Status Open in Documents Interface (MAC Address Sens) number (MRS Group)  A Belanck                                                                                  |                 |
| Update Firmware           | Bit ei winz         Edge Intelligence Box         10 56 50 22         1.2 0. develop=16 z4555621950417ac2960+17/605c26911679111b         Discovered         Network         00-22-4D-1F-74-64           R |                 |
| Reader Groups             |                                                                                                    |                 |
| Image Playback<br>Options | Do you want to update firmware to 1.1.1.450 ?                                                                                                    |                 |
| About                     | ei-avas [5gentellinger]<br>1-3.0.6 ei-avas [5gentellinger]                                                                                                    |                 |
| Exit                      |                                                                                                    |                 |
|                           | Backup device before firmware update                                                                                                    |                 |
|                           | Yes No                                                                                                    |                 |
|                           |                                                                                                    | Upload Firmware |

() Note: Creating a backup by selecting the checkbox is optional.

8. Wait until the update procedure is complete then click Close.

| 🏭   f 🖳 🗎   ô     | DataMan Setup Tool                                                                                                    | - 6 :          |
|-------------------|----------------------------------------------------------------------------------------------------|----------------|
| Home View         |                                                                                                    | Q&A Hel        |
| Connect           | / Finware File                                                                                                    | 1              |
| Maintenance       | Louders and Deskop (EL_1) - 1 - A SO (A)                                                                                                 |                |
| Repair & Support  | arget Devices C Refresh + Grouping Interface Type + Filter Filter I 🛓 🎽 🛄 View Hidden (0)                                                |                |
| Backup            | Name Type A Address Firmware Version Status Open in Documents Interface MAC Address Serial number MRS Gri                                | qup            |
| Restore           | Network                                                                                                    |                |
| Lindate Eirmware  | Sei-avas Edge Intelligence Box 10.86.80.22 1.2.0-develop=16.afddde2190e47ac2906117/60dc2891167/911b Discovered Network 00-22-4D-1F-74-64 |                |
| opuater i miniare | RTM Lean RTM Controller 127.0.1 Discovered Network 02-00-00-00                                                                           |                |
| Reader Groups     | Mass Firmware Update                                                                                                    |                |
| Image Playback    |                                                                                                    |                |
| Options           | Firmuse indate on device aliquize: Started                                                                                               |                |
| About             | Firmware update on device ei-avas: Completed                                                                                             |                |
| 5.4               |                                                                                                    |                |
| Exit              |                                                                                                    |                |
|                   |                                                                                                    |                |
|                   |                                                                                                    |                |
|                   |                                                                                                    |                |
|                   | Lise                                                                                                    |                |
|                   |                                                                                                    |                |
|                   |                                                                                                    |                |
|                   |                                                                                                    |                |
|                   |                                                                                                    |                |
|                   |                                                                                                    |                |
|                   |                                                                                                    |                |
|                   |                                                                                                    |                |
|                   |                                                                                                    |                |
|                   |                                                                                                    |                |
|                   |                                                                                                    | Upload Firmwar |
## **Edge Intelligence Specifications**

| Specification category      | EI-200                                 | EI-300                            | EI-700                            |
|-----------------------------|----------------------------------------|-----------------------------------|-----------------------------------|
| Weight                      | 453 g (15.98 oz)                       | 1360 g (47.97 oz)                 | 5851 g (206.38 oz)                |
| Housing                     | Fanless cast aluminum,<br>steel        | Fanless aluminum extrusion, steel | Fanless aluminum extrusion, steel |
| Power Input                 | 12 VDC input jack                      | 9~36 VDC 3-pin terminal block     | 9~48 VDC 5-pin terminal block     |
| Power Consumption           | 9.2 W                                  | 19.04 W                           | 80.64 W                           |
| Operating Temperature       | 0-40°C (32-104°F)                      | -25-70°C (-11-158°F)              | -40-70°C (-40-158°F)              |
| Storage Temperature         | 0-60°C (32-140°F) -40-85°C (-40-185°F) |                                   |                                   |
| Environmental<br>Protection | IP50                                   |                                   |                                   |
| Image Storage <sup>1</sup>  | Up to 1 million images                 | Up to 4 million images            | Up to 8 million images            |
| Image Storage <sup>2</sup>  | Up to 244 data days                    | Up to 487 data days               | Up to 487 data days               |

<sup>&</sup>lt;sup>1</sup> Assuming no-read images are saved at full resolution (3 megapixels) in JPEG format.

<sup>&</sup>lt;sup>2</sup> With full resolution JPEG no-read images from all readers, on a system running 24/7 with 1 trigger per second at a performance of 99% read rate.

## **Cleaning and Maintenance**

To clean the outside of the chassis, use a dry cleaning cloth.

**CAUTION**: Do not clean Edge Intelligence products with liquids.

CAUTION: Do not attempt to clean any Edge Intelligence product with harsh or corrosive solvents, including lye, methyl ethyl ketone (MEK) or gasoline.

## **Regulations/Conformity**

**Note**: For the most current CE declaration and regulatory and conformity information see OnLogic support site:.<u>onlogic.com/support</u>.

| Safety and Regulatory |                                                                                                    |                                                                                                    |                                                                                                    |  |  |
|-----------------------|----------------------------------------------------------------------------------------------------|----------------------------------------------------------------------------------------------------|----------------------------------------------------------------------------------------------------|--|--|
| Variants              | EI-200                                                                                                    | EI-300                                                                                                    | EI-700                                                                                                    |  |  |
| Certifications        | 2002/96/EC (WEEE<br>Directive)<br>2011/65/EU (RoHS<br>2 Directive)<br>Additional Safety<br>and EMC<br>certifications<br>pending<br>CB scheme<br>CE<br>EN 55024<br>EN 55032<br>EN 62368-1<br>FCC 47 CFR Part 15<br>IEC 62368-1<br>UL Listed | UL Listed configurations available<br>CB Scheme<br>FCC 47 CFR Part 15<br>Low-Voltage (2014/35/EU)<br>Electromagnetic Compatibility<br>(2014/30/EU)<br>Radio Equipment (2014/53/EU) - Only<br>applicablefor configurations with<br>wireless transmitters<br>EN 55032<br>EN 55035<br>RoHS 3 (2015/863/EU)<br>WEEE Directive (2012/19/EU)<br>Power Immunity According to E-Mark<br>7637-2 & 16750-2<br>EN 50121<br>EN 62368-1<br>IEC 62368-1 | FCC 47 CFR Part 15<br>Low-Voltage (2014/35/EU)<br>Electromagnetic Compatibility<br>(2014/30/EU)<br>Radio Equipment (2014/53/EU) - Only<br>applicablefor configurations with<br>wireless transmitters<br>EN 55032<br>EN 55035<br>RoHS 3 (2015/863/EU)<br>WEEE Directive (2012/19/EU)<br>Power Immunity According to E-Mark<br>7637-2 & 16750-2<br>EN 50121<br>Additional Safety and EMC certifications<br>pending. Some certifi-cations<br>configuration dependent. |  |  |
| Manufacturer          | USA:<br>OnLogic<br>35 Thompson Street<br>South Burlington, VT 05403<br>USA<br>Europe:<br>OnLogic<br>De Boedingen 39<br>4906 BA Oosterhout<br>The Netherlands                                                                               |                                                                                                    |                                                                                                    |  |  |

## **Open Source Licences**

The table below shows the open source licences used by Edge Intelligence:

| angular-resize-event         | MIT        |
|------------------------------|------------|
| angular2-moment              | MIT        |
| core-js                      | MIT        |
| dateformat                   | MIT        |
| daterangepicker              | МІТ        |
| fullscreen                   | MIT        |
| moment                       | MIT        |
| ngx-daterangepicker-material | MIT        |
| ngx-spinner                  | МІТ        |
| primeicons                   | MIT        |
| rxjs                         | Apache-2.0 |
| rxjs-compat                  | Apache-2.0 |
| screenfull                   | MIT        |
| socket.io                    | МІТ        |
| socket.io-client             | MIT        |
| zone.js                      | MIT        |
| @amcharts/amcharts3-angular  | Paid       |